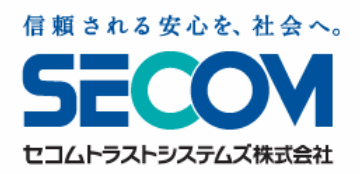

## -General manual-

# Secom Safety Confirmation Service User's Manual

- Ver 1.19.1

 $\%\,$  Some screens and illustrations in this manual may differ from actual screens and illustrations.

- %  $\,$  For improvement purposes, this manual is subject to change without notice.
- $\,\,\%\,\,$  Unauthorized use or copying of this manual in whole or in part is prohibited.
- $\%\,$  All brand names and product names are trademarks or registered trademarks of their respective companies.

Copyright SECOM Trust Systems Co., Ltd. All rights reserved.

# **Table of Contents**

| 1. Introduction                              |   |
|----------------------------------------------|---|
| 1.1 Service Overview                         | 6 |
| 1 1 1 Notos                                  | - |
|                                              | 1 |
| 1.1.2 About setting for junk e-mail blocking | 7 |
| [Reference] Overall Flow                     | 8 |

| 2.  | Logging In                                                                                                   |        |
|-----|----------------------------------------------------------------------------------------------------|--------|
| [   | Reference] How to browse the e-Innovation Service website                                                    | 10     |
| 2.1 | Logging in to e-Innovation Service Using a PC                                                                | 12     |
| 2   | 2.1.1 Logging in                                                                                             | 12     |
| 2   | 2.1.2 Sending password to a registered e-mail address (when you have forgotten your password)                | 14     |
| 2.2 | Logging in to e-Innovation Service Using a Smart Phone                                                       | 16     |
| 2   | 2.2.1 Logging in                                                                                             | 16     |
| 2   | 2.2.2 Receiving your password through your registered e-mail address (in case you have forgotten your passwo | ord)16 |
| 2.3 | Logging in to e-Innovation Service Using a Mobile Phone                                                      | 17     |
| 2   | 2.3.1 Logging in                                                                                             | 17     |
|     |                                                                                                    |        |

| 2.3.2 Receiving your password through your registered e-mail address (in case you have forgotten your password) 17 |
|----------------------------------------------------------------------------------------------------|
|----------------------------------------------------------------------------------------------------|

| 3.  | Registering User Information                                                                                                    |    |
|-----|----------------------------------------------------------------------------------------------------|----|
| 3.1 | Registering User Information Using a PC                                                                                                   | 20 |
| 3   | .1.1 Registering basic user information                                                                                                   | 20 |
| 3   | .1.2 Registering family members' information (Depending on contract or setting, [Register Your Family Information] may not be displayed.) | 23 |
| 3   | .1.3 Registering the self report URL ([Notification for the self report URL] screen will not be displayed depending on setting.)          | 25 |
| 3   | .1.4 Registering detailed user information ([Detail Info] may not be displayed on the menu depending on setting.)                         | 26 |
| 3.2 | Registering User's Basic Information Using a Smart Phone                                                                                  | 27 |
| 3   | .2.1 Change password                                                                                                    | 27 |
| 3   | .2.2 Registering (change) contact information                                                                                             | 27 |
| 3   | .2.3 Registering family members'information (Depending on contract or setting, [Register Your Family Information] may not be displayed.)  | 29 |
| 3   | .2.4 Registering (change) residence and workplace information                                                                             | 30 |
| 3   | .2.5 Select the language                                                                                                    | 30 |
| 3.  | .2.6 Registering PW question and the answer                                                                                               | 31 |
| 3   | .2.7 Registering the self report URL                                                                                                    | 31 |
| 3   | .2.8 Downloading and setting up the Safety Report App                                                                                     | 32 |
| 3.3 | Registering User's Basic Information Using a Mobile Phone                                                                                 | 33 |
| 3   | .3.1 Change password                                                                                                    | 33 |
| 3   | .3.2 Registering (change) contact information                                                                                             | 33 |
| 3   | .3.3 Registering family members' information (Depending on contract or setting, [Register Your Family Information] may not be displayed)  | 35 |
| 3   | .3.5 Select the language                                                                                                    | 37 |
| 3.  | .3.6 Registering PW question and the answer                                                                                               | 37 |
|     |                                                                                                    | 2  |

| 3.3.7 | Registering the self | report URL | (Depending on setting, [Send the Self URL] may not be displayed.) |  |
|-------|----------------------|------------|-------------------------------------------------------------------|--|
|-------|----------------------|------------|-------------------------------------------------------------------|--|

| 4.  | When Safety Confirmation E-mail is Received (In Time of Disaster)            |    |
|-----|------------------------------------------------------------------------------|----|
| [   | Reference] Explanation of "Secom Safety Confirmation Service" screen         | 40 |
| 4.1 | Reporting Safety Status                                                      | 41 |
| 4   | 1.1.1 Reporting safety status using a PC                                     | 42 |
| 4   | 1.1.2 Reporting safety status using a smart phone                            | 43 |
| 4   | 1.1.3 Reporting safety status using a mobile phone                           | 44 |
| 4   | 1.1.4 Reporting safety status using e-mail reply function                    | 45 |
| 4   | 1.1.5 Reporting safety status using telephone                                | 45 |
| 4   | 1.1.6 Reporting safety status using the Safety Report App                    | 46 |
| [   | Reference] How to reply to additional confirmation e-mail from administrator | 47 |
|     |                                                                              |    |

| 5.    | Options                                                                                          |    |
|-------|--------------------------------------------------------------------------------------------------|----|
| 5.1   | "Anpikun" Option                                                                                 | 49 |
| 5.2   | Before Using Anpikun                                                                             | 50 |
| 5.    | 2.1 Registering family information and send Anpikun login URL using a PC                         | 50 |
| 5.    | 2.2 Registering family members' information and send them Anpikun login URL using a smart phone  | 52 |
| 5.    | 2.3 Registering family members' information and send them Anpikun login URL using a mobile phone | 53 |
| 5.3 ( | Confirming Family Members' Safety Status Using Anpikun (PC or mobile phone)                      | 54 |
| 5.    | 3.1 Logging in Anpikun                                                                           | 54 |
| 5.    | 3.2 Confirming family members' safety status                                                     | 54 |
| 5.    | 3.3 Registering and confirming safety status                                                     | 55 |
| 5.    | 3.4 Terminating confirmation safety status                                                       | 55 |
| 5.4 ( | Confirming Family Members' Safety Status Using Anpikun (smart phone)                             | 56 |
| 5.    | 4.1 Logging in Anpikun                                                                           | 56 |
| 5.    | 4.2 Confirming family members' safety status                                                     | 56 |
| 5.    | 4.3 Registering and confirming safety status                                                     | 57 |
| 5.    | 4.4 Terminating confirmation safety status                                                       | 57 |
| 5.5 l | Using BBS Function of Anpikun (PC or mobile phone)                                               | 59 |
| 5.    | 5.1 Posting a new message                                                                        | 59 |
| 5.    | 5.2 Replying to messages from family members                                                     | 59 |
| 5.6 l | Using BBS Function of Anpikun (smart phone)                                                      | 60 |
| 5.    | 6.1 Posting a new message                                                                        | 60 |
| 5.    | 6.2 Replying to messages from family members                                                     | 60 |
| 5.5   | Reporting Local Area Status Option                                                               | 62 |
| 5.    | 5.1 Reporting local area status using a PC                                                       | 62 |
| 5.    | 5.2 Reporting local area status using a smart phone                                              | 64 |
| 5.    | 5.3 Reporting local area status using a mobile phone                                             | 65 |
| 5.6   | Reporting a Disaster (Selectable function)                                                       | 66 |
| 5.    | 6.1 Reporting disaster using a PC                                                                | 66 |
| 5.    | 6.2 Reporting a disaster using a smart phone                                                     | 67 |
|       |                                                                                                  | 3  |

| 5.6.3 Reporting a disaster using a mobile phone             | 67 |
|-------------------------------------------------------------|----|
| 5.7 Registering Home Organization (Selectable function)     |    |
| 5.8 Sending Substitute Safety Report (Selectable function)  |    |
| 5.8.1 Sending substitute safety report using a PC           | 69 |
| 5.8.2 Sending substitute safety report using a smart phone  | 70 |
| 5.8.3 Sending substitute safety report using a mobile phone | 71 |
| 5.9 Using BBS (Selectable function)                         | 72 |
| 5.9.1 Registering a new message using a PC                  | 72 |
| 5.9.2 Registering a new message using a smart phone         | 74 |
| 5.9.3 Replying to a message using a smart phone             | 74 |
| 5.9.4 Registering a new message using a mobile phone        | 75 |
| 5.9.5 Replying to a message using a mobile phone            | 75 |
| 6. Q&A                                                      |    |

| quently Asked Questions |
|-------------------------|
|-------------------------|

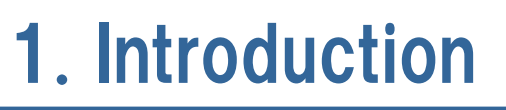

This chapter provides an overview of the service.

#### **1.1 Service Overview**

"Secom Safety Confirmation Service" supports corporations when a disaster occurs by confirming safety status of employees as one aspect of crisis management. This service enables corporations in times of disaster to recover their business operations promptly by preferentially confirming safety status of employees and employees' family members and by collecting damage information.

▼ Schematic diagram of the service

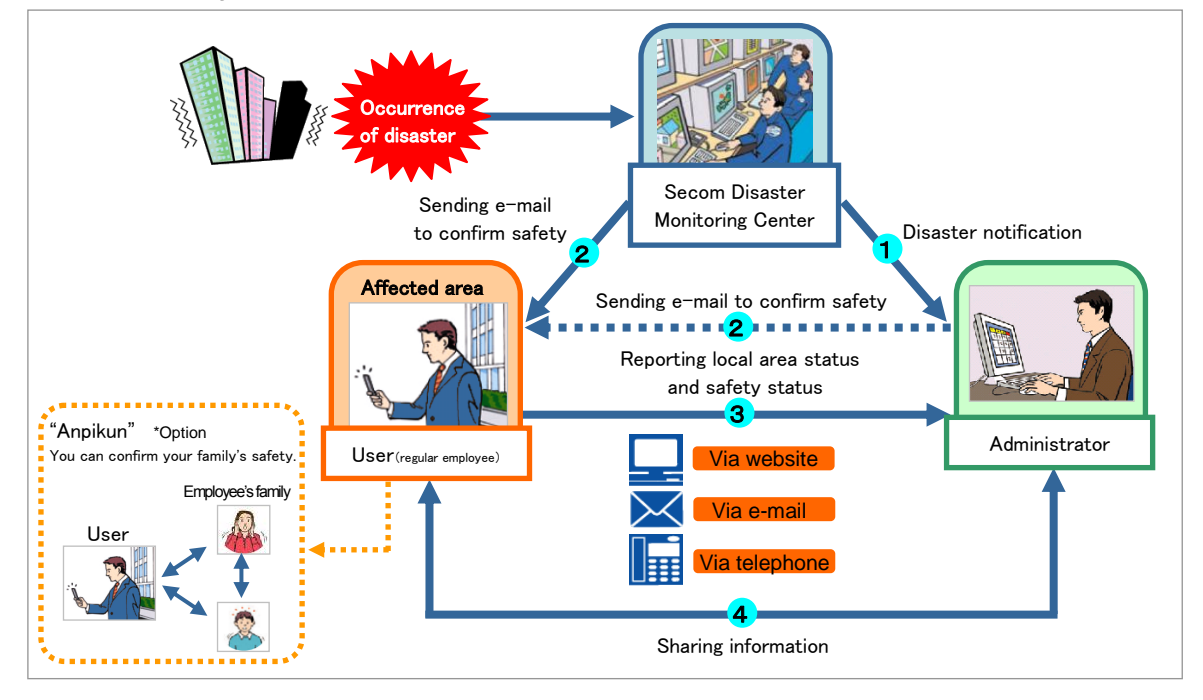

#### ▼About roles in the above diagram (access authority)

| User·····     | A regular employee who reports on his/her safety status upon receipt of safety confirmation e-mail. And when they receive contact e-mails with response required, they report.                    |
|---------------|----------------------------------------------------------------------------------------------------|
| Administrator | Administrator sends safety confirmation e-mail to service users and confirm aggregated result of their safety status. Administrators send Contact e-mails, summarize the "reply status" of users. |

- **(1)** When the disaster set up in advance occurs Secom Disaster Monitoring Center sends disaster information to administrator.
- ② Secom Disaster Monitoring Center or Administrator sends safety confirmation e-mail to service users.

Sending safety confirmation e-mail to users from Secom Disaster Monitoring Center is only when the disaster set up in advance occurs. Administrator sends safety confirmation e-mail by designating destinations (e.g., organizations and areas).

\*Up to two e-mail addresses per user can be registered.

#### User reports on his/her safety status

- •User uploads "own safety status," "ability to come to office" "safety of Family" and "status of premises" and enters other information in the remarks column on the dedicated website (this website can be accessed from PCs and mobile phones).
- ·User can also report own safety status by replying to e-mail.
- User enters "own safety status" and sends by e-mail in accordance with instructions given on received e-mail.
- User can also use telephone (IVR) to report own safety.
   User reports "own safety status" and "ability to come to office" in accordance with voice audio instructions using key pad.
   User can also record a message.
- [Option] User reports about damage to offices, infrastructure or important clients, on a local area status screen on the dedicated website.
- Administrator confirms a user's safety status and damages in local area on a dedicated website.

Administrator can enter instructions on the top page of the dedicated website and a user can enter information on BBS of the dedicated website so that Information can be shared.

(5) This service can be used as a communication tool even in normal circumstances. Simultaneous e-mail transmission, BBS and other functions of this service can be used by administrator for ordinary communication with employees.

#### 1.1.1 Notes

•PCs should be prepared by users.

Internet Explorer 6.0 or above are recommended.

•Only NTT DoCoMo mobile phones, Softbank mobile phones, Willcom mobile phones with SSL function and au mobile phones with WAP2.0 browser function can be used for this service. (Note that other mobile phones without SSL function may also be used for safety status report only, depending on the setting.)

•This service in unavailable by using full browser function of the mobile phone. Please switch to the mobile browser.

•For reporting safety status by telephone, telephones which use touch tone lines or which send tone signals, are required.

#### 1.1.2 About setting for junk e-mail blocking

All e-mails from the Secom Safety Confirmation Service are sent from the following e-mail addresses:

message@pa.e-kakushin.com admin@pa.e-kakushin.com

Change the junk e-mail blocking setting on your mobile phone so that e-mail sent from the above e-mail addresses can be received. (If your mobile phone is set to receive only certain domains, change the setting so that e-mail from pa.e-kakushin.com domain can be received.)

\*For detailed information about junk e-mail blocking (e.g., settings), please contact your mobile phone provider.

### [Reference] Overall Flow

The number in [] following each item refers to a chapter in this manual providing detailed explanation. [PC] and [Cell] shown in the right in the diagram mean that the service is available for these media.

Entering user information [3] Preparation Registering a change of the initial password or contact information (e.g., e-mail address and telephone number). Option Entering family information [5.2] Preparing for Anpikun service (e.g., sending login URL). (Selective Function) Setting information regarding user's organization [5.7] circumstances OptionUsing Anpikun п normal Using BBS for user's family members. [5.4] (Selective Function) Using BBS [5.9] (Selective Function) Reporting a disaster [5.6] Reporting to system administrator that user is involved in a disaster or accident. Safety confirmation report [4] Reporting user's safety status or ability to come to office upon receipt of safety confirmation e-mail. Б (Selective Function) Substitute safety report [5.8] time of disaste Reporting other users' safety status or their ability to come to office via the website. Additional message from system administrator [4.Reference] Replying by e-mail to system administrator upon receipt of additional message by e-mail. Option Local area status report [5.5]Reporting local area status in accordance with a checklist registered by system administrator. Option Using Anpikun service Confirming safety status of user's family members [5.3] (Selective Function) Using BBS [5.9]

# 2. Logging In

This chapter explains how to log in to the e-Innovation Service.

#### [Reference] How to browse the e-Innovation Service website

The following is an example of the e-Innovation Service website which displays news from e-Innovation Service or administrator.

| ▼When logged in as               | a user 【PC scre                                                                                                    | en]                                                                                                    |                                                                        |          |
|----------------------------------|----------------------------------------------------------------------------------------------------|----------------------------------------------------------------------------------------------------|------------------------------------------------------------------------|----------|
| <b>C-革新</b><br>HOWE Registered I | <ul> <li>①Registered information</li> <li>User information</li> <li>Password Change</li> <li>Detailed user information</li> <li>User's family membrisher</li> <li>information*</li> </ul> | ation<br>mation*<br>bers'<br>Orca<br>Name                                                                                                    | nization: セコム安否サービス株式会社<br>: John Smith                                | SECC. 5  |
| Available Service(s)             | 2                                                                                                    | News from e-Innovation Service < ③                                                                                                    |                                                                        | 1Entries |
| BBS                              | Irmation service                                                                                                    | <ul> <li>There is currently no danger of the earthquake causing a</li> </ul>                                                                                                    | a tsunami.                                                             |          |
|                                  | Г                                                                                                    | News from System Administrator                                                                                                    | )                                                                      | 2Entries |
|                                  |                                                                                                    | <ul> <li>Gas and water will be unavailable at the Iidabashi orance 14.</li> <li>From 14.00 on January 14, disaster-related equipment we each h from the Harajuku Warehouse. We ask that employ come pick up the equipment.</li> </ul> | h at 8:00 on January<br>will be distributed to<br>nyee in the vicinity |          |

#### [Menu items]

|   | Menu                              | Sub menu                                  | Description                                                                                                    |
|---|-----------------------------------|-------------------------------------------|----------------------------------------------------------------------------------------------------|
|   | Registered information            | User information                          | User can register his/her contact information, such as e-mail address, which is necessary for using the service. From this menu, user can register for notification in case password is forgotten. |
| 1 |                                   | Password<br>Change                        | user can change password                                                                                                    |
|   |                                   | Detailed user<br>information*             | Additional information such as users' birthday and sex can be entered.                                                                                                    |
|   |                                   | User's family<br>members'<br>information* | For optional Anpikun service, user can register his/her family<br>members' information and send them the URL for login to<br>Anpikun.                                                              |
| 2 | Available Service(s)              |                                           | Displays available services. Logging in to each service is possible by selecting service name.                                                                                                    |
| 3 | News from<br>e-Innovation Service |                                           | Displays news from e-Innovation Service.                                                                                                    |
| 4 | News from<br>Administrator        |                                           | Displays news from administrator.                                                                                                    |
| 5 | Logout                            |                                           | Used for logging out.                                                                                                    |

\*May not be displayed on menu depending on setting.

#### ▼When logged in as a user [Mobile phone screen]

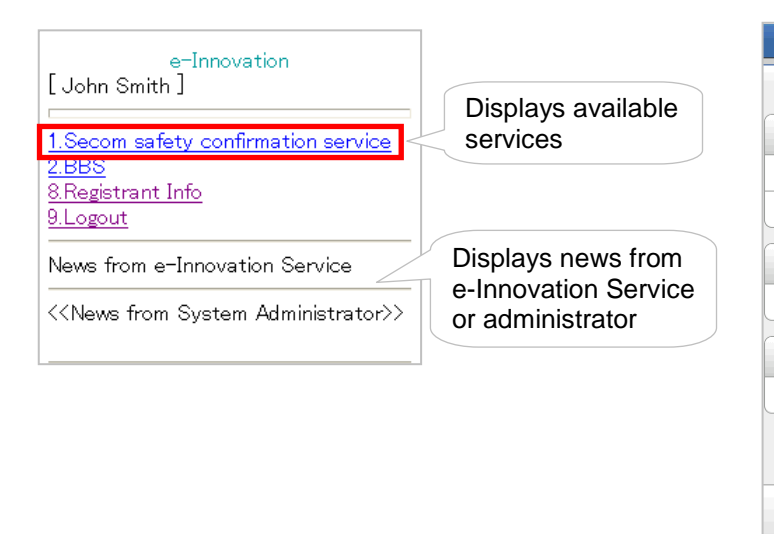

#### ▼When logged in as a user [smart phone screen]

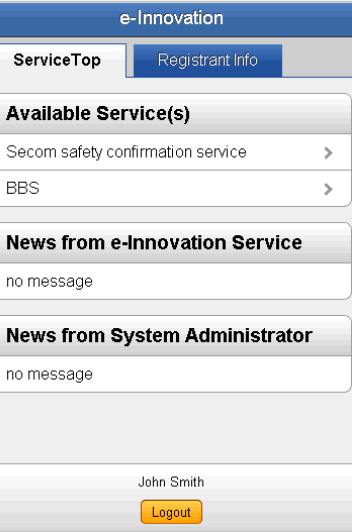

# [Menu items] Description 1. Available service(s) Displays available service(s). To use this service, select "Secom Safety Confirmation Service." 8. Registrant Info User can register his/her contact information, such as e-mail address, which is necessary for using the service. From this menu, user can change password and register for notification in case password is forgotten. 9. Logout Selected when logging out.

#### 2.1 Logging in to e-Innovation Service Using a PC

This section explains how to log in to e-Innovation Service. In order to log in, organization code, user ID and password are required. If you have forgotten your password, you can receive your password by e-mail through your registered e-mail address.

#### 2.1.1 Logging in

#### 1. Access https://www.e-kakushin.com/login and click [LOGIN] button.

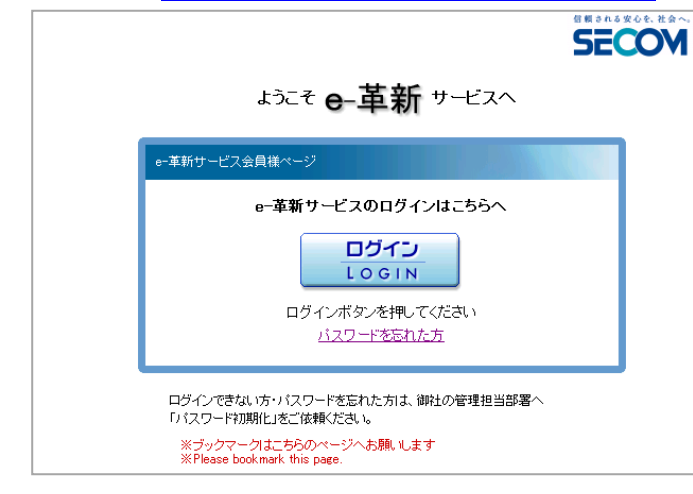

2. Select [English] to switch to the English screen.

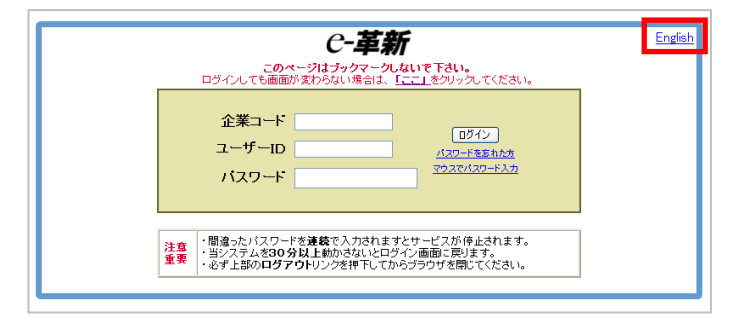

\*Please bookmark this page since you cannot browse login page by bookmarking other pages.

3. Enter organization code, user ID and password and click [Login] button.

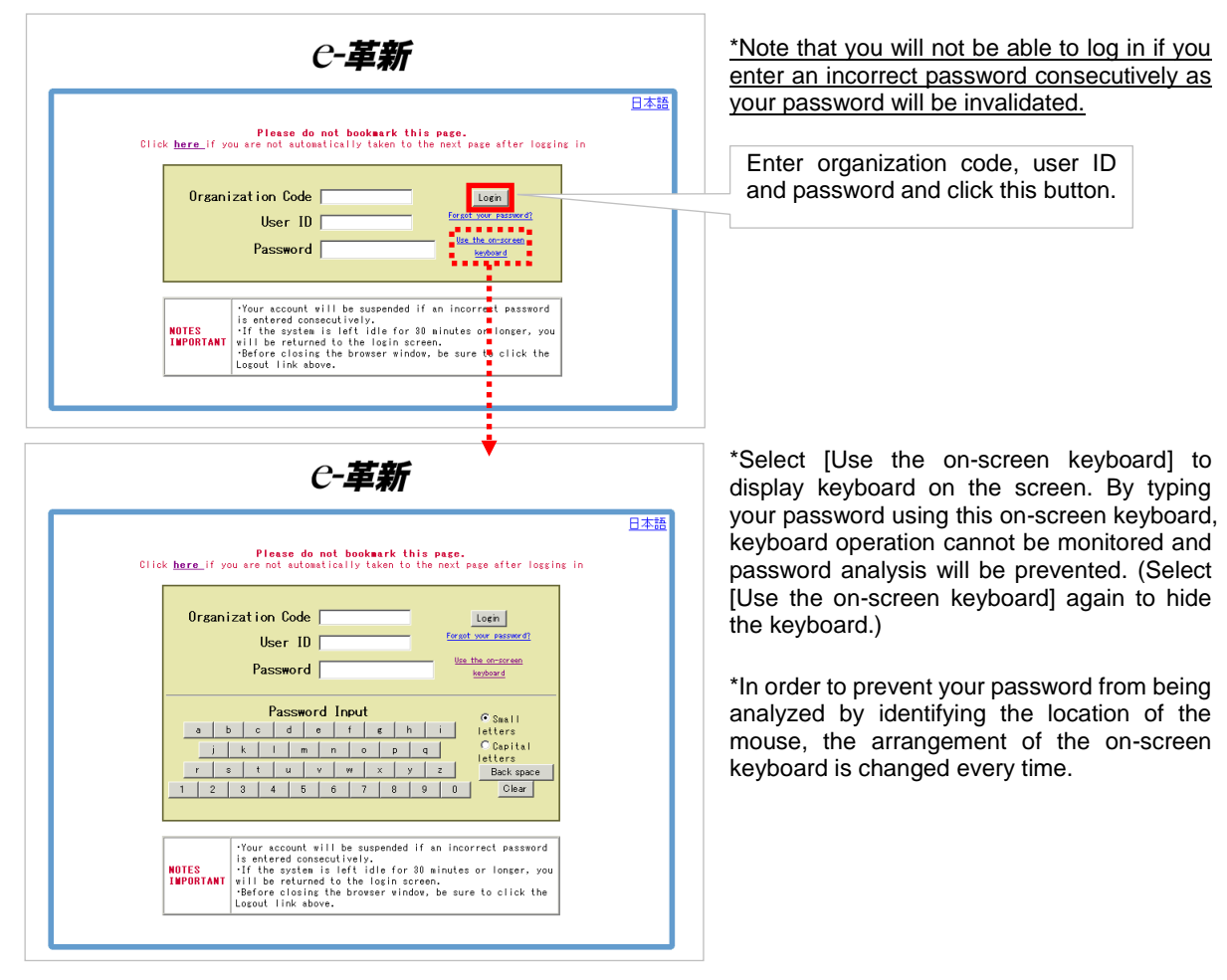

#### Note

Please enter organization code and user ID using alphanumeric one byte characters.

4. The e-Innovation Service website is displayed.

| <i>C-革新</i>                         | <b>Organization</b> : セコム安否サービス株式会社<br><b>Name</b> : John Smith                                                                                                    | SECOM    |
|-------------------------------------|----------------------------------------------------------------------------------------------------|----------|
| HOME Registered Info                |                                                                                                    | Logout   |
| Available Service(s)                | News from e-Innovation Service                                                                                                    | 1Entries |
| 💈 Secom safety confirmation service |                                                                                                    |          |
| 📓 BBS                               | <ul> <li>There is currently no danger of the earthquake causing a tsunami.</li> </ul>                                                                                                    |          |
|                                     |                                                                                                    |          |
|                                     |                                                                                                    |          |
|                                     | News from System Administrator                                                                                                    | 2Entries |
|                                     | <ul> <li>Gas and water will be unavailable at the Iidabashi branch at 8:00 on January<br/>14.</li> </ul>                                                                                                    |          |
|                                     | <ul> <li>From 14:00 on January 14, disaster—related equipment will be distributed to<br/>each h from the Harajuku Warehouse. We ask that employee in the vicinity<br/>come pick up the equipment.</li> </ul> |          |
|                                     |                                                                                                    |          |

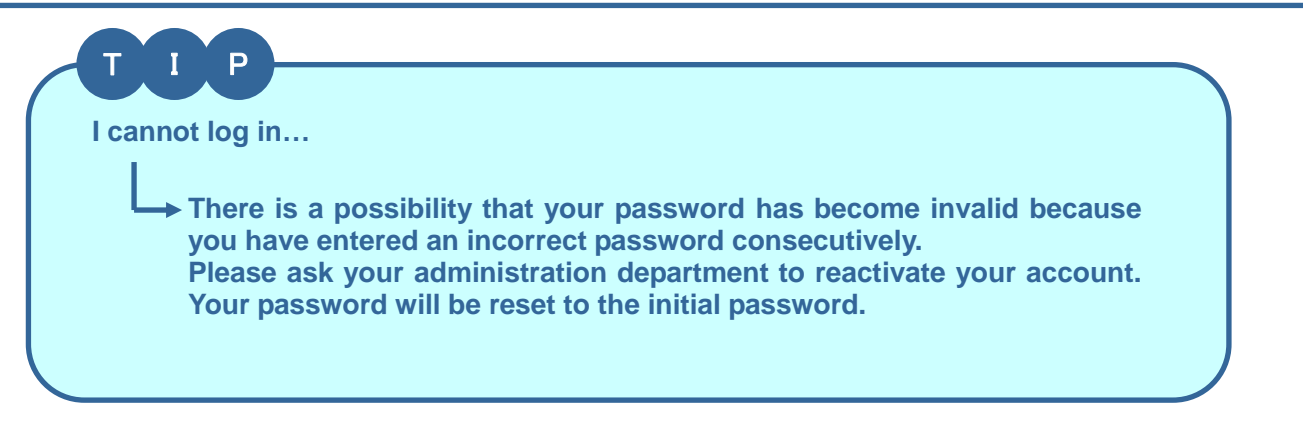

# 2.1.2 Sending password to a registered e-mail address (when you have forgotten your password)

If you have forgotten your password, you can receive your password by e-mail sent to your registered e-mail address by answering a specific question which you have registered.

#### Note

Your "e-mail address" and "question and answer in case you have forgotten your password" have to be registered in user's information in advance. (Please see 3.1 in this manual for how to register user information.) If you have registered two e-mail addresses, you have to select one of them to receive an e-mail.

1. Select [Forgot your password?] on the login screen.

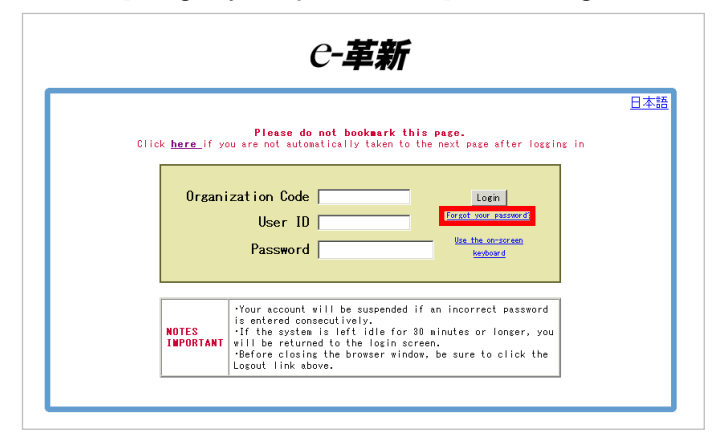

2. Enter organization code and user ID and click [Next] button.

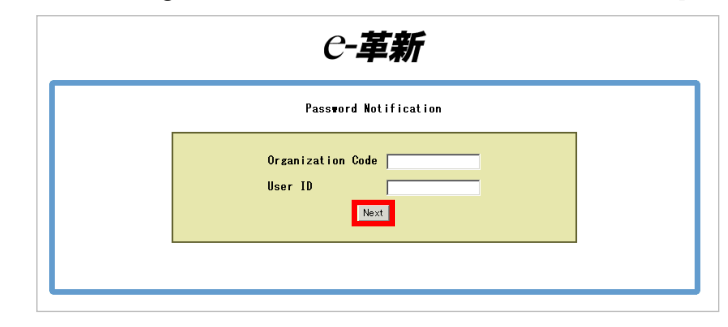

\*If you have forgotten your organization code or user ID, please contact your administration department. 3. When the question that you have registered in advance is displayed, enter the answer and click [Next] button.

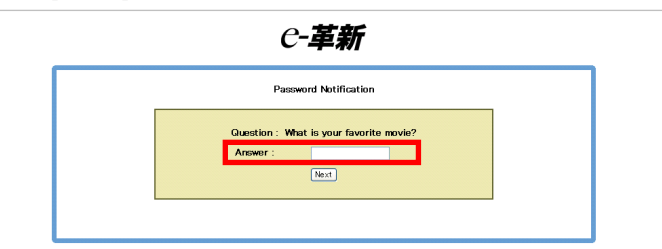

\*Please see 3.1.1 in this manual for how to register a question and answer.

\*If you have not registered a question in advance, the message, "Question is not registered" will be displayed. In this case you cannot use password notification function.

4. If you have registered two e-mail addresses, select one of them and click [Verify] button.

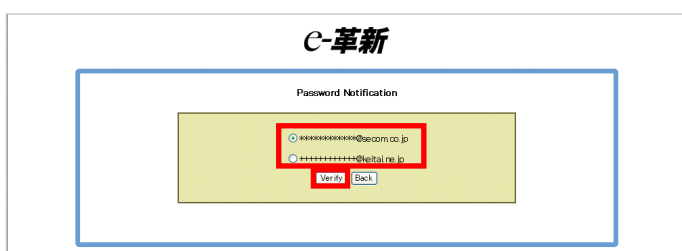

\*The message, "Your password has been sent to your registered e-mail address," will be displayed together with your e-mail address.

\*Retrieve your password from the received e-mail and log in again.

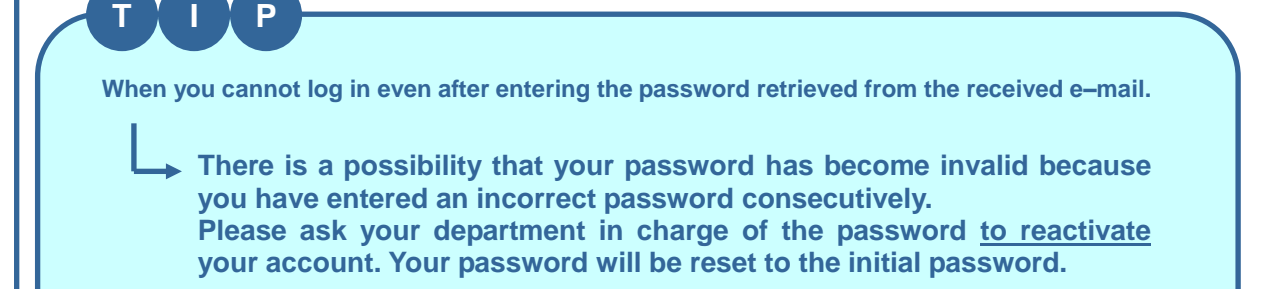

#### 2.2 Logging in to e-Innovation Service Using a Smart Phone

This section explains how to log in to e-Innovation Service using a mobile phone.

#### 2.2.1 Logging in

#### 1. Access <u>https://www.e-kakushin.com/login</u> and select [Login].

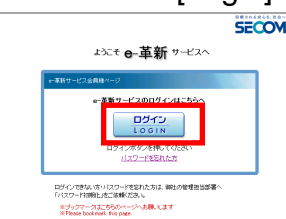

2. Select [English] to switch to the English screen.

| 00100111                |   |
|-------------------------|---|
| e-革新・ログイン               |   |
|                         |   |
| 企業コード                   |   |
|                         |   |
|                         |   |
| ユーザーID                  |   |
|                         |   |
|                         |   |
|                         |   |
|                         |   |
|                         |   |
| ( ログイン )                |   |
|                         | _ |
|                         | _ |
|                         |   |
| 注意重要]                   |   |
| 本サイトの使用条件は、パソコンから確認下さい。 |   |
|                         | - |
|                         |   |
| 言語:日本語   English        |   |
| 画面表示:モバイル   PC          |   |
|                         | - |

3. Enter organization code, user ID and password and click [Login] button.

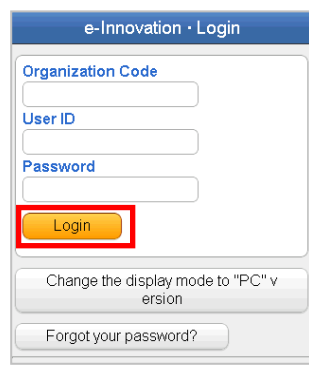

4. The e-Innovation Service website is displayed.

| e-Ini             | novation         |   |
|-------------------|------------------|---|
| ServiceTop        | Registrant Info  |   |
| Available Serv    | vice(s)          |   |
| Secom safety conf | irmation service | > |
| BBS               |                  | > |

#### 2.2.2 Receiving your password through your registered e-mail address (in case you have forgotten your password)

If you have forgotten your password, you can receive your password by e-mail sent to your registered e-mail address by answering a specific question which you have registered in advance.

#### Note

Your "e-mail address" and "question and answer in case you have forgotten your password" have to be registered in user's information in advance. (Please see 3.1.1 in this manual for how to register user information.) If you have registered two e-mail addresses, you have to select one of them to receive an e-mail.

- 1. Select [Forgot your password?] on the login screen.
- 2. Enter organization code and user ID and click [Next] button.

| e-Innovation · Login                        | Password Notification                                        |
|---------------------------------------------|--------------------------------------------------------------|
| Organization Code                           | Organization Code                                            |
| User ID                                     | User ID                                                      |
| Password                                    |                                                              |
| Login                                       | (Next                                                        |
| Change the display mode to "PC" v<br>ersion | *If you have forgotten your<br>organization code or user ID, |
| Forgot your password?                       | department.                                                  |

3. When the question, which you have registered in advance, is displayed, enter the answer and click [Next] button.

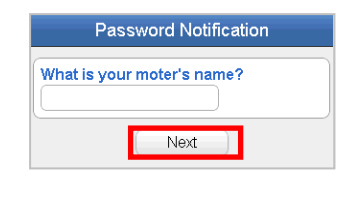

\*Please see 3.1.1 in this manual for how to register a question and answer.

If you have not registered a question in advance, the message, "Question is not registered" will be displayed. In this case you cannot use the password notification function.

4. If you have registered two e-mail addresses, select one of them and click [Verify] button.

| Plea<br>ify" b | se select an e-mail address and click the "No<br>outton. |
|----------------|----------------------------------------------------------|
|                |                                                          |
| ۲              | ********** @secom.co.jp                                  |
| 0              | ************ @ do co mo. ne. jp                          |
|                |                                                          |
|                | Notify                                                   |

\*The message, "Your password has been sent to your registered e-mail address," will be displayed together with your e-mail address.

\*Retrieve your password from the received e-mail and log in again.

#### 2.3 Logging in to e-Innovation Service Using a Mobile Phone

This section explains how to log in to e-Innovation Service using a mobile phone.

#### 2.3.1 Logging in

1. Access <u>https://www.e-kakushin.com/login</u> and select [Login].

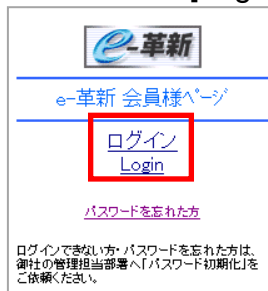

2. Select [English] to switch to the English screen.

|                 | <u>English</u> |
|-----------------|----------------|
| e-革新・ログイン       |                |
| 企業コード           |                |
| ユーザーID<br>バスワード |                |
| ログイン            |                |

1.Secom safety confirmation service 2.BBS 8.Registrant Info 9.Logout

3. Enter organization code, user ID and password and click [Login] button.

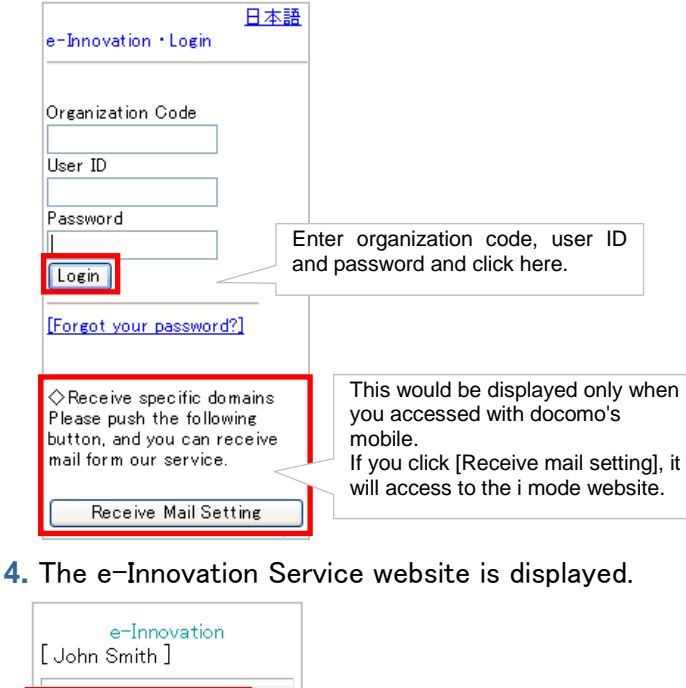

#### 2.3.2 Receiving your password through your registered e-mail address (in case you have forgotten your password)

If you have forgotten your password, you can receive your password by e-mail sent to your registered e-mail address by answering a specific question which you have registered in advance.

#### Note

Your "e-mail address" and "question and answer in case you have forgotten your password" have to be registered in user's information in advance. (Please see 3.1.1 in this manual for how to register user information.) If you have registered two e-mail addresses, you have to select one of them to receive an e-mail.

1. Select [Forgot your password?] on the login screen.

| e-Innovation *Login     |  |
|-------------------------|--|
| Organization Code       |  |
| User ID                 |  |
| Password                |  |
| Login                   |  |
| [Forgot your password?] |  |

2. Enter organization code and user ID and click [Next] button.

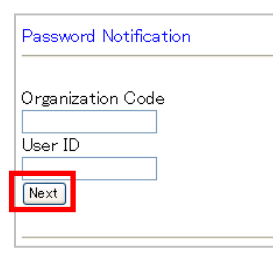

\*If you have forgotten your organization code or user ID, please ask your administration department. 3. When the question, which you have registered in advance, is displayed, enter the answer and click [Next] button.

| Password Notification       |
|-----------------------------|
| What is your mothers' name? |
| Next                        |
|                             |

\*Please see 3.1.1 in this manual for how to register a question and answer.

\*If you have not registered a question in advance, the message, "Question is not registered" will be displayed. In this case you cannot use the password notification function.

4. If you have registered two e-mail addresses, select one of them and click [Verify] button.

# Password Notification • xxxx@secom.co.jp • xxxx@docomo.ne.jp

Verify Back

\*The message, "Your password has been sent to your registered e-mail address," will be displayed together with your e-mail address.

\*Retrieve your password from the received e-mail and log in again.

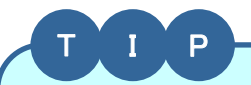

I cannot log in….

 There is a possibility that your password has become invalid because you have entered an incorrect password consecutively.
 Please ask your administration department to reactivate your account. Your password will be reset to the initial password.

# 3. Registering User Information

This chapter explains how to register user information which is necessary for a user to receive safety confirmation e-mail from the administrator in time of a disaster. \*It automatically changes into the SSL communication about the part including personal information.

#### 3.1 Registering User Information Using a PC

This section explains how to register user information, such as e-mail address, which is necessary for using the service. The registered e-mail addresses will be used to receive safety confirmation e-mail sent by the administrator in the event of a disaster. (If you register two mail addresses, safety confirmation e-mail is send to both of them.)It is necessary to always keep e-mail addresses updated.

\*Even if it is an administrator, the registered mail address/telephone number etc. cannot be inspected.

#### 3.1.1 Registering basic user information

1. Select [Registrant Info] from the menu.

When password is initial password, Password Change screen will be displayed depending on setting. (Or Select Password Change to change password.)

Change the initial password (Present Password) to an arbitrary password.

| HOME Registered Info           |                                              |                                    |                |
|--------------------------------|----------------------------------------------|------------------------------------|----------------|
| Registrant Info Password Chang | e 📔 Registrant Detail Info                   | o Family Info                      |                |
| Password Change                |                                              |                                    |                |
|                                | The registered passw<br>Please change the pa | vord is an initial pas<br>assword. | ssword.        |
|                                | Present password                             |                                    |                |
|                                | New password                                 | anly)                              | (alphanumerics |
|                                | New password confirmation                    | anly)                              | (alphanumerics |
|                                |                                              | Modify                             |                |
|                                |                                              |                                    |                |

- \* Select [Registered Info] on the blue
- line at the top of the screen to display the following menu: •Registrant Info
- ·Change Password
- Registrant Detail Info\*
- ·Family Info\*

\*[Registrant Detail Info] or [Family Info] will not be displayed depending on setting.

#### 2. Click [Modify] button on View Registered Info screen.

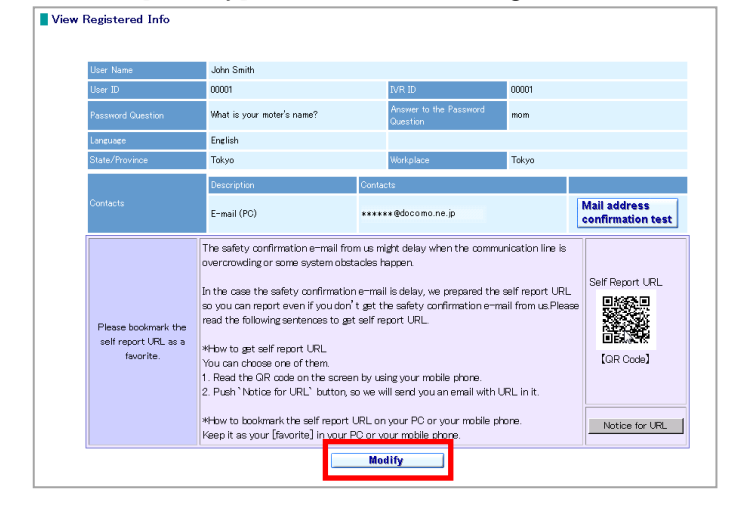

X[Notification for the self report URL] screen will not be displayed depending on setting.

3. Enter information in each column and click Update button.

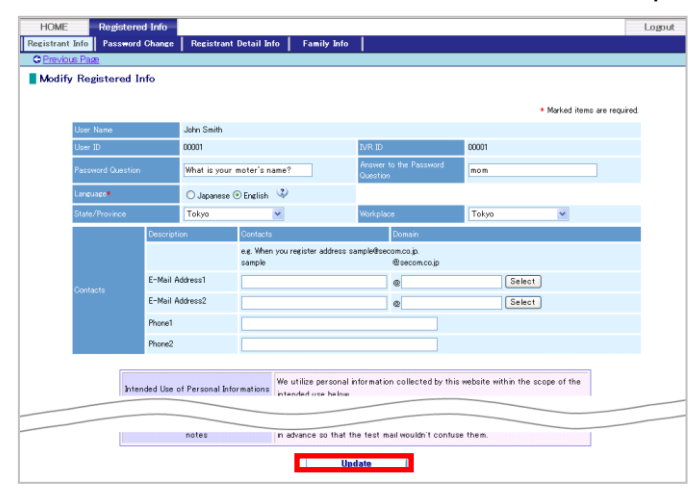

\*For explanation of each item, please refer to Table 3.1, Explanation of Items.

\*It may take some time to receive a confirmation e-mail.

**4.** The message, "E-mail was changed. Do you send the test mail ?" will be displayed. Click [OK] button to send test mail.

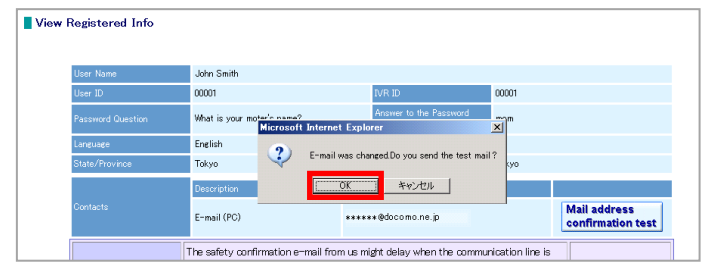

#### Note

Т

Π

Ρ

-<u>Please check that you receive a confirmation e-mail</u> by "Mail address confirmation test." -Please register new e-mail address if your e-mail address is changed.

I cannot receive a confirmation e-mail to my mobile phone!

There is a possibility that the confirmation e-mail has been blocked because of the junk e-mail block setting on your mobile phone. Check and change your setting to receive e-mail from <u>admin@pa.e-kakushin.com</u> and <u>message@pa.e-kakushin.com</u>. (If your mobile phone is set to receive only certain domains, change the setting so that e-mail from pa.e-kakushin.com can be received.)

#### ▼Table 3.1 Explanation of Items

| ltem                  | ľ        | Mandatory | Max.<br>number of<br>characters | Explanation                                                                                                    |
|-----------------------|----------|-----------|---------------------------------|----------------------------------------------------------------------------------------------------|
| User Nam              | e        | -         | —                               | Not available. User name is displayed. If your name is changed, please contact your department in charge of system.                                                                                                    |
| User ID               |          | —         | —                               | Not available. User ID is displayed.                                                                                                    |
| IVR ID                |          | -         | -                               | Not available. This is the ID needed for reporting safety status by telephone. This is usually the same as user ID.                                                                                                    |
| Password              | Question |           | 100                             | Register user's question and answer needed for password                                                                                                    |
| Answer to<br>Question | Password |           | 100                             | notification function *. Question and answer should be something<br>only user would know. (e.g., The name of a dog you had when<br>you were in elementary school.)<br>*Please refer to 2.1.2/2.2.2, How to receive your password through your<br>registered e-mail address (when you have forgotten your password) in<br>this manual. |
| Language              |          |           | —                               | Select the language used in service. (Japanese / English)                                                                                                    |
| State/Prov            | /ince    |           | <u> </u>                        | Select state/province from the list box. You will receive safety                                                                                                    |
| Workplace             | 9        |           |                                 | confirmation e-mail from administrator if a disaster occurs in your state/province.                                                                                                    |
| Contacts              | E-mail   |           | 60                              | Register e-mail address to receive safety confirmation e-mail sent<br>by administrator in the event of a disaster. In general, this should<br>be an e-mail address which you can access at any time.                                                                                                    |
|                       | Phone    |           | 60                              | Phone number used for verifying identity when reporting your safety status by telephone. If you have signed up for <u>Safety</u> <u>confirmation by IVR (optional)</u> *, you will receive a phone call for safety confirmation.<br>*Please refer to 2.9 in "Administrator's Manual."                                                 |

\* Depending on setting, user may not be able to report his/her safety status by telephone if alphanumeric characters are used for password.

#### 3.1.2 Registering family members' information (Depending on contract or setting, [Register Your Family Information] may not be displayed.)

Registering family members' information and send them Anpikun login URL.

1. After Registering (or Changing) basic user information. Click [regist] to register your family information for anpikun.

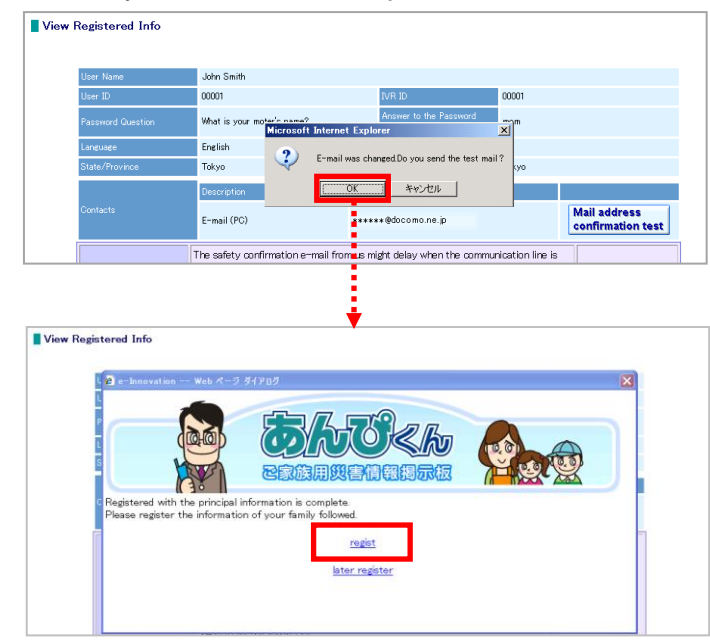

X If you register later, click [ later register ].

☆ This menu will not be displayed, when e-mail addresses are not registered, and family information registered already.

- 2. The registered contact (e-mail address) will be displayed.
- If you have registered two e-mail addresses, select one of them and click [OK] button

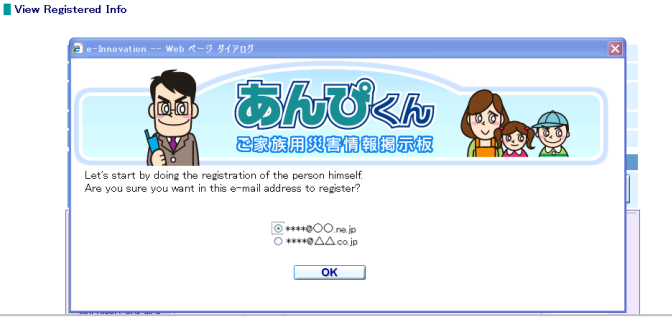

3. View Family Info screen will be displayed.

View Family Info

This is Login ID for using Anpikun. Not only the number but also the alphabet can be used. (e.g.,Dad,TARO,etc.)

| hn Smith           | C Self C Other                      | C Japanese @ English<br>@ Japanese C English                                              | ####@OOne.jp                                                                                                    | papa                                                                                                    |                                                                                                    | Modify                                                                                                    |
|--------------------|-------------------------------------|-------------------------------------------------------------------------------------------|----------------------------------------------------------------------------------------------------|----------------------------------------------------------------------------------------------------|----------------------------------------------------------------------------------------------------|----------------------------------------------------------------------------------------------------|
|                    | C Self @ Other                      | C Japanese C English                                                                      |                                                                                                    |                                                                                                    |                                                                                                    |                                                                                                    |
|                    | C Self @ Other                      | a                                                                                         |                                                                                                    |                                                                                                    |                                                                                                    |                                                                                                    |
|                    |                                     | <ul> <li>Japanese C English</li> </ul>                                                    |                                                                                                    |                                                                                                    |                                                                                                    | Redify                                                                                                    |
|                    | C Self @ Other                      | C Japanese C English                                                                      |                                                                                                    |                                                                                                    |                                                                                                    | Modify                                                                                                    |
|                    | C Self @ Other                      | € Japanese C English                                                                      |                                                                                                    |                                                                                                    |                                                                                                    | Rodify                                                                                                    |
|                    | C Self @ Other                      | Clapanese C English                                                                       |                                                                                                    |                                                                                                    |                                                                                                    | Modify                                                                                                    |
|                    | C Self @ Other                      |                                                                                           |                                                                                                    |                                                                                                    |                                                                                                    | Hodify                                                                                                    |
| About Family Infor | Please register b<br>#There are peo | ath you and your family inform<br>ple who have registered only fa                         | ation.<br>mily information.                                                                                                    |                                                                                                    |                                                                                                    | h                                                                                                    |
|                    | About Family Infor                  | C Self © Other<br>O'Self © Other<br>C Self © Other<br>Please register b<br>#There are poo | C Self © Other @ Japanese C English     C Self © Other @ Japanese C English     C Self © Other @ Japanese C English     C Self © Other @ Japanese C English     Place register toth you and your family inform     Three are people who have mattered only for | C Saf # Other # Juprene C English     C Saf # Other # Juprene C English     C Saf # Other # Juprene C English     C Saf # Other # Juprene C English     Register # Register # Register | Cost # Other # Augurees Cradits     Cost # Other # Augurees Cradits     Cost # Other # Augurees Cradits     Cost # Other # Augurees Cradits     Cost # Other # Augurees Cradits     Cost # Roter # Register     Cost # Roter # Register     Cost # Roter # Register     Cost # Roter # Register     Cost # Roter # Register     Cost # Roter # Register     Roter # Roter # Roter# # Roter# Roter# # Roter# # Roter# # Ro | Colif # Other # Japanes Cright     Colif # Other # Japanes Cright     Colif # Other # Japanes Cright     Colif # Other # Japanes Cright     Colif # Other # # Japanes Cright     Colif # Other # # Japanes Cright     Resolt Family Information  Resolt Family Information  These are sociel who have ingisted only family information. |

 $\pm E\text{-mail}$  Address that you specified in the "2" is entered in E-mail Address Column, and your name is entered in Nickname Column.

[How to register all family info at once]

Enter information for each required item, and click [Register] button.

[How to register family info one by one]

Click [Modify] button, Register Family Info screen will be displayed.

Enter information for each required item, and click [Register] button.

| Please register both you ar<br>※There are people who ha | d your family information.<br>ve registered only family information. |                                                |
|---------------------------------------------------------|----------------------------------------------------------------------|------------------------------------------------|
|                                                         |                                                                      | <ul> <li>Marked items are required.</li> </ul> |
| Nickname*                                               | John Smith                                                           |                                                |
| Name                                                    |                                                                      |                                                |
| Login ID*                                               | papa                                                                 |                                                |
| Relationship to Registrant                              | Self 💌 (Self: yourself Other: your family)                           |                                                |
| Language                                                | C Japanese © English                                                 |                                                |
| Type of Address                                         | C Same as Registrant C Other                                         |                                                |
| Postal Code                                             | (numerics only)                                                      |                                                |
| State/Province                                          |                                                                      |                                                |
| Municipality                                            |                                                                      |                                                |
| Street Number                                           |                                                                      |                                                |
| Building Name                                           |                                                                      |                                                |
| Date of Birth                                           | (YYYYMMDD)                                                           |                                                |
| Sex                                                     |                                                                      |                                                |
| Blood Type                                              |                                                                      |                                                |
| Local Transportation                                    |                                                                      |                                                |
| E-Mail Address*                                         | ****@00.ne.jp                                                        |                                                |
| Phone                                                   |                                                                      |                                                |

**4**. Click the [OK], Send e-mails with URL to login to registered family members. And registered family information will be displayed.

When you registered all family info at once, send e-mails with URL to all family members.

| Web ペー                       | ジからのメッセ<br>Do you send a                                                                                                    | —ૐ<br>an e-mail with ur                   | to login to this user         | <<br>?           |                               |     |      |            |        |        |        |        |          |
|------------------------------|----------------------------------------------------------------------------------------------------|-------------------------------------------|-------------------------------|------------------|-------------------------------|-----|------|------------|--------|--------|--------|--------|----------|
|                              | ОК                                                                                                    | キャン                                       | 211                           |                  |                               |     |      |            |        |        |        |        |          |
| View Family In               | nfo                                                                                                    |                                           |                               |                  | * Marked items are requi      | ed. |      | Oliak harr | to dal | -+     | ]      |        |          |
| No. Nickname<br>1 John Smith | <ul> <li>Relationship to Regist</li> <li>Self O Other</li> </ul>                                                               | trant Language<br>○ Japanese ⊙ English    | E-Mail Address                | Login ID<br>papa | URL Modify<br>Send URL Modify |     |      |            |        | ele or |        |        |          |
| 2 Taro                       | ⊖Self ⊙ Other                                                                                                    | 🔿 Japanese 💿 English 🔹                    | ###@docomo.ne.jp              | taro             | Send URL Modify               |     |      | modify.    |        |        |        |        |          |
| 3 Mam                        | O Self ⊙ Other                                                                                                    | Japanese      English                     | ###@docomo.ne.jp              | mam              | Send URL Modify               |     |      |            |        |        |        |        |          |
| 5                            | Oself ⊙Other                                                                                                    | Japanese O English     Japanese O English |                               |                  | Modify                        |     |      |            |        |        |        |        |          |
| 6                            | ◯ Self ⊙ Other                                                                                                    | ⊙ Japanese ○ English                      |                               |                  | Modify                        |     |      |            |        |        |        |        |          |
| 7                            | ◯ Self ⊙ Other                                                                                                    | 🖲 Japanese 🔘 English 🗌                    |                               |                  | Modify                        |     |      |            |        |        |        |        |          |
|                              |                                                                                                    | Regi<br>Push the "Reg                     | ster button.                  |                  |                               |     |      |            |        |        |        |        |          |
| ▼Examn                       | le of "Regis                                                                                                    | tration notific                           | ation e-mail"                 |                  |                               |     |      |            |        |        |        |        |          |
| " has he                     |                                                                                                    |                                           | N <sup>""</sup> by John Smith | la               |                               |     |      |            |        |        |        |        |          |
| nas pe                       | en registered                                                                                                    | with ANPIKU                               | in by John Smit               | ri -             |                               |     |      |            |        |        |        |        |          |
| <b>—</b> 1 · ·               | ID.                                                                                                    |                                           |                               |                  |                               |     |      |            |        |        |        |        |          |
| Login I                      | ID : papa.                                                                                                    |                                           |                               |                  |                               |     |      |            |        |        |        |        |          |
| Nick N                       | Name : John S                                                                                                    | mith.                                     |                               |                  |                               |     |      |            |        |        |        |        |          |
|                              |                                                                                                    |                                           |                               |                  |                               |     |      |            |        |        |        |        |          |
| *‴ANPI                       | IKUN‴″ can be                                                                                                    | e accessed via                            | the following URL.            |                  |                               |     |      |            |        |        |        |        |          |
| https://v                    | www.e-kakus                                                                                                    | hin.com/efamily                           | ∕/loginFamily····             |                  |                               |     |      |            |        |        |        |        |          |
|                              |                                                                                                    |                                           | <u> </u>                      |                  |                               |     |      |            |        |        |        |        |          |
| ** ATTF                      | NTION **                                                                                                    |                                           |                               |                  |                               |     |      |            |        |        |        |        |          |
| Deumeene                     |                                                                                                    | mail massage '                            | ,                             |                  |                               |     |      |            |        |        |        |        |          |
| Permane                      | entry keep this                                                                                                    | mail message.                             |                               |                  |                               |     |      |            |        |        |        |        |          |
| <b>T</b><br>When a           | I P<br>e-mail add                                                                                                    | ress before                               | the update ha                 | s bee            | en regist                     | ere | ed i | in current | anpik  | un, ya | ou can | update | it also. |
| Web ページ:                     | からのメッセージ                                                                                                    |                                           |                               | ×                |                               |     |      |            |        |        |        |        |          |
| 2 5                          | E-mail address before the update has been registered in the current anpikun.<br>Are you sure you want to update this one also? |                                           |                               |                  |                               |     |      |            |        |        |        |        |          |
|                              |                                                                                                    |                                           |                               |                  |                               |     |      |            |        |        |        |        |          |
|                              |                                                                                                    |                                           |                               | _                |                               |     |      |            |        |        |        |        |          |
| Web ぺー5                      | ジからのメッセージ                                                                                                    |                                           |                               | ×                |                               |     |      |            |        |        |        |        |          |
| ?                            | E-mail and anpiku                                                                                                    | n e-mail was change                       | d.Do you send the test ma     | il ?             |                               |     |      |            |        |        |        |        |          |
| 4                            |                                                                                                    | OK Fryyt                                  | 216                           |                  |                               |     |      |            |        |        |        |        |          |
|                              |                                                                                                    |                                           |                               |                  |                               |     |      |            |        |        |        |        |          |

#### 3.1.3 Registering the self report URL

([Notification for the self report URL] screen will not be displayed depending on setting.)

This section explains how to get the self report URL.

1. Select [Registrant Info] from the menu.

| <i>@</i> -革新         |                 |                        |             |  |  |  |
|----------------------|-----------------|------------------------|-------------|--|--|--|
| HOME                 | Registered Info |                        |             |  |  |  |
| Registrant Info      | Password Change | Registrant Detail Info | Family Info |  |  |  |
| View Registered Info |                 |                        |             |  |  |  |

2. When the View Registered Info screen is displayed, read a QR code for safety reports by the camera function of the mobile phone.

or Click [Notice for URL] button.

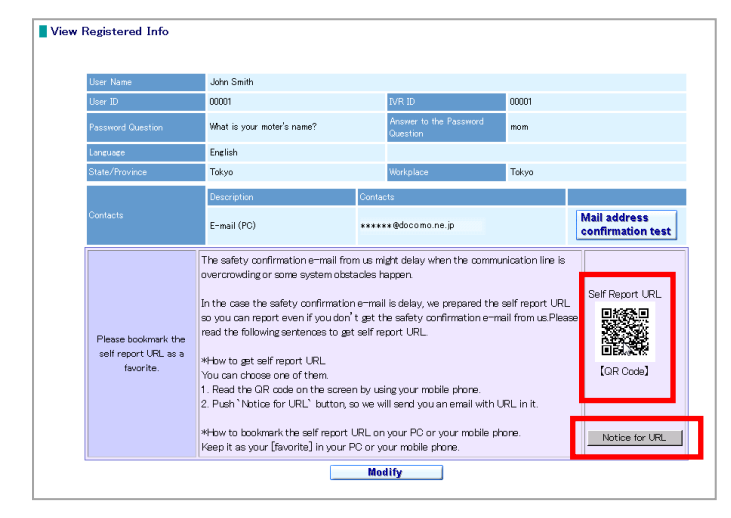

3. If you read a QR code with your mobile, please bookmark the URL on your mobile. If you click the [Notice for URL] button, we send you an email with URL, please bookmark the URL when you get the e-mail.

We recommend that you give your bookmark a name which you can easily recognize, for example [safety report screen].

| E-mail sample Notification for the self report URL                                                                                                    |                                         |
|----------------------------------------------------------------------------------------------------|-----------------------------------------|
| John Smith                                                                                                    |                                         |
| The safety confirmation e-mail might delay when the<br>communication line is overcrowding or some system obstacles<br>happen.<br>Please keep the self report URL below as your [favorite] on<br>your PC or your mobile phone.        |                                         |
| ■ Self report URL<br>http://www.e-kakushin.com/eanpi/SimLogin.do <del>*********</del>                                                                                                    | Please bookmark this URL as a favorite. |
| *If the safety confirmation e-mail does not arrive, you can use<br>the self report URL, which you already keep as your [favorite],<br>to access the secom safety confirmation service and choose<br>the disaster and you can report. |                                         |
| SECOM ANPI                                                                                                    |                                         |

#### 3.1.4 Registering detailed user information ([Detail Info] may not be displayed on the menu depending on setting.)

This section explains how to register user's detailed information (such as address and local transportation).

#### 1. Select [Registrant Detail Info] from the menu.

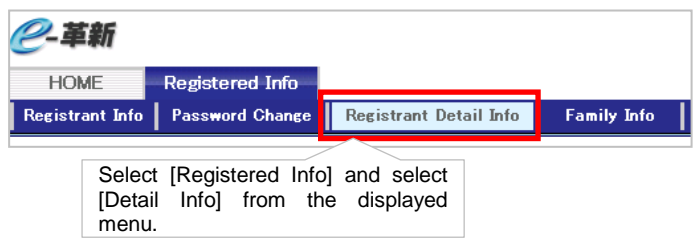

#### 2. Click [Modify] button.

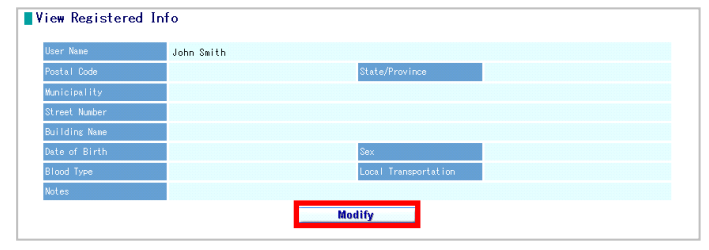

3. Enter information for each item and click [Update] button to complete registration.

| Lines Manua   |                   |                      |         |  |
|---------------|-------------------|----------------------|---------|--|
| User mame     | John Smith        |                      |         |  |
| Postal Code   | - (numerics only) | State/Province       | Osaka 💌 |  |
| Municipality  |                   |                      |         |  |
| Street Number |                   |                      |         |  |
| Building Name |                   |                      |         |  |
| Date of Birth | (YYYYYMMDD)       | Sex                  | ~       |  |
| Blood Type    | ×                 | Local Transportation |         |  |
| Notes         |                   | 4                    |         |  |
|               |                   | <u> </u>             |         |  |

\*For explanation of each item, please refer to Table 3.2, Explanation of Items.

#### ▼ Table 3.2 Explanation of Items

| Item           | Mandatory | Max. number of<br>characters | Explanation                                                                                                    |
|----------------|-----------|------------------------------|----------------------------------------------------------------------------------------------------|
| User Name      | -         | —                            | Not available. User name is displayed. If user name has been changed, please contact your department in charge of system. |
| Postal Code    |           | 7                            | Enter postal code.(One byte alphanumeric characters)                                                                      |
| State/Province |           | —                            | Select state/province from the list box.                                                                                  |
| Municipality   |           | 50                           | Enter municipality.                                                                                                    |
|                |           | Double byte only             |                                                                                                    |
| Street Number  |           | 50                           | Enter street number.                                                                                                    |
|                |           | ※Double byte only            |                                                                                                    |
| Building Name  |           | 50                           | Enter building or apartment name.                                                                                         |
|                |           | Double byte only             |                                                                                                    |
| Date of Birth  |           | 8                            | Enter date of birth. (One byte alphanumeric characters)                                                                   |
| Sex            |           | —                            | Select sex from the list box.                                                                                             |
| Blood Type     |           | —                            | Select blood type from the list box.                                                                                      |
| Local          |           | 50                           | Enter the nearest local transportation.                                                                                   |
| Transportation |           | *Double byte only            |                                                                                                    |
| Notes          |           | 50                           | Enter other information.                                                                                                  |

#### 3.2 Registering User's Basic Information Using a Smart Phone

"Password change," "registration (or change) of user's contact information," "registration (or change) of user's residence/workplace" and "registration of user's family members' information" are possible using a mobile phone. (Use a PC for registering other information.) This section explains how to change password, register contact information, register residence/workplace information, and select Language.

#### 3.2.1 Change password

Follow the instruction below to change your password for login to e-Innovation Service.

- 1. Select [Registrant Info] and then select [Password]
  - \*Depending on setting, [Family Info] [Send the Self Report URL] may not be displayed.

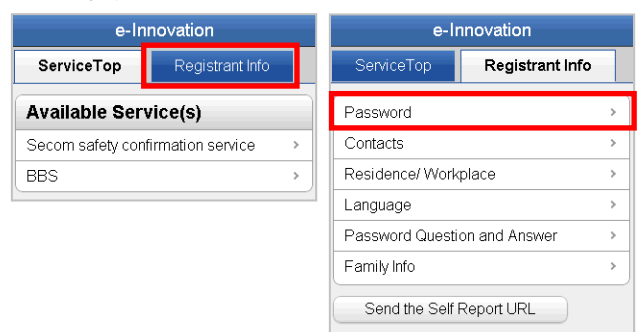

 Enter present password, new password and new password confirmation and click [change] button.

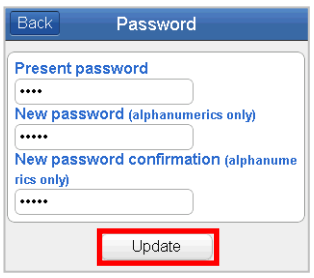

\*Up to 30 one byte alphanumeric characters can be entered.

\*Depending on setting, user may not be able to report his/her safety status by telephone if alphanumeric characters are used for password.

 The message, "Password was changed," will be displayed indicating password change has been completed.

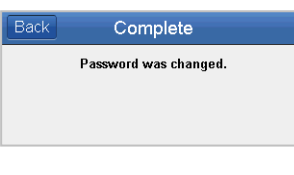

#### 3.2.2 Registering (change) contact information

With a mobile phone, an e-mail address can be registered by sending a blank e-mail or by directly entering the e-mail address. The registered e-mail address is used to receive safety confirmation e-mail from administrator in the event of a disaster. The telephone number is used for login verification for safety confirmation or when reporting safety status by telephone.

# [How to register e-mail address by sending a blank e-mail]

A user's mobile phone e-mail address can be registered by sending a blank e-mail. Even if user does not know his/her mobile phone e-mail address, the e-mail address can be registered by using this function.

1. Select [Back] after changing password. or [Registrant Info].

2. Select [Contacts].

| Back Complete                       | e-Innovation                   |  |  |
|-------------------------------------|--------------------------------|--|--|
| Password was changed.               | ServiceTop Registrant Info     |  |  |
|                                     | Password                       |  |  |
|                                     | Contacts >                     |  |  |
| e-Innovation                        | Residence/Workplace            |  |  |
| ServiceTop Registrant Info          | Language >                     |  |  |
|                                     | Password Question and Answer > |  |  |
| Available Service(s)                | Family Info >                  |  |  |
| Secom safety confirmation service > | Send the Self Report LIRI      |  |  |
| BBS                                 |                                |  |  |
|                                     |                                |  |  |

Depending on setting, [Family Info] [Send the Self Report URL] may not be displayed.

 Select [Add Mail address]. (If user has already registered an e-mail address, select [Modify Mail address].)

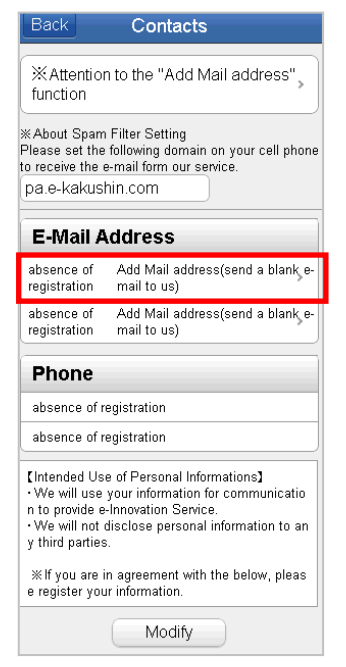

4. Mobile phone e-mail address creation screen will be automatically displayed. Send e-mail.

#### Note

- · DoCoMo [Short Mail], au [C Mail] and Softbank [SkyMail] cannot be used. E-mail service has to be used.
- · Some e-mail services cannot be used for registration. In this case, use the method of directly entering information to register user contact information.
- · It may take some time to receive a "Registration result e-mail."
- 5. "Registration result e-mail" will be received at registered mobile phone e-mail user's address.

E-mail sample (1) When registration is completed:

メールアドレスが登録されました。 The E-mail address has been registered successfully.

セコムe-革新サービス SECOM e-Innovation service

https://www.e-kakushin.com/login

#### E-mail sample (2) When registration error occurs:

ールアドレスが登録できませんでした。 お手数ですがもう一度アドレス登録を行ってください。 ※携帯機種によってはご利用になれない場合がございますの で、その場合は変更ボタンより連絡先登録をご利用ください。

It failed to register the E-mail address. Please try again. <<NOTE>> Some mobile phone models are not available for this function. In those cases, please register the address using "Modify" button.

セコムe-革新サービス SECOM e-Innovation service

https://www.e-kakushin.com/login

\*If a registration error e-mail is received, try registering again or use the method of directly entering information to register user contact information.

#### Note

If "Registration result e-mail" is not received within a reasonable time, it is possible that spam e-mail blocking is set on your smart phone. Check and change your setting to receive e-mail from admin@pa.e-kakushin.com and message@pa.e-kakushin.com.

(If your smart phone is set to receive only certain domains, change the setting so that e-mail from pa.e-kakushin.com domain can be received.)

#### How to register contact information by directly entering the information

Follow the instructions below to register e-mail address and telephone number by directly entering them.

#### Select [Registrant Info].

#### Select [Contacts].

| e-In             |               |            |
|------------------|---------------|------------|
| ServiceTop       | Service       |            |
| Available Serv   | /ice(s)       | Password   |
| Secom safety con | Contacts      |            |
| BBS              | Residence     |            |
|                  |               | Language   |
| Depending        | on setting    | , Password |
| [Family Info]    | f Family Info |            |
| displayed.       | -j may not bi | Send ti    |

| e-Innovation                 |                 |   |  |  |
|------------------------------|-----------------|---|--|--|
| ServiceTop                   | Registrant Info |   |  |  |
| Password                     |                 | > |  |  |
| Contacts >                   |                 |   |  |  |
| Residence/Workplace >        |                 |   |  |  |
| Language >                   |                 |   |  |  |
| Password Question and Answer |                 |   |  |  |
| Family Info >                |                 |   |  |  |
| Send the Self Report URL     |                 |   |  |  |

#### Click [Modify] button.

#### Contacts

※Attention to the "Add Mail address" function #About Spam Filter Setting Please set the following domain on your cell phone to receive the e-mail form our service.

pa.e-kakushin.com

#### E-Mail Address

absence of Add Mail address(send a blank e registration mail to us) Add Mail address(send a blank eabsence of registration mail to us)

#### Phone

absence of registration absence of registration

[Intended Use of Personal Informations] We will use your information for communication to provide e-Innovation Service. will not disclose personal information to an y third parties

ℜ If you are in agreement with the below, pleas e register your information.

Modify

\*If user has already registered other contact information, the registered information will be displayed.

4. Enter contact e-mail address and telephone number directly. Click [Update] Button.

| Back                                             | Contacts                                                                                              |
|--------------------------------------------------|----------------------------------------------------------------------------------------------------|
| *When you se<br>nd click the "F<br>orm to autom: | elect a domain from the domain list a<br>Reflection Domain" button, the entry f<br>atically enter it. |
| E-Mail A                                         | ddress                                                                                                |
| E-Mail Ad                                        | dress1                                                                                                |
| Domain:                                          | ×                                                                                                    |
| 1.Reflectio                                      | n Domain                                                                                              |
| *****                                            | @                                                                                                    |
| docomo.r                                         | ie.jp                                                                                                 |
| E-Mail Ad                                        | dress2                                                                                                |
| Domain:                                          | *                                                                                                    |
| 2.Reflectio                                      | n Domain                                                                                              |
|                                                  | @                                                                                                    |
| Phone                                            |                                                                                                    |
| Phone1                                           |                                                                                                    |
| 090-xxx-                                         | X00X                                                                                                  |
| Phone2                                           |                                                                                                    |
| 03-xxxx-xx                                       | 00X                                                                                                   |
|                                                  | Update                                                                                                |

5. Registered contact information. If you register e-mail address, select [Mail address confirmation test.]

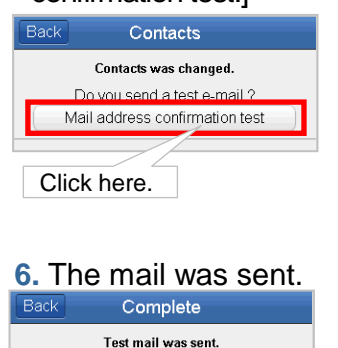

#### Note

If "Registration result e-mail" is not received within a reasonable time, it is possible that spam e-mail blocking is set on your smart phone. Check and change your setting to receive e-mail from <u>admin@pa.e-kakushin.com</u> and message@pa.e-kakushin.com.

(If your smart phone is set to receive only certain domains, change the setting so that e-mail from pa.e-kakushin.com domain can be received.)

3.2.3 Registering family members' information (Depending on contract or setting, [Register Your Family Information] may not be displayed.)

1. After Registering (or Changing) basic user information. Click [Register] to register your family information for anpikun.

| Back Contacts                                                                                                    | Back Complete                                                                                                    |
|----------------------------------------------------------------------------------------------------|----------------------------------------------------------------------------------------------------|
| Contacts was update.<br>Do you send a test e-mail ?<br>Mail address confirmation test<br>Then, Do you want to register a anpikun?<br>Register | test mail was sent.<br>Please confirm your registered E-mail address<br>if you don for receive the mail within a few minutes.<br>If you use mobile phone, Please confirm "Spam mail<br>prevention" setting .<br>Then, Do you want to register a anpikun?<br>Register |

%This menu will not be displayed, when e-mail addresses are not registered, and family information registered already.

2. The registered contact (e-mail address) will be displayed.

If you have registered two e-mail addresses, select one of them and click [OK] button.

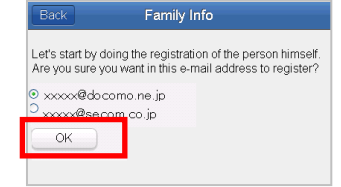

#### 3. Family Info screen will be displayed.

% E-mail Address that you specified in the ''2'' is entered in E-mail Address Column, and your name is entered in Nickname Column.

Enter information for each required item, and click [Register] button.

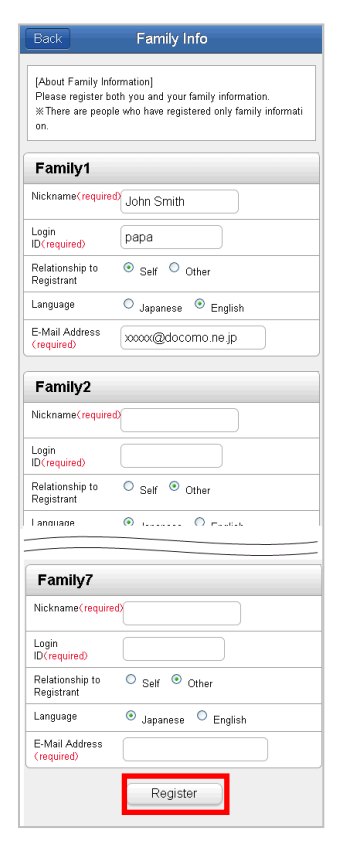

4. Click the [Send URL], Send e-mails with URL to to registered family members. And login registered family information will be displayed.

When you registered all family info at once, send e-mails with URL to all family members.

If you want to send e-mail one by one, Click [Back] and Select [Send URL] of each.

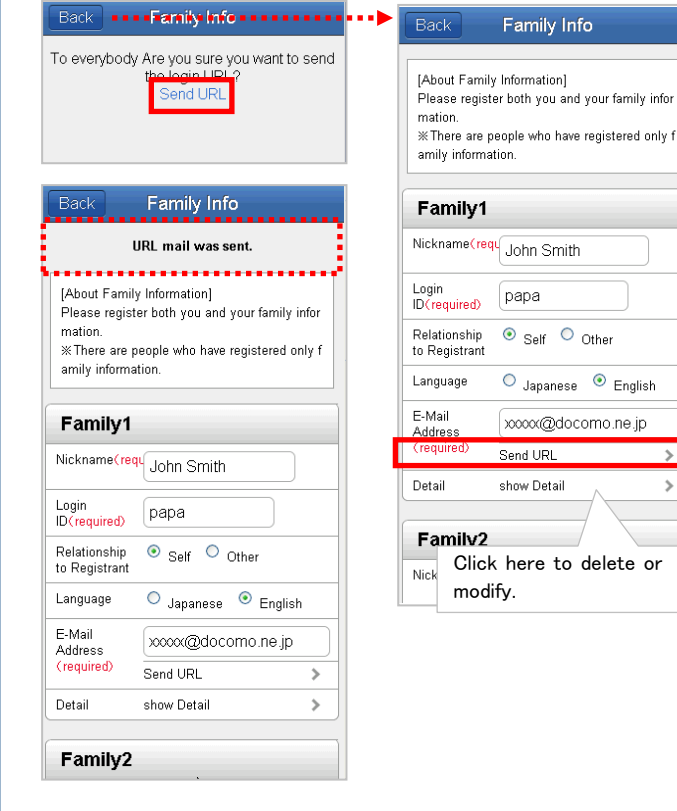

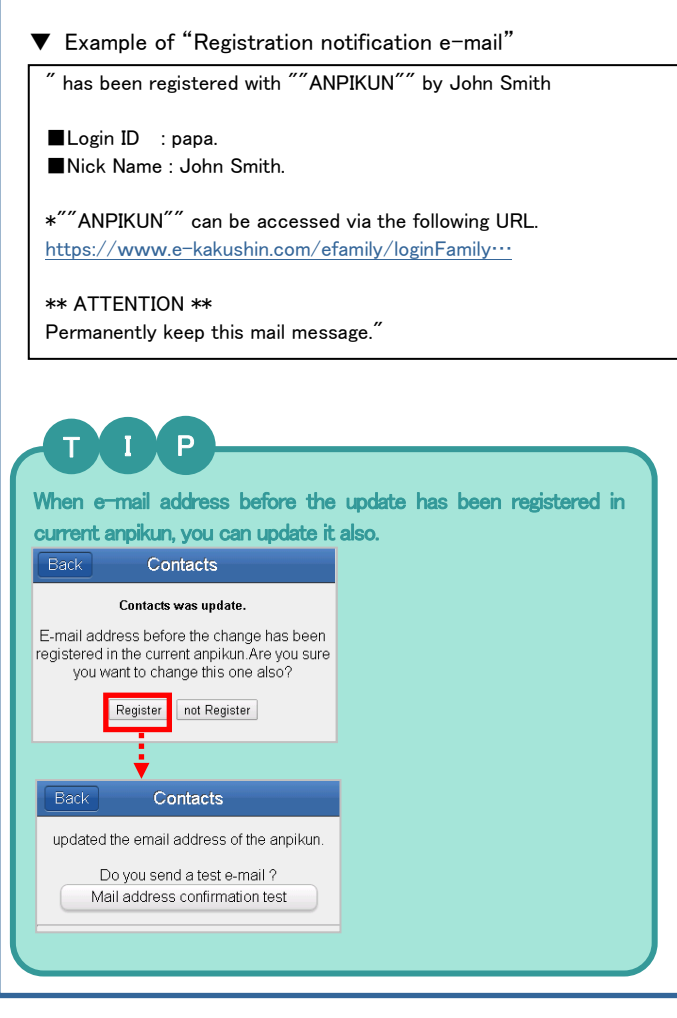

#### 3.2.4 Registering (change) residence and workplace information

 Select [Registrant Info]. and then select [Residence/Workplace]

| e-Innovation                        |                 |   | e-lı                  | nno∨ation       |   |
|-------------------------------------|-----------------|---|-----------------------|-----------------|---|
| ServiceTop                          | Registrant Info |   | ServiceTop            | Registrant Info |   |
| Available Serv                      | vice(s)         |   | Password              |                 | > |
| Secom safety confirmation service > |                 |   | Contacts >            |                 |   |
| BBS                                 |                 |   | Residence/Workplace > |                 |   |
|                                     |                 | 1 | Language              |                 | > |
|                                     |                 |   | Password Questi       | on and Answer   | > |
|                                     |                 |   | Family Info           |                 | > |
|                                     |                 |   | Send the Self         | Report URL      |   |

2. Select state/province for residence and workplace from the list box and click [Modify] button.

| Back Residence / Workplace                   |                                                                    |
|----------------------------------------------|--------------------------------------------------------------------|
| Residence<br>Tokyo v<br>Workplace<br>Tokyo v | ▼Currently registered<br>residence∕workplace will be<br>displayed. |
| Update                                       |                                                                    |

>

>

#### 3.2.5 Select the language

#### 1. Select [Registrant Info]→[Language].

| e-Innovation                        |                 |   | e-Innovation |                 |                 |   |
|-------------------------------------|-----------------|---|--------------|-----------------|-----------------|---|
| ServiceTop                          | Registrant Info |   |              | ServiceTop      | Registrant Info |   |
| Available Service(s)                |                 |   |              | Password        |                 | > |
| Secom safety confirmation service > |                 | > |              | Contacts        |                 | > |
| BBS                                 |                 | > |              | Residence/Work  | place           | > |
|                                     |                 |   |              | Language        |                 | > |
|                                     |                 |   | 1            | Password Questi | on and Answer   | > |
|                                     |                 |   |              | Family Info     |                 | > |
|                                     |                 |   |              | Send the Self   | Report URL      |   |

2. Check the language used in service. Click [Update] button.

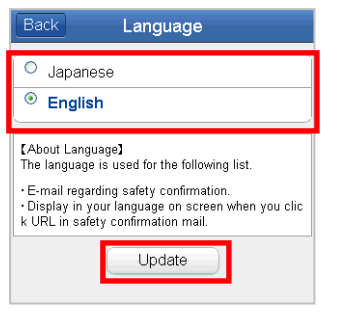

| 1. Select [Registrant Info                                                                                                    | b].                                                                                                    |
|----------------------------------------------------------------------------------------------------|----------------------------------------------------------------------------------------------------|
| 2. Select [Password que                                                                                                    | estion and the answer].                                                                                                    |
| 3. Enter PW question a                                                                                                    | and the answer and click                                                                                                    |
| [Update].                                                                                                    |                                                                                                    |
| e-Innovation                                                                                                    | Back Forget Password                                                                                                    |
| ServiceTop Registrant Info                                                                                                    | Password Question                                                                                                    |
| Available Service(c)                                                                                                    | What is your moter's name?                                                                                                    |
| Secom safety confirmation service                                                                                                    | Answer to the Password Question                                                                                                    |
| BBS >                                                                                                    |                                                                                                    |
| e-Innovation                                                                                                    | Update                                                                                                    |
| ServiceTop Registrant Info                                                                                                    |                                                                                                    |
| Pasaward                                                                                                    |                                                                                                    |
| Contacts                                                                                                    |                                                                                                    |
| Residence/ Workplace >                                                                                                    |                                                                                                    |
|                                                                                                    |                                                                                                    |
| Password Question and Answer                                                                                                    |                                                                                                    |
| Condition Colf Depart LIDI                                                                                                    |                                                                                                    |
| Send the Sell Report OKL                                                                                                    |                                                                                                    |
|                                                                                                    |                                                                                                    |
|                                                                                                    |                                                                                                    |
| <ol> <li>Select [Registrant Info]</li> <li>Select [Send the Self F</li> </ol>                                                                                                    | Report URL].                                                                                                    |
| <ol> <li>Select [Registrant Info]</li> <li>Select [Send the Self F</li> <li>e-Innovation</li> </ol>                                                                                                    | Report URL].                                                                                                    |
| Select [Registrant Info]         Select [Send the Self F         e-Innovation         ServiceTop         Registrant Info                                                                                                    | Report URL].<br>e-Innovation<br>ServiceTop Registrant Info                                                                                                    |
| Select [Registrant Info]     Select [Send the Self F         e-Innovation         ServiceTop         Registrant Info     Available Service(s)                                                                                                    | Report URL].<br>e-Innovation<br>ServiceTop Registrant Info<br>Password >                                                                                                    |
| Select [Registrant Info]     Select [Send the Self R     e-Innovation     ServiceTop     Registrant Info      Available Service(s)     Secom safety confirmation service                                                                                                    | Report URL].<br><u>e-Innovation</u><br>ServiceTop Registrant Info<br>Password ><br>Contacts >                                                                                                    |
| Select [Registrant Info]     Select [Send the Self R     e-Innovation     ServiceTop     Registrant Info      Available Service(s)     Secom safety confirmation service     BBS                                                                                                    | . Report URL].  e-Innovation  e-Innovation  Password  Password  Contacts  Residence/Workplace  I anguage                                                                                                    |
| 1. Select [Registrant Info]         2. Select [Send the Self R         e-Innovation         ServiceTop         Registrant Info         Available Service(s)         Secom safety confirmation service         BBS                                                                                                    | Contacts ><br>Residence/Workplace ><br>Language ><br>Password Question and Answer >                                                                                                    |
| Select [Registrant Info]     Select [Send the Self R     e-Innovation     ServiceTop     Registrant Info     Available Service(s)     Secom safety confirmation service     BBS                                                                                                    | . Report URL].  Password Password Contacts Residence/Workplace Language Password Question and Answer Family Info                                                                                                    |
| Select [Registrant Info]     Select [Send the Self R         e-Innovation         Registrant Info      Registrant Info      Available Service(s)      Secom safety confirmation service       BBS                                                                                                    | Contacts<br>Residence/Workplace<br>Password Question and Answer<br>Family Info                                                                                                    |
| Select [Registrant Info]     Select [Send the Self R     e-Innovation     ServiceTop     Registrant Info     Available Service(s)     Secom safety confirmation service     BBS                                                                                                    | Report URL].      e-Innovation     e-Innovation     Registrant Info     Password     Contacts     Contacts     Residence/Workplace     Language     Password Question and Answer     Family Info     Send the Self Report URL                                                                                                    |
| <ol> <li>Select [Registrant Info]</li> <li>Select [Send the Self F         <ul> <li>e-Innovation</li> <li>generation</li> <li>generation</li> <li>Registrant Info</li> </ul> </li> <li>Available Service(s)         <ul> <li>Second safety confirmation service</li> <li>BBS</li> <li>BBS</li> </ul> </li> <li>If you select the [Send send you an email with URL when you get the exit of the recommend that you give can easily recognize, for exit of the send you an email with the send you an email with the send you an email with the send you an email with the send you get the send you an email with the send you get the send you give can easily recognize, for exit of the send you an email you give can easily recognize, for exit of the send you an email you give can easily recognize, for exit of the send you an email you give can easily recognize, for exit of the send you an email you give can easily recognize, for exit of the send you an email you give can easily recognize, for exit of the send you an email you give can easily recognize, for exit of the send you an email you give can easily recognize, for exit of the send you an email you give can easily recognize, for exit of the send you an email you give can easily recognize, for exit of the send you an email you give can easily recognize, for exit of the send you an email you give can easily recognize, for exit of the send you an email you give can easily recognize, for exit of the send you an email you give can easily recognize.</li> </ol>                                                                                                    | e-Innovation         serviceTop         Registrant Info         Password         Contacts         Residence/Workplace         Language         Password Question and Answer         Family Info         Send the Self Report URL         Send the Self Report URL         A the Self Report URL         ye your bookmark a name which you cample [safety report screen].                                                                                                    |
| <ol> <li>Select [Registrant Info]</li> <li>Select [Send the Self F         <ul> <li>e-Innovation</li> <li>serviceTop</li> <li>Registrant Info</li> </ul> </li> <li>Available Service(s)         <ul> <li>Secon safety confirmation service &gt;</li> <li>BBS</li> </ul> </li> <li>If you select the [Send send you an email with URL when you get the exit of the recommend that you give can easily recognize, for exit or exit on the send you an email with URL when you get the exit of the recommend that you give can easily recognize, for exit or exit on the send you an email with the set of the recommend that you give can easily recognize.</li> </ol>                                                                                                    | Report URL].                                                                                                    |
| <ol> <li>Select [Registrant Info]</li> <li>Select [Send the Self F</li> <li>e-Innovation         <ul> <li>serviceTop</li> <li>Registrant Info</li> </ul> </li> <li>Available Service(s)         <ul> <li>secom safety confirmation service</li> <li>BBS</li> <li>BBS</li> </ul> </li> <li>If you select the [Send send you an email with URL when you get the exit of the recommend that you give can easily recognize, for exit of the send you an email with URL when you get the exit of the recommend that you give can easily recognize, for exit of the send you select the send you an email with URL when you get the set of the recommend that you give can easily recognize, for exit of the send you select the send you select the sen</li></ol>     | e-Innovation         serviceTop         Registrant Info         Password         Contacts         Password Question and Answer         Send the Self Report URL         Send the Self Report URL         A the Self Report URL         ye your bookmark a name which you cample [safety report screen].         the self report URL                                                                                                    |
| <ol> <li>Select [Registrant Info]</li> <li>Select [Send the Self F         <ul> <li>e-Innovation</li> <li>serviceTop</li> <li>Registrant Info</li> </ul> </li> <li>Available Service(s)         <ul> <li>Secom safety confirmation service</li> <li>BBS</li> </ul> </li> <li>If you select the [Send send you an email with URL when you get the email with URL when you get the email recognize, for extend send you an email with URL when you get the email recognize, for extend send you an email with URL when you get the email recognize, for extend send you an email with URL when you get the email recognize, for extend send you an email recognize, for extend send you an email recognize, for extend send you an email recognize, for extend send you an email recognize, for extend send you an email recognize, for extend send sender that you give can easily recognize, for extend sender that you give can easily recognize, for extend sender that you give can easily recognize, for extend sender that you give can easily recognize, for extend sender that you give can easily recognize, for extend sender that you give can easily recognize, for extend sender that you give can easily recognize, for extend sender that you give can easily recognize, for extend sender that you give can easily recognize, for extend sender that you give can easily recognize, for extend sender that you give can easily recognize, for extend sender that you give can easily recognize that you give can easily recognize th</li></ol> | e-Innovation         ServiceTop         Registrant Info         Password         Contacts         Password Question and Answer         Password Question and Answer         Family Info         Send the Self Report URL], we the Self Report URL], we the Self Report URL], we the Self Report URL], we your bookmark a name which you cample [safety report screen].         the self report URL         we your bookmark a name which you cample [safety report screen].         the self report URL         might delay when the communication em obstacles happen.         pelow         Please bookmark this URL as a favorite |
| <ol> <li>Select [Registrant Info]</li> <li>Select [Send the Self F         <ul> <li>ServiceTop</li> <li>Registrant Info</li> </ul> </li> <li>Available Service(s)         <ul> <li>Secon safety confirmation service &gt;</li> <li>BBS</li> <li>Secon safety confirmation service &gt;</li> <li>BBS</li> <li>Secon safety confirmation service &gt;</li> <li>BBS</li> <li>Secon safety confirmation service &gt;</li> <li>BBS</li> </ul> </li> <li>If you select the [Sence send you an email with URL when you get the exit of the secon send you an email with URL when you get the exit of the secon send you an email with URL when you get the exit of the secon send you an email with URL when you get the exit of the secon send you an email with URL when you get the exit of the secon send you an email with URL when you get the exit of the secon send you an email with URL when you get the exit of the secon send you an email with URL when you get the exit of the secon send you an email with URL when you get the exit of the secon send you an email with URL when you get the exit of the secon send you an email with URL when you get the exit of the secon send you an email with URL when you get the exit of the secon send you an email with URL when you get the exit of the secon send you an email with URL when you get the exit of the secon send you an email with URL the secon send you an email with the set of the secon send you an email with the set of the secon send you an email with the set of the set of the</li></ol>                                                  | Report URL].                                                                                                    |

# 3.2.8 Downloading and setting up the Safety Report App

\* Screen images and configuration methods may differ according your smartphone model and settings.

\* Safety Report App does not have Anpikun (option) function.
Push notification will not be delivered to your family members.
\*Same as safety report, you can check the contact list for contact report (contact report is not necessary depending on administrator's setting).

#### 1. Search for Safety Report App in the store

Android...Download from Google Play iPhone...Download from the App Store

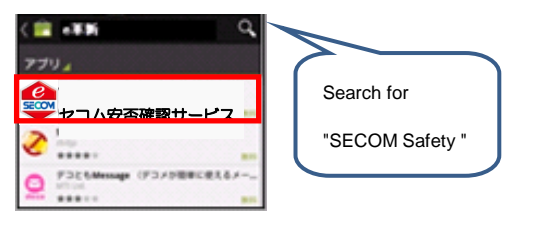

#### 2. Install

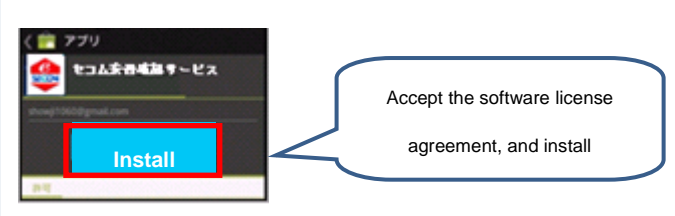

#### 3. Open the Safety Report App

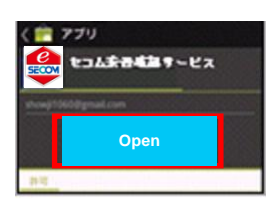

**4.** Login\* Push notifications will not be delivered unless you log in.

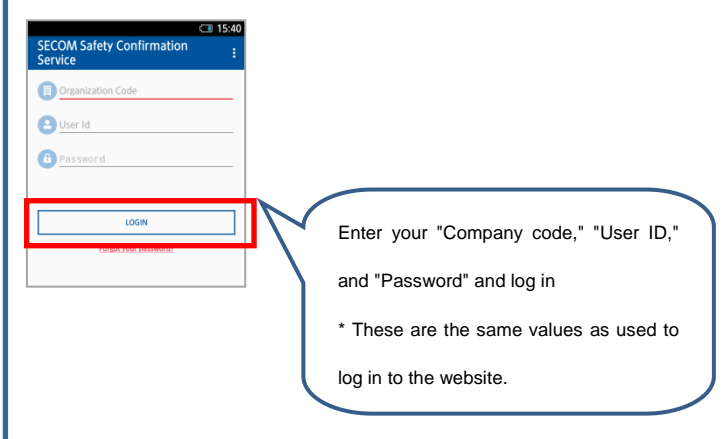

#### 5. Login is complete \*Top screen is displayed.

6. Return to Home

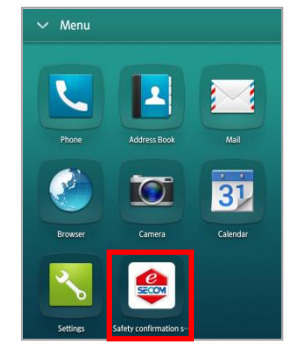

#### Precautions

Please check your smartphone settings and confirm that you can receive push notifications. [How to configure push notifications on Android] Settings>Apps (App management)>Tap on the Safety Report app>Check "Show notifications" [How to configure push notifications on iPhone] Settings>Notifications (Notification Center)>Tap on the Safety Report app>Allow Notifications>Turn on "Show in Notification Center">Select Banners or Notification as the " Notification style"

push notifications  $\cdot$   $\cdot$ 

This is a method of displaying alerts from the app on a smartphone's standby screen or banner.

\*To use push notification of the safety report app, you

need to apply for the use in advance.

\*Please ask your administrator whether push notification delivery is available for you.

\*You can activate the app to report safety whether or not

the push notification delivery is available for you.

\* iPhone, App Store are trademarks of Apple Inc. \* The iPhone trademark is used under license from Aiphone Co., Ltd.

\* Android and Google Play are trademarks or registered trademarks of Google Inc.

#### 3.3 Registering User's Basic Information Using a Mobile Phone

"Password change," "registration (or change) of user's contact information," "registration (or change) of user's residence/workplace" and "registration of user's family members' information" are possible using a mobile phone. (Use a PC for registering other information.) This section explains how to change password, register contact information, register residence/workplace information, and select Language.

#### 3.3.1 Change password

Follow the instruction below to change your password for login to e-Innovation Service.

- 1. Select [Registrant Info] and then select [Password]
  - \*Depending on setting, [Family Info] [Send the Self Report URL] may not be displayed.

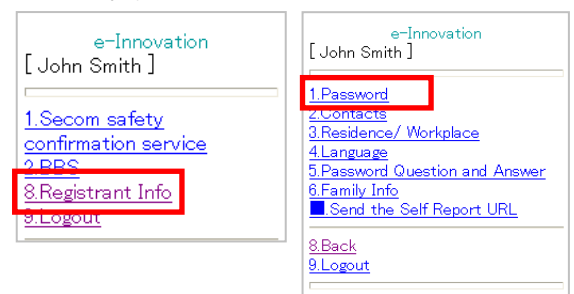

2. Enter present password, new password and new password confirmation and click [change] button.

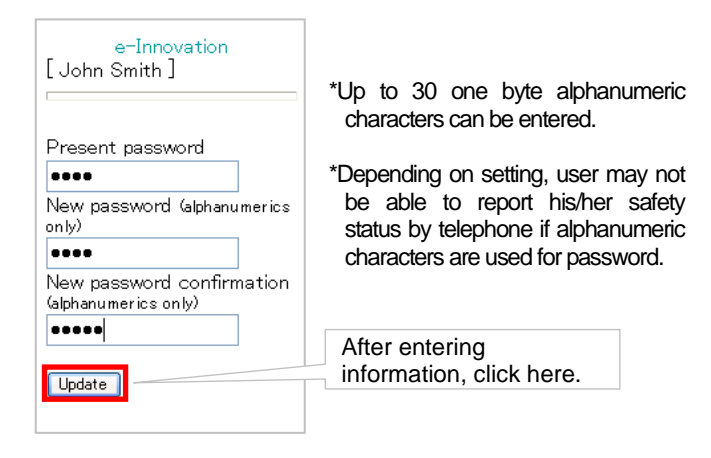

**3.** The message, "Password was changed," will be displayed indicating password change has been completed.

# 3.3.2 Registering (change) contact information

With a mobile phone, an e-mail address can be registered by sending a blank e-mail or by directly entering the e-mail address. The registered e-mail address is used to receive safety confirmation e-mail from administrator in the event of a disaster. The telephone number is used for login verification for safety confirmation or when reporting safety status by telephone.

# [How to register e-mail address by sending a blank e-mail]

A user's mobile phone e-mail address can be registered by sending a blank e-mail. Even if user does not know his/her mobile phone e-mail address, the e-mail address can be registered by using this function.

#### 1. Select [Registrant Info].

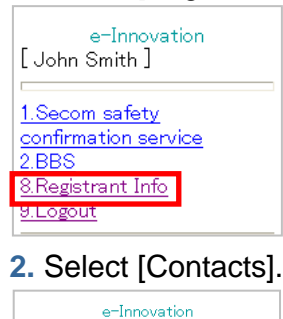

Workplace

5.Password Question and Answer

Send the Self Report URL

[John Smith]

2.Contacts

4.Language

<u>8.Back</u>

9.Logout

3.Family Info

\*Depending on setting, [Family Info] [Send the Self Report URL] may not be displayed.

 Select [Add Mail address]. (If user has already registered an e-mail address, select [Modify Mail address].)

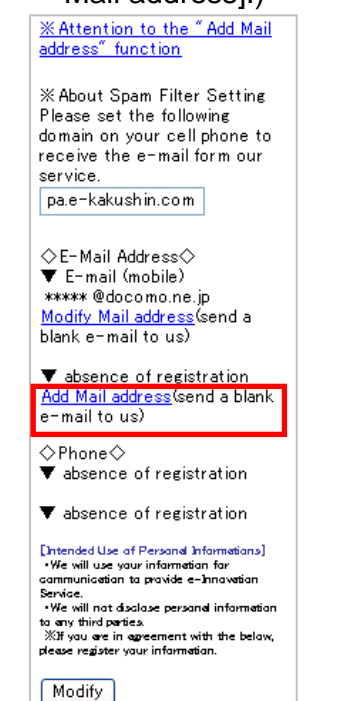

4. Mobile phone e-mail address creation screen will be automatically displayed. Send e-mail.

#### Note

- DoCoMo [Short Mail], au [C Mail] and Softbank [SkyMail] cannot be used. E-mail service has to be used.
- Some e-mail services cannot be used for registration. In this case, use the method of directly entering information to register user contact information.
- It may take some time to receive a "Registration result e-mail."
- "Registration result e-mail" will be received at user's registered mobile phone e-mail address.

E-mail sample (1) When registration is completed:

メールアドレスが登録されました。 The E-mail address has been registered successfully.

セコムe-革新サービス SECOM e-Innovation service

https://www.e-kakushin.com/login

#### E-mail sample (2) When registration error occurs:

メールアドレスが登録できませんでした。 お手数ですがもうー度アドレス登録を行ってください。 ※携帯機種によってはご利用になれない場合がございますの で、その場合は変更ボタンより連絡先登録をご利用ください。

It failed to register the E-mail address. Please try again. <<NOTE>> Some mobile phone models are not available for this function. In those cases, please register the address using "Modify" button.

セコムe-革新サービス SECOM e-Innovation service

https://www.e-kakushin.com/login

\*If a registration error e-mail is received, try registering again or use the method of directly entering information to register user contact information.

#### Note

If "Registration result e-mail" is not received within a reasonable time, it is possible that junk e-mail blocking is set on your mobile phone. Check and change your setting to receive e-mail from <u>admin@pa.e-kakushin.com</u> and <u>message@pa.e-kakushin.com</u>.

(If your mobile phone is set to receive only certain domains, change the setting so that e-mail from pa.e-kakushin.com domain can be received.)

# [How to register contact information by directly entering the information]

Follow the instructions below to register e-mail address and telephone number by directly entering them.

#### 1. Select [Registrant Info].

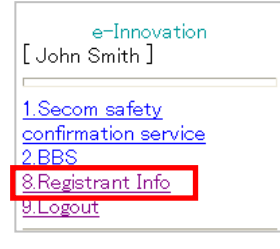

#### Select [Contacts].

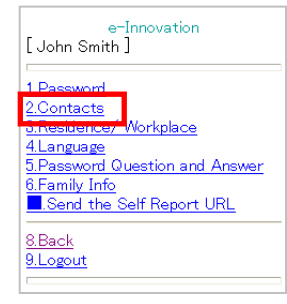

\* Depending on user's contract, [Family Info] may not be displayed.

\*Depending on setting, [Family Info] [Send the Self Report URL] may not be displayed.

#### 3. Click [Modify] button.

#### [Intended Use of Personal

Informatinon] • We will use your information for communication to provide e-Innovation Service. • We will not disclose personal information to any third parties. % If you are in agreement with the below, please register your information.

Modify

<u>8.Back</u> 9.Logout \*If user has already registered other contact information, the registered information will be displayed. 4. Enter contact e-mail address and telephone number directly. Click [Update] Button.

| e-Innovation                                                                                                    |
|----------------------------------------------------------------------------------------------------|
| [John Smith]                                                                                                    |
| *When you select a domain<br>from the domain list and click<br>the "Reflection Domain"<br>button, the entry form to<br>automatically enter it. |
| ▼ E-Mail Address1                                                                                                    |
| Domain                                                                                                    |
| 1.Reflection Domain                                                                                                    |
| @<br>docomo.ne.jp                                                                                                    |
| ▼ E-Mail Address2                                                                                                    |
| Domain 💌                                                                                                    |
| 2.Reflection Domain                                                                                                    |
| @<br>                                                                                                    |
| ▼ Phone1                                                                                                    |
| 090-****-***                                                                                                    |
| ▼ Phone2<br>03-****-***                                                                                                    |
| Update                                                                                                    |

**5.** Registered contact information. If you register e-mail address, select [Mail address confirmation test].

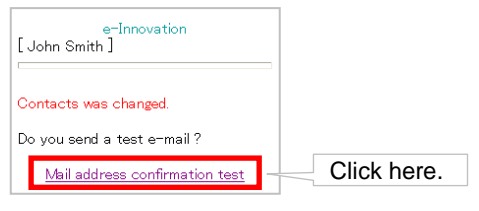

6. The-mail was sent.

| e-Innovation<br>[John Smith] |
|------------------------------|
| Test mail was sent.          |
| 8.Back<br>9.Logout           |

#### Note

If "Registration result e-mail" is not received within a reasonable time, it is possible that junk e-mail blocking is set on your mobile phone. Check and change your setting to receive e-mail from <u>admin@pa.e-kakushin.com</u> and <u>message@pa.e-kakushin.com</u>. (If your mobile phone is set to receive only certain domains, change the setting so that e-mail from pa.e-kakushin.com domain can be received.) 3.3.3 Registering family members' information (Depending on contract or setting, [Register Your Family Information] may not be displayed.)

 After Registering (or Changing) basic user information. Click [Register] to register your family information for anpikun.

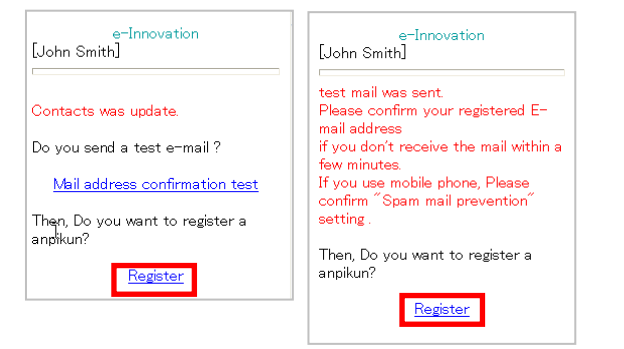

%This menu will not be displayed, when e-mail addresses are not registered and family information registered already.

The registered contact (e-mail address) will be displayed.

If you have registered two e-mail addresses, select one of them and click [OK] button.

| Let's start by doing the registration<br>of the person himself.<br>Are you sure you want in this e-<br>mail address to register? |  |
|----------------------------------------------------------------------------------------------------|--|
| ⊙ xxxxx@docomo.ne.jp<br>○ xxxxx@secom.co.jp                                                                                      |  |
|                                                                                                    |  |
| 8.Back<br>9.Logout                                                                                                    |  |

| <ol> <li>View Family Info so</li> <li>※E-mail Address that y</li> <li>E-mail Address Colum</li> <li>Nickname Column.</li> <li>Enter information for</li> <li>[Register] button.</li> </ol>                                                                                                    | creen will be disp<br>ou specified in the ″<br>n, and your name<br>each required it | Dlayed.<br>2″ is entered in<br>is entered in<br>em, and click | 4. Click the [Send I<br>login to registered<br>And registered<br>displayed.<br>%When you registered<br>URL to all family memb<br>If you want to send e-                                                                                                    |
|----------------------------------------------------------------------------------------------------|-------------------------------------------------------------------------------------|---------------------------------------------------------------|----------------------------------------------------------------------------------------------------|
| [John Smith]                                                                                                    |                                                                                     |                                                               | [URL] of each.                                                                                                    |
| [About Family Information]<br>Please register both you and your family<br>information.<br>* There are people who have registered<br>only family information.<br>* Marked items are required.<br>No 1<br>Nickname*: John Smith<br>Login ID*: papa<br>Relationship to Registrant: ③ Self<br>① Other<br>Language: ③ Japanese ④ English<br>E-Mail Address*:<br>xxxx@docomo.ne.jp<br>No 2<br>Nickname*:<br>Login ID*: Relationship to Registrant: ③ Self<br>④ Other<br>Language: ④ Japanese ④ English<br>No 7<br>Nickname*:<br>Login ID*:<br>Relationship to Registrant: ③ Self<br>④ Other<br>Language: ④ Japanese ④ English<br>No 7<br>Nickname*:<br>Login ID*:<br>Relationship to Registrant: ③ Self<br>④ Other<br>Language: ④ Japanese ● English<br>E-Mail Address*: |                                                                                     |                                                               | e-Innovation<br>[John Smith]<br>To everybody Are you sure you<br>want to send the login URL?<br>Send URL<br>8.Back<br>9.Logout<br>URL mail was sent<br>[John Smith]<br>URL mail was sent<br>[About Family Information]<br>Please register both you and your fami<br>information.<br>% There are people who have registere<br>only family information.<br>% There are people who have registere<br>only family information.<br>% Marked items are required.<br>No 1<br>Nickname*: John Smith<br>Login ID*: [papa<br>Relationship to Registrant: @ Se<br>@ Other<br>Language: @ Japanese @ Englis<br>E-Wail Address*:<br>xxxxx@docomone.jp<br>URL                                                                                                    |
| 8.Back                                                                                                    |                                                                                     |                                                               | Detail No 2                                                                                                    |
| <u>s.Logout</u>                                                                                                    |                                                                                     |                                                               | Nickname*:                                                                                                    |
|                                                                                                    |                                                                                     |                                                               | " has been registered with "                                                                                                    |
|                                                                                                    |                                                                                     |                                                               | <ul> <li>Login ID : papa.</li> <li>Nick Name : John Smith.</li> <li>*""ANPIKUN"" can be access</li> <li>https://www.e-kakushin.co</li> <li>** ATTENTION **<br/>Permanently keep this mail not seen the second second seco</li></ul> |
|                                                                                                    |                                                                                     |                                                               | TIP                                                                                                    |
|                                                                                                    |                                                                                     |                                                               | When e-mail address befor<br>current anpikun, you can upo                                                                                                    |
|                                                                                                    |                                                                                     |                                                               | e-Innovation<br>[John Smith]<br>Contacts was update.<br>E-mail address before the change<br>has been registered in the current<br>anpikum Are you sure you want to<br>change the constant of the constant<br>(Register), not Register,                                                                                                    |

4. Click the [Send URL], Send e-mails with URL to login to registered family members.

And registered family information will be displayed.

₩When you registered all family info at once, send e-mails with JRL to all family members.

f you want to send e-mail one by one, Click [8.Back] and Select [URL] of each.

| e-Innovation<br>[John Smith]                                                   | [About Family Information]<br>Please register both you and your family<br>information.<br>**[There are people who have registered |
|--------------------------------------------------------------------------------|----------------------------------------------------------------------------------------------------|
| To everybody Are you sure you want to send the login URL?                      | only family information.<br>* Marked items are required.<br>No 1<br>Nicknamesthbn Smith                                           |
| <u>Send URL</u><br>8.Back<br>9.Logout                                          | Login D#:[papa<br>Relationship to Registrant: ⑧ Self<br>○ Other                                                                   |
|                                                                                | Language: OJapanese OEnglish<br>E-Mail Address*:                                                                                  |
| e-Innovation<br>[John Smith]                                                   |                                                                                                    |
|                                                                                | Detail                                                                                                    |
| URL mail was sent.                                                             | No 2<br>Nickname <b>≭</b> :                                                                                                    |
| [About Family Information]<br>Please register both you and your family         | Login ID*:<br>Relationship to Registrant: © Self                                                                                  |
| Windown.<br>Withere are people who have registered<br>only family information. | ⊙Other<br>Language: ⊙Japanese ○English<br>E-Mail Address*:                                                                        |
| * Marked items are required.<br>No 1<br>Nickname*: John Smith                  |                                                                                                    |
| Login ID*: papa<br>Relationship to Registrant: ③ Self                          |                                                                                                    |
| Other<br>Language: OJapanese ⊛English<br>E-Mail Address*:                      |                                                                                                    |
| xxxxx@docomo.ne.jp<br>URL                                                      | _                                                                                                    |
| Detail                                                                         | Click here to delete or                                                                                                    |
| No 2<br>Nickname <b>*:</b>                                                     | modry.                                                                                                    |
|                                                                                |                                                                                                    |
| Example of Registration r                                                      | NDIKUN <sup>""</sup> by John Smith                                                                                                |
| has been registered with A                                                     | INPIKUN by John Smith                                                                                                    |
| ■Login ID : papa.<br>■Nick Name : John Smith.                                  |                                                                                                    |
|                                                                                | a duria da a fallouria a UDI                                                                                                    |
| * ANPIKUN can be access<br>https://www.e-kakushin.com/                         | ed via the following URL.<br>efamily/loginFamily…                                                                                 |
| ** ATTENTION **<br>Permanently keep this mail me                               | ssage."                                                                                                    |
|                                                                                |                                                                                                    |
| TUP                                                                            |                                                                                                    |
| When e-mail address before t<br>current anpikun, you can updatu                | the update has been registered in<br>e it also.                                                                                   |
| e-Innovation                                                                   |                                                                                                    |

-Innovation

updated the email address of the

Do you send a test e-mail ? <u>Mail address confirmation test</u>

[John Smith]

anpikun.
#### 3.3.4 Registering (change) residence and workplace information

- 1. Select [Registrant Info]. and then select [Residence/Workplace] e-Innovation e-Innovation [John Smith] [John Smith] 1.Password 1.Secom safety <u>3.Residence/Workplace</u> confirmation service 5.Password Question and Answer 2.BBS 6.Family Info .Send the Self Report URL 8.Registrant Info
- Select state/province for residence and workplace from the list box and click [Modify] button.

8.Back 9.Logout

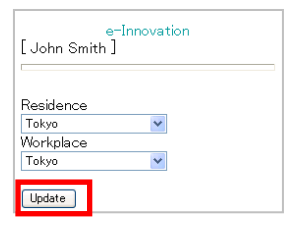

9.Logout

\*Currently registered residence/workplace will be displayed.

#### 3.3.5 Select the language

#### **1.** Select [Registrant Info] $\rightarrow$ [Language].

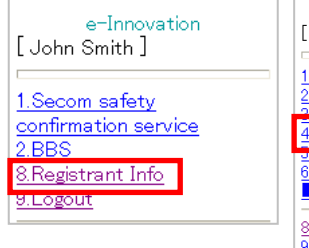

| e-Innovation<br>[John Smith]                       |   |
|----------------------------------------------------|---|
| 1.Password<br>2.Contacts<br>2.Pasideses (Workplace |   |
| 4.Language<br>3.Fassword Greestion and Answer      |   |
| 6.Family Info<br>.Send the Self Report URL         | _ |
| 8.Back<br>9.Logout                                 | - |

Check the language used in service. Click [Register] button.

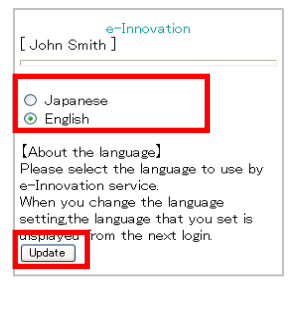

#### 3.3.6 Registering PW question and the answer

1. Select [Registrant Info].

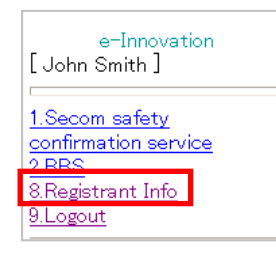

2. Select [Password question and the answer].

| e-Innovation<br>[John Smith]                                     |
|------------------------------------------------------------------|
| 1.Password<br>2.Contacts<br>3.Residence/ Workplace<br>41 anguage |
| 5.Password Question and Answer                                   |
| Send the Self Report URL                                         |
| 8.Back<br>9.Logout                                               |

3. Enter PW question and the answer and click [Update].

| e-Innovation<br>[John Smith ]                                                                 |
|-----------------------------------------------------------------------------------------------|
| Password Question<br>What is my mothers' name?<br>Answer to the Password<br>Question<br>Nancy |
| Update<br>8.Back<br>9.Logout                                                                  |

#### 3.3.7 Registering the self report URL

(Depending on setting, [Send the Self URL] may not be displayed.)

#### 1. Select [Registrant Info].

| e-Innovation<br>[John Smith]           |
|----------------------------------------|
| 1.Secom safety<br>confirmation service |
| 8.Registrant Info<br>9.Logout          |

#### 2. Select [Send the Self Report URL].

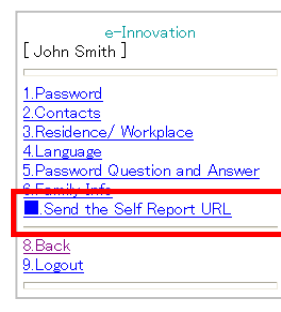

**3**. If you select the [Send the Self Report URL], we send you an e-mail with URL, please bookmark the URL when you get the e-mail.

We recommend that you give your bookmark a name which you can easily recognize, for example [safety report screen].

#### E-mail sample Notification for the self report URL

John Smith

The safety confirmation e-mail might delay when the communication line is overcrowding or some system obstacles happen.

Please keep the self report URL below as your [favorite] on your PC or your mobile phone.

#### ■Self report URL

http://www.e-kakushin.com/eanpi/SimLogin.do\*\*\*\*\*\*\*\*\*\*

\*If the safety confirmation e-mail does not arrive, yo can use the self report URL, which you already keep as your to access the secom safety confirmation service the disaster and you can report.

SECOM ANPI

Please bookmark this URL as a favorite.

rite.

# 4. When Safety Confirmation E-mail is Received (In Time of Disaster)

If a safety confirmation e-mail from administrator is received, user must report his/her safety status immediately.

### [Reference] Explanation of "Secom Safety Confirmation Service" screen

Log in to e-Innovation Service and select "Secom Safety Confirmation Service" .

| Checklere Content Content |            |
|----------------------------------------------------------------------------------------------------|------------|
| Secom Safety Confirmation Service (ChipMult                                                                                                    | <u>χ</u> . |
| HOME Disaster Management Contact Management Anpikun                                                                                                    |            |
| Safety Status Report Substitute Safety Status Disaster Report Local Area Status Report Organization                                                                                                    |            |
| ③Safety Status Report   ④Substitute Safety Status Report   ⑤Disaster Report                                                                                                    | ]          |
| <b>ビー革新</b> Secom Safety Confirmation Service Organization: セコム安否確認サービス<br>Name: Ichiro Kizuna                                                                                                    |            |
| HOME Disaster Management Contact Management Anpikun                                                                                                    |            |
| Contact Report Substitute Contact Reporter                                                                                                    |            |
| Cr yt Report                                                                                                    |            |
| Ontact Report     Substitute Contact Report                                                                                                    | 1          |

| ٦ | / List of menus                            |            |                                 |                                                                                                    |  |
|---|--------------------------------------------|------------|---------------------------------|----------------------------------------------------------------------------------------------------|--|
|   |                                            | Menu       | Submenu                         | Explanation                                                                                                    |  |
|   | 1                                          | HOME       |                                 | Select this menu to return to e-Innovation Service homepage.                                                                                  |  |
|   | 2                                          | Anpikun*   |                                 | You can confirm the safety of the family.                                                                                                    |  |
|   | 3                                          |            | Safety Status Report            | Reporting to administrator that user is involved in a disaster or accident.                                                                   |  |
|   | 4                                          | Disaster   | Substitute Safety Status Report | Reporting to administrator as representative of other users<br>about their safety status and /or whether they are able to<br>come to offices. |  |
| 5 |                                            | Management | Disaster Report*                | Reporting to administrator that user is involved in a disaster or accident.                                                                   |  |
|   | 6                                          |            | Local Area Status Report*       | Reporting on local area status such as workplace in accordance with a checklist in the event of a disaster.                                   |  |
|   | $\bigcirc$                                 |            | Register Home Org*              | Registering or changing user's organization                                                                                                   |  |
|   | 8                                          | Contact    | Contact Report                  | Reporting to administrator to the emergency contact e-mails with response required.                                                           |  |
|   | 9                                          | wanagement | Substitute Contact Report       | Reporting to administrator as representative of other users.                                                                                  |  |
|   | *May not be displayed depending on patting |            |                                 |                                                                                                    |  |

\*May not be displayed depending on setting.

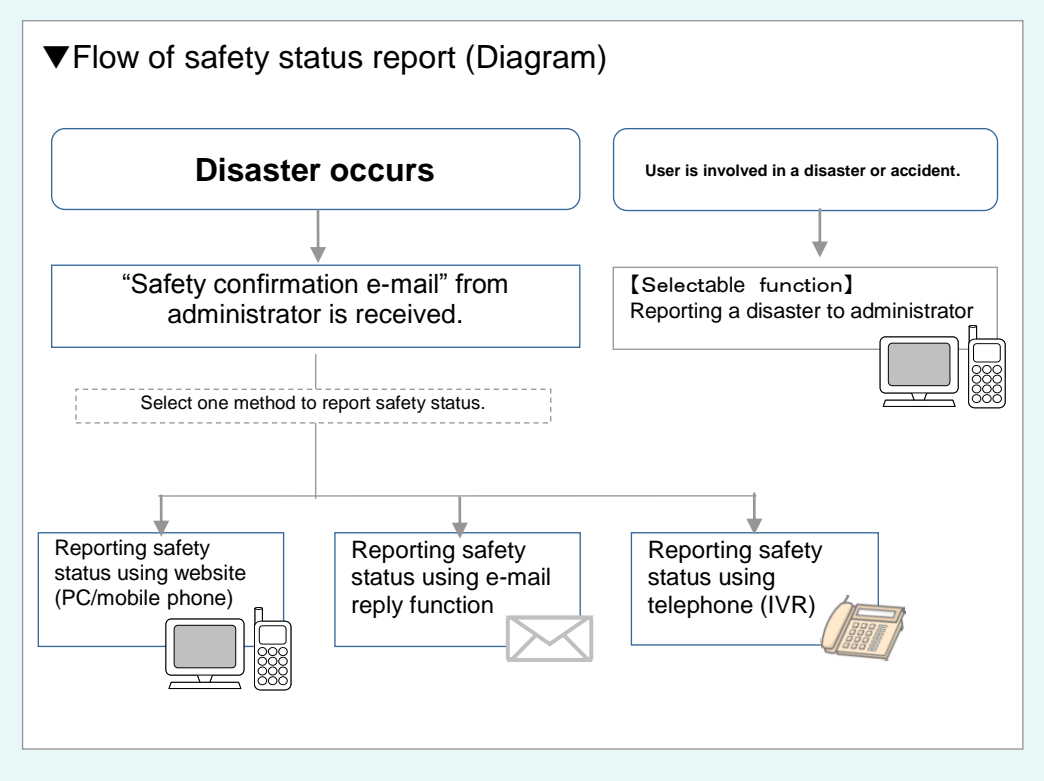

### 4.1 Reporting Safety Status

If safety confirmation e-mail is received, access the URL shown on the e-mail to report your safety status, ability to come to office or other information to administrator. If you cannot access the website, you can report your status by e-mail. If you cannot use e-mail, you can report your status by telephone. Report contents differ depending on the type of disaster (such as earthquake or typhoon) and reporting method (such as via website or e-mail).

#### Note

If your status changes as a result of a secondary disaster, your latest safety status should be reported.
Safety status reporting by return e-mail is only possible from the e-mail address registered in your user information.
When you report your safety status by using telephone, Audio guidance is in Japanese language only.

▼Type of Disaster and Report Details (Items with [O] mark are available for report)

\*Figures in [] refer to the figures to be entered in an e-mail title (subject) when reporting user's safety status by return e-mail.

| lype of disaster      | Response Categories                | Response items                                                                                                 |   | e-mail | IEL |
|-----------------------|------------------------------------|----------------------------------------------------------------------------------------------------|---|--------|-----|
| Earthquake            | User's safety status               | Safe[1], slightly injured[2], severely injured[3]                                                              | 0 | 0      | 0   |
|                       | Ability to come to office          | Impossible, within about one hour, within about three hours, has already come to office, other                 | 0 | ×      | 0   |
|                       | Safety status of user's family     | Unknown, all members are safe, some casualties, some are missing, there is a severe accident                   | 0 | ×      | ×   |
|                       | Status of user's<br>premises       | Unknown, safe, half collapse, total collapse                                                                   | 0 | ×      | ×   |
|                       | Comment                            | Entering message to administrator                                                                              | 0 | 0      | 0   |
| Typhoon               | User's safety status               | Safe[1], slightly injured[2], severely injured[3]                                                              | 0 | 0      | 0   |
|                       | Ability to come to office          | Impossible, within about one hour, within about three hours, has already come to office, other                 | 0 | ×      | 0   |
|                       | Safety status of user's family     | Unknown, all members are safe, some casualties, some members are missing, there is a severe accident           | 0 | ×      | ×   |
|                       | Status of user's<br>premises       | Unknown, safe, half collapse, total collapse                                                                   | 0 | ×      | ×   |
|                       | Comment                            | Entering message to administrator                                                                              | 0 | 0      | 0   |
| Accident              | User's safety status               | Safe[1], slightly injured[2], severely injured[3]                                                              | 0 | 0      | 0   |
|                       | Ability to come to office          | Impossible, within about one hour, within about three hours, has already come to office, other                 | 0 | ×      | 0   |
|                       | Comment                            | Entering message to administrator                                                                              | 0 | 0      | 0   |
| Summon                | Ability to come to office          | Impossible [5], within about one hour[6], within about three hours[7], has already come to office[8], other[9] | 0 | 0      | 0   |
|                       | Comment                            | Entering message to administrator                                                                              | 0 | 0      | 0   |
| Contact               | Reply to confirmation              | Yes (safe) [5], No (not safe)[6]                                                                               | 0 | 0      | ×   |
| Influenza<br>Pandemic | Health condition                   | Nondiseased, await testing, under treatment, has fully recovered                                               | 0 | ×      | ×   |
|                       | Ability to come to office          | possible(has already come to office), within 3 days, within a week, other                                      | 0 | ×      | ×   |
|                       | Vaccination status                 | vaccinated, unvaccinated                                                                                       | 0 | ×      | ×   |
|                       | Specific symptoms of flu           | have symptoms(a fever of over 38 degrees, coughs, nausea, joint ache), have no symptoms                        | 0 | ×      | ×   |
|                       | Health conditions of<br>cohabiters | have symptoms, have no symptoms                                                                                | 0 | ×      | ×   |
|                       | Comment                            | Entering message to system administrator                                                                       | 0 | ×      | ×   |

The response item/report content can be modifiable by

administrator, it might be different from the following information.

Ρ Т

I cannot receive safety confirmation e-mail to my mobile phone!

It is possible that junk e-mail blocking is set on your mobile phone. Check and change your setting to receive e-mail from <u>admin@pa.e-kakushin.com</u> and <u>message@pa.e-kakushin.com</u>. (If your mobile phone is set to receive only certain domains, change the setting so that e-mail from pa.e-kakushin.com domain can be received.)

#### 4.1.1 Reporting safety status using a PC

This section explains how to access the URL shown in safety confirmation e-mail and log in to the Safety Confirmation Service website to report user's safety status.

#### 1. Access the URL shown in safety confirmation e-mail.

| SECOM Safety Confirmation Service Co., Ltd. If your compar<br>organization nar                                                                                                    | ny is not requesting,The Er<br>me of mail source is not displa                                                                                                    | nglish<br>ayed.                                                                                                    |
|----------------------------------------------------------------------------------------------------|----------------------------------------------------------------------------------------------------|----------------------------------------------------------------------------------------------------|
| An earthquake with Seismic Intensity 6- occurred in Kanto Area at<br>10:00 JST 09 NOV 20xx.<br>•To report via the Internet (PC/mobile phone), visit the URL below.<br>_http://www.e-kakushin.com/eanpi/ | Earthquake Information (Earthquake and Seismic Inte<br>The Meteorological Agency Seismological and Volcanc<br>issued at 14:43 JST 11 Mar 2011<br>Occurred at 14:46 JST 11 Mar 2011<br>Latitude (degree) 38:00<br>Longitude (degree) 142:9E | <ul> <li>* Right after the earthquake happened,</li> <li>"Now we are gathering information"<br/>might be displayed on the web page. In<br/>that case, please wait for a while and</li> </ul>                                                                                                    |
| •Enter the following situation code as the message subject after that<br>has been deleted<br>1 Safe<br>2 Slightly injured                                                                               | Deptin 10km<br>Magnitude 7.9<br>Region Name SANRIKUOKI<br>* Regions where Seismic Intensity 5- or more were o<br>JMA Seismic Intensity 7<br>Region Name                                                                                    | check it again later.                                                                                                    |
| <ul> <li>3 Seriously injured</li> <li>You can write comment in the E-mail body.</li> <li>•To report via telephone, call the number below.</li> </ul>                                                    | MTAGIKENHOKUBU<br>JMA Seismic Intensity 6+<br>Region Name                                                                                                    | Earthquake information history<br>* It is an earthquake occurrence history more than the 5- on the intensity<br>scale which occurred in the past one year.<br>144800 JST 11 Mar 2011 Seimic Intensity 2 occurred in Tohoku Area<br>02200 JST 21 Her 2012 Occurred Lancetter Lancetter Lancet |
| <pre>xx-xxx-xxxx (Japanese version only)</pre>                                                                                                    | YAMANASHIKENTOBU-FLUIGOKO<br>JMA Seismic Intensity 5-<br>Region Name<br>AKITAKENENOANHOKUBU, YAMAGATAKENSHONAI<br>YAMAGATAKENMOGAM,<br>SAITAMAKENCHIGHIBU, TOKYOTOTAMATOBU, KAI<br>MIIGATAKENCHIIFISU INAGANOKENCHIIBI SHIZI               | 09 2200 SF171 Nay 2012 Samin Intentity Second and Indiana Arab<br>09 2200 SF171 Nay 2012 Samin Intentity Second Indiana Arab<br>145700 SF170 Nay 2012 Samin Intentity Association in Dialoku Arab<br>145700 SF170 Nay 2012 Samin Intentity Association in Dialoku Arab<br>15500 SF170 Nay 2012 Samin Intentity Association in Dialoku Arab<br>15500 SF170 Nay 2012 Samin Intentity Association in Dialoku Arab<br>15500 SF170 Nay 2012 Samin Intentity Association in Dialoku Arab<br>15500 SF170 Nay 2012 Samin Intentity Association in Dialoku Arab<br>15500 SF170 Nay 2012 Samin Intentity Association in Dialoku Arab<br>15500 SF170 Nay 2012 Samin Intentity Association in Dialoku Arab<br>15500 SF170 Nay 2012 Samin Intentity Association in Dialoku Arab                                                                                                    |
| Top Menu <u>https://www.e-kakushin.com/login</u>                                                                                                    | Earthquake information history                                                                                                    | 090000 351 01 Jan 2012 <u>Seamini Intentiti 21 occurred in Kanto Area</u><br>Seamini Intentiti 4 occurred in Kyuhshuh Area<br>090000 JST 01 Jan 2012 <u>Seamini Intentiti 21 occurred in Kanto Area</u><br>Seamini Intentiti 4 occurred in Kyuhshuh Area<br>090000 JST 01 Jan 2012 <u>Seamini Intentiti 21 occurred in Kanto Area</u><br>090000 JST 01 Jan 2012 <u>Seamini Intentiti 21 occurred in Kanto Area</u><br>090000 JST 01 Jan 2012 <u>Seamini Intentiti 21 occurred in Kanto Area</u>                                                                                                    |
| Safety confirmation email sent by Secom Disaster Monitoring<br>Center has URL which access to earthquake information page.                                                                              |                                                                                                    | 06 00000 JST 01 Jan 2012 Seismic Intensity 5+ occurred in Kanto Area<br>600000 JST 01 Jan 2012 Seismic Intensity 5+ occurred in Kanto Area<br>11 4700 JST 22 May 2012 Seismic Intensity 4 occurred in Kyufahuh Area<br>11 4700 JST 22 May 2012 Seismic Intensity 4 occurred in Kyufahuh Area<br>11 4700 JST 22 May 2012 Seismic Intensity 4 occurred in Kyufahuh Area<br>11 4700 JST 22 May 2012 Seismic Intensity 4 occurred in Kyufahuh Area<br>11 4700 JST 22 May 2012 Seismic Intensity 4 occurred in Kyufahuh Area                                                                                                    |

- \* Organization code, user ID and password may be needed to log in, depending on setting. If you do not have this information, please contact your department in charge of this service.
- 2. The [Safety Status Report] screen will be displayed. Enter necessary information and click [Report] button.

| Safety Status Report        |                                                                               |       |                                               |
|-----------------------------|-------------------------------------------------------------------------------|-------|-----------------------------------------------|
|                             | Display All Dis                                                               | aster | M/han anti- and registered dispeter is petite |
| Situation                   | C [Reported] Kanto Earthquske (Date/Time of Incident:2000/X0X/XXXXX)          | =     | for reporting, this disaster selection part   |
|                             | * Items with * are essent                                                     | ial.  | does not appear. Following parts appear on    |
| Safety of<br>Resistrant #   | C Safe C Slightly injured C Seriously injured                                 |       | this screen.                                  |
| Able to Come to<br>Office # | C No. C Within about 1 hour. C Within about 3 hours. C in the office. C Other |       |                                               |
| Safety of Family #          | C Unknown C All safe C Some injured C Some missing C Serious accident         |       |                                               |
| Status of Home #            | C Unknown C No damage C Partially destroyed C Totally destroyed               |       |                                               |
|                             |                                                                               | *     |                                               |
| Connents                    |                                                                               |       |                                               |
|                             |                                                                               |       |                                               |
|                             | 1                                                                             |       |                                               |
|                             | Report<br>Push the Keport button.                                             |       |                                               |

3. The message, "Registering data. OK?," will be displayed. Click [OK] button. The message, "Registration is completed," will be displayed indicating safety status report has been completed.

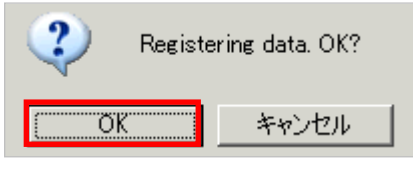

| .1.2 Reporting safety phone                                                                                                    | status using a smart                                                                   | <ol> <li>The message, "Registration complete," will be displayed<br/>indicating safety status report has been completed.<br/>Enter comments if any, and click [Add Comment<br/>button. The message, "Registration complete" will be</li> </ol> |
|----------------------------------------------------------------------------------------------------|----------------------------------------------------------------------------------------|----------------------------------------------------------------------------------------------------|
| Access the URL show<br>e-mail.                                                                                                    | vn in safety confirmation                                                              | displayed the comment addition has been completed.           Back         Safety Status Report                                                                                                    |
| Organization code, user<br>needed to log in, dependir<br>now this information, pleas<br>charge of this service.                                                                                                    | ID and password may be<br>ng on setting. If you do not<br>e contact your department in | Your report is complete.  Vif you have a comment, then input it and push the " Add Comment" button.  Comments                                                                                                    |
| SECOM Safety Confirmation Service                                                                                                    | Co. Ltd                                                                                |                                                                                                    |
| An earthquake with Seismic Intensity<br>JST 09 NOV 20xx.                                                                                                    | y 6− occurred in Kanto Area at 10:00                                                   | Add Comment                                                                                                    |
| To report via the Internet (PC/mob<br>_http://www.e-kakushin.com/eanp                                                                                                    | i <u>le phone) visit t</u> he URL below.<br>i/·····                                    |                                                                                                    |
| <ul> <li>Enter the following situation code<br/>nas been deleted.</li> <li>1 Safe</li> <li>2 Slightly injured</li> <li>3 Seriously injured</li> <li>You can write comment in the E-ma</li> <li>To report via telephone, call the nu<br/>xx-xxxx-xxxx (Japanese version</li> </ul> | as the message subject after that<br>il body.<br>mber below.<br>i only)                | Depending on setting, [Safety Confirmation<br>Menu] or [Disaster Selection] screen will be<br>displayed after logging in.<br>•How to display [Safety Status Report] screen from the menu:<br>Select [Safety Status Report].<br>Menu            |
| About earthquake information                                                                                                    |                                                                                        |                                                                                                    |
| http://info.e-kakushin.com/Equake<br>Top Menu                                                                                                    | Safety confirmation email sent by<br>Secom Disaster Monitoring                         | Disaster Management     Select here.       Safety Status Report     Substitute Safety Status Report                                                                                                    |
|                                                                                                    | Center has URL which access to                                                         | Disaster Report >                                                                                                    |
| status or ability to come<br>button.<br>Back Safety Status Report Menu<br>Seismic Intensity 5+ occurred in                                                                                                    | to office). and click [Report]                                                         | [Disaster Selection] screen:<br>If more than one disaster has<br>occurred, select one to report.<br>Click [Next] button to display [Safety                                                                                                    |
| Kanto Area                                                                                                    |                                                                                        | Status Report] screen.                                                                                                    |
| Safety of Registrant(required)                                                                                                    |                                                                                        | Back Safety Status Report Menu                                                                                                    |
| Safe                                                                                                    |                                                                                        | Display All Disasters                                                                                                    |
| Slightly injured                                                                                                    |                                                                                        | Disaster list                                                                                                    |
| Seriously injured                                                                                                    |                                                                                        | Not Reported                                                                                                    |
| Able to Come to Office(required)                                                                                                    |                                                                                        | ea<br>Oate/Time of Incident: 20xx/xx/xx xxxxx                                                                                                    |
| Within about 1 hour                                                                                                    |                                                                                        | Izu southland →<br>(Date/Time of Incident: 20xx/xx/xx xxxx)                                                                                                    |
| <ul> <li>Within about 3 hours</li> </ul>                                                                                                    |                                                                                        |                                                                                                    |
| in the office                                                                                                    |                                                                                        |                                                                                                    |
| Other                                                                                                    |                                                                                        |                                                                                                    |
| Safety of Family(required)                                                                                                    |                                                                                        |                                                                                                    |
| Unknown                                                                                                    |                                                                                        |                                                                                                    |
| All safe                                                                                                    |                                                                                        |                                                                                                    |
| Some injured                                                                                                    |                                                                                        |                                                                                                    |
| Some missina                                                                                                    |                                                                                        |                                                                                                    |
| Serious accident                                                                                                    |                                                                                        |                                                                                                    |
|                                                                                                    |                                                                                        |                                                                                                    |
| Status of Home(required)                                                                                                    |                                                                                        |                                                                                                    |
| Onknown     No domages                                                                                                    |                                                                                        |                                                                                                    |
|                                                                                                    |                                                                                        |                                                                                                    |
| Partially destroyed                                                                                                    |                                                                                        |                                                                                                    |
| I otally destroyed                                                                                                    | I                                                                                      |                                                                                                    |
|                                                                                                    |                                                                                        | 4                                                                                                    |

# 4.1.3 Reporting safety status using a mobile phone 1. Access the URL shown in safety confirmation e-mail.

<sup>6</sup> Organization code, user ID and password may be needed to log in, depending on setting. If you do not know this information, please contact your department in charge of this service.

SECOM Safety Confirmation Service Co., Ltd. An earthquake with Seismic Intensity 6- occurred in Kanto Area at 10:00 JST 09 NOV 20xx.

To report via the Internet (PC/mobile phone), visit the URL below. http://www.e-kakushin.com/eanpi/.....

 $\cdot \mathsf{Enter}$  the following situation code as the message subject after that has been deleted.

1 Safe

Top Menu

- 2 Slightly injured
- 3 Seriously injured
- You can write comment in the E-mail body.
- •To report via telephone, call the number below. xx-xxxx (Japanese version only)

♦ About earthquake information http://info.e-kakushin.com/Equake/e

Safety confirmation email sent by Secom Disaster Monitoring Center has URL which access to earthquake information page.

 Select your current status for each item (such as safety status or ability to come to office). and click [Report] button.

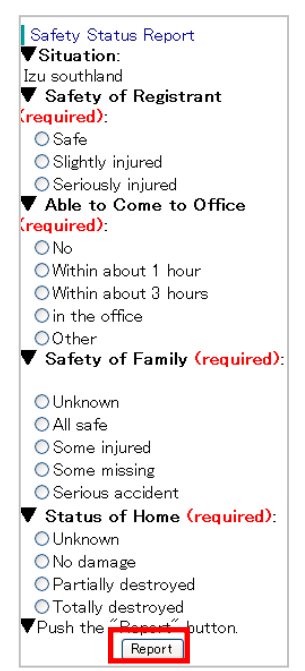

 The message, "Registration complete," will be displayed indicating safety status report has been completed. Enter comments if any, and click [Add Comment] button. The message, "Registration complete" will be displayed the comment addition has been completed.

| Safety Status Report                                                                                                    |                                                                                                    |
|----------------------------------------------------------------------------------------------------|----------------------------------------------------------------------------------------------------|
| Your report is complete.                                                                                                    |                                                                                                    |
| VIf you have a comment, then<br>nput it and push the ″Add<br>Comment″ button.<br>Add Comment                                                                |                                                                                                    |
| TIP                                                                                                    |                                                                                                    |
| Depending on settin<br>Menu] or [Disaster S<br>displayed after logging<br>•How to display [Safety S<br>Select [Safet                                        | ng, [Safety Confirmation<br>Selection] screen will be<br>g in.<br>status Report] screen from the menu:<br>y Status Report]. |
| Safety confirmation top m<br>Disaster Management<br>1.Safety Status Report<br>2.Substitute Safety Status<br>3.Disaster Report<br>4.Local Area Status Report | enu<br>Select here.                                                                                                    |
| • How to display [Safety S<br>[Disaster Selection] scree                                                                                                    | tatus Report] screen from the<br>en:                                                                                        |
| If more<br>occurred, s<br>Click [Next<br>Status Repo                                                                                                    | than one disaster has<br>elect one to report.<br>] button to display [Safety<br>ort] screen.                                |
| [Not Reported]<br>Kanto Earthquake<br>(Date/Time of Incident:<br>20xx/xx/xx xxxx )                                                                          | ect a disaster                                                                                                    |
| [Heported]<br>[zu southland<br>(Date/Time of Incident:<br>20xx/xx/xx xxxx)                                                                                  |                                                                                                    |

# 4.1.4 Reporting safety status using e-mail reply function

You can report safety status by replying to a received safety confirmation e-mail.

1. Open received e-mail and click [Reply] button. (This procedure may differ depending on available functions on PCs and mobile phones.)

| 'To report byreplyi<br>ng tothis E-mail, use<br>the situation code<br>below as the message<br>subject.                 |
|----------------------------------------------------------------------------------------------------|
| 1 Safe<br>2 Slightly injured<br>3 Seriously injured<br>Detailed descriptions<br>may be included in the<br>E-mail body. |

- Delete all characters from the e-mail title (subject) box (e.g., Re: Safety confirmation e-mail) and enter the number which corresponds to your safety status.
- \* For details on available report contents and numbers to enter, please refer to "Type of Disaster and Report Details" on p.26 in this manual.
- **3.** If you want to send a message, enter in the e-mail message box.

▼Example of e-mail

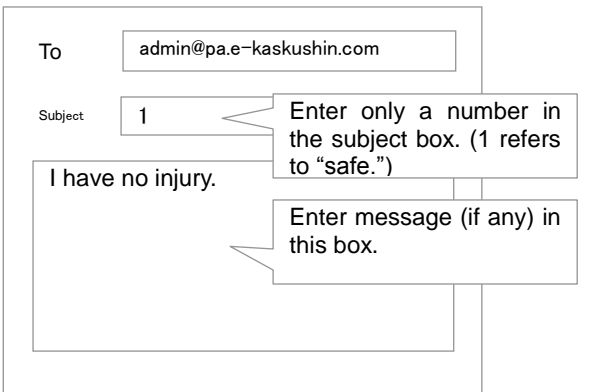

#### 4. Send the reply e-mail.

#### Note

- •Please make sure that only a number is entered in the e-mail subject box.
- Safety status reporting by return e-mail is only possible from the e-mail address registered in your user information.

# 4.1.5 Reporting safety status using telephone

#### Note

- Telephone is not available when a disaster type is specified as "Contact." and "Influenza Pandemic"
  Audio guidance is in Japanese language only.
- **1.** Call the number for safety status reporting shown in safety confirmation e-mail.
- 2. Follow audio guidance to report.
- \* Depending on setting, if you call from a telephone number which has been registered in your contact information and which has caller ID service, information such as user ID may not be required. For details, please contact your department in charge of this service.
- \*In order to log in, not only organization code and user ID but password may be required.
- 3. If more than one disaster is occurring, the audio guidance states the number of disasters that are registered. Then the names of each disaster are given and you must report safety status for each disaster.

▼ Safety Status and Input Code

| User's safety  | 1: "Safe," 2: "slightly injured,"           |
|----------------|---------------------------------------------|
| status         | 3: "severely injured"                       |
| Ability to     | 1: "Impossible," 2: within about one hour," |
| come to office | 3: "within about three hours,"              |
|                | 4: "has already come to office," 5: "other" |

#### Reference

Up to 30 seconds of voice message regarding your current status can be recorded.

For reporting safety status by telephone, a touch tone line or dial up line can be used, but dial up line requires a telephone which sends tone signals. (Dial telephones cannot be used.)

# 4.1.6 Reporting safety status using the Safety Report App

\* Screen images and configuration methods may differ according your smartphone model and settings.

\* Safety Report App does not have Anpikun (option) function.
Push notification will not be delivered to your family members.
\*Same as safety report, you can check the contact list for contact report (contact report is not necessary depending on administrator's setting).

### (Safety report from a push notification)

\*To use push notification of the safety report app, you need to apply for

the use in advance.

\*Please ask your administrator whether push notification delivery is

available for you.

\*You can activate the app to report safety whether or not the push

notification delivery is available for you.

### 1. Receiving safety confirmation

push notifications

\* May be displayed as a dialog box, depending on the model and settings

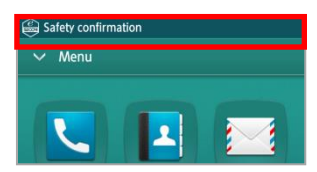

- From within the push notification,tap "SECOM Safety Confirmation Service"
- Push notification list

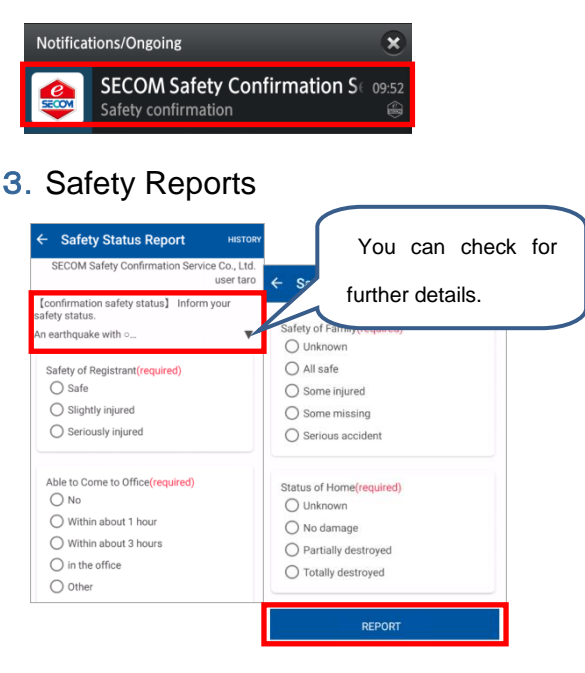

※Tap ▼ to check the full text of the email.

 $\ensuremath{\ensuremath{\mathbb{X}}}\xspace{-1mu}$  Tap history to check history.

#### (Launch the App and make a safety report)

1. Tap the Safety Report App

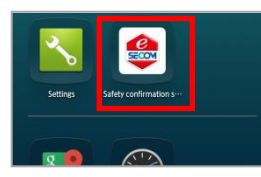

- 2. Tap Safety Status Report
- Tap the disaster list item you want to make a safety report on

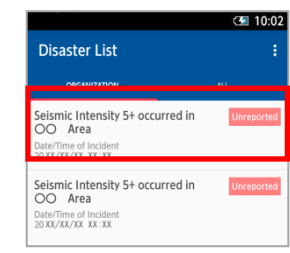

#### 4. Safety Reports

| SECOM Safety Confirmation Service Co., Ltd.<br>user taro                                         |                                                                                                    |
|--------------------------------------------------------------------------------------------------|----------------------------------------------------------------------------------------------------|
| [confirmation safety status] Inform your safety status.<br>An earthquake with o                  | further details.                                                                                      |
| Safety of Registrant(required) Safe Slightly injured Seriously injured                           | Safety of Family(required)<br>Unknown<br>All safe<br>Some injured<br>Some missing<br>Serious accident |
| Able to Come to Office(required) No Within about 1 hour Within about 3 hours in the office other | Status of Home(required)<br>Unknown<br>No damage<br>Partially destroyed<br>Totally destroyed          |

※Tap ▼ to check the full text of the email.

- \* iPhone, App Store are trademarks of Apple Inc.
- \* The iPhone trademark is used under license from Aiphone Co., Ltd.
- \* Android and Google Play are trademarks or registered trademarks of Google Inc.

### [Reference] How to reply to additional confirmation e-mail from administrator

If additional confirmation e-mail from system administrator is received, reply to the e-mail using the e-mail return function. In this case, enter message without changing e-mail title (subject) box. \*Additional confirmation e-mail is different from safety confirmation e-mail. Note that you cannot report your safety status by replying to additional confirmation e-mail.

#### ▼Example of E-Mail

| То               | xxxx@xxxxx                             |                     | То                                          | message@pa.e-kakushin.com                                                                                |                                |
|------------------|----------------------------------------|---------------------|---------------------------------------------|----------------------------------------------------------------------------------------------------|--------------------------------|
| Subject          | [Additional confirmation]XXXX          |                     | Subject                                     | Re:[Additional confirmation]XXXX                                                                         | Do not change the subject box. |
| Please<br>xx con | e confirm and report damage at npany.  | Reply               | Althougl<br>broken,<br>continui<br>Essentia | h some window panes are<br>there is no problem for<br>ng business operation.<br>al utilities are intact. | reply message.                 |
| Note             |                                        |                     |                                             |                                                                                                    |                                |
| ·Please re       | ply using a received e-mail without ch | anging title (subje | ect) of the e-                              | mail.                                                                                                    |                                |

•Additional confirmation e-mail from administrator is sent from <u>message@pa.e-kakushin.com</u>. Please check setting for junk e-mail blocking and make sure that e-mail from <u>pa.e-kakushin.com</u> domain can be received.

•Safety status report is different from reply to additional confirmation e-mail.

# 5. Options

This chapter explains how to use optional functions such as "Anpikun," "Local area status report," and selective functions such as "Disaster report," "Registration of organizations," "Substitute report," and "BBS."

### 5.1 "Anpikun" Option

With Anpikun, you can quickly confirm your family members' safety status in the event of a disaster. This function is also used as a private BBS for users and their family members in normal circumstances. (Anpikun is a dedicated communication site for mobile phones, but it can also be used on PCs.)

[Safety Confirmation (in the event of a disaster)]

You can send safety confirmation e-mail to all your registered family members when you want to know their safety status in the event of a disaster. Family members, who receive e-mail, can register their safety status and confirm other members' safety status by logging in to Anpikun.

\*Anpikun Daikousoshin(Option)

If there is contract in the Anpikun Daikousoshin Option, Safety of Family may be started by Secom Disaster Monitoring Center instead of dad.

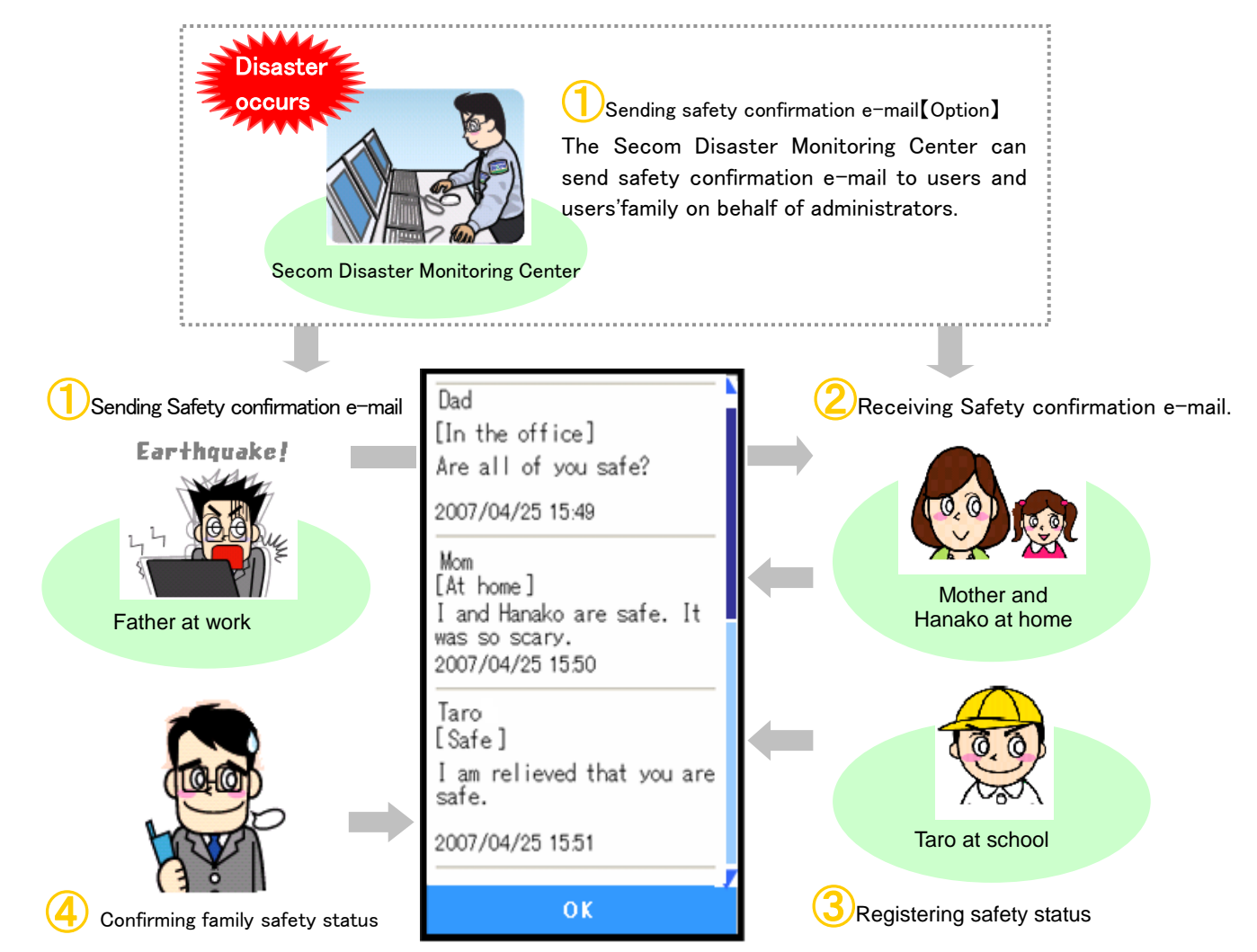

#### [BBS (in normal circumstances)]

Anpikun BBS can be used as a personal BBS for family members to communicate privately and exchange messages.

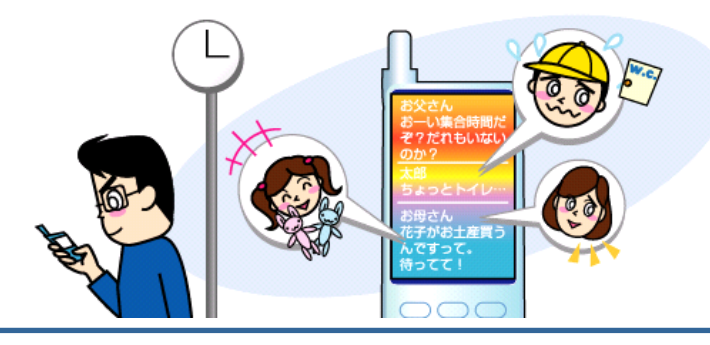

### 5.2 Before Using Anpikun

Before using Anpikun (option), family members' information must be registered. User's family members will become able to use Anpikun upon receiving the Anpikun login URL at their registered e-mail addresses. Up to seven family members including user can be registered.

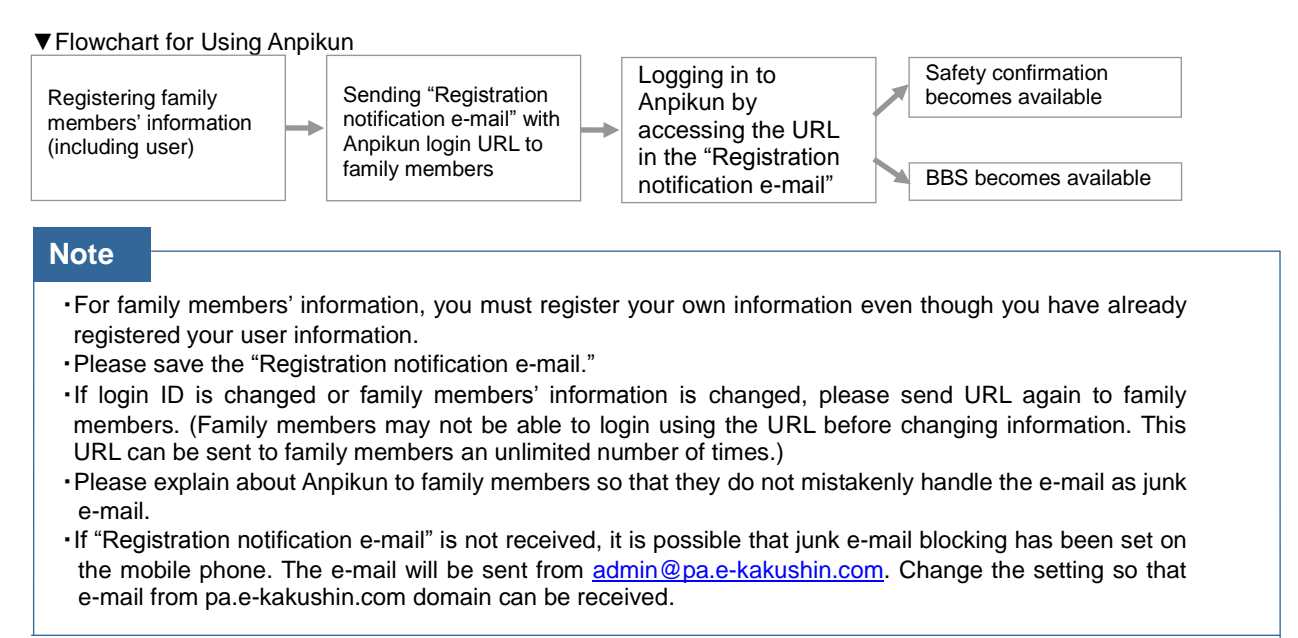

#### 5.2.1 Registering family information and send Anpikun login URL using a PC

#### 1. Log in to e-Innovation Service and select [Family Info] from the menu.

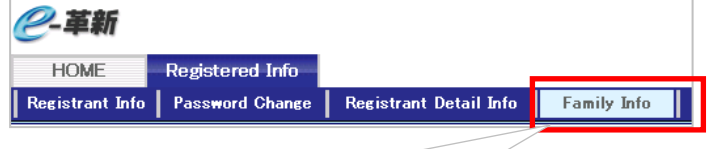

Select [Registered Info] and select [Family Info] from the displayed menu.

[How to register all family info at once]

2. Enter (or select) each required items, and click [Register] button.

| No. | Nickname*        | Relationship to Registrant                    | Language                                                         | E-Mail Address                 | Login ID* | Modify |
|-----|------------------|-----------------------------------------------|------------------------------------------------------------------|--------------------------------|-----------|--------|
| 1   | John Smith       | Celf C Other                                  | C Japanese @ English                                             | ####@OO.ne.jp                  | papa      | Modify |
| 2   |                  | C Self @ Other                                | C Japanese C English                                             |                                |           | Modify |
| З   |                  | C Self @ Other                                | € Japanese C English                                             |                                |           | Modify |
| ŧ   |                  | C Self @ Other                                | C Japanese C English                                             |                                |           | Modify |
| 5   |                  | C Self @ Other                                |                                                                  |                                |           | Modify |
| 8   |                  | C Self @ Other                                | C Japanese C English                                             |                                |           | Modify |
| 7   |                  | C Self @ Other                                | C Japanese C English                                             |                                |           | Modify |
|     |                  |                                               | Posh the                                                         | Register J<br>Register button. |           |        |
|     | About Family Inf | ormation Please register b<br>@There are peop | ath you and your family inform<br>We who have registered only fa | ation.<br>mily information.    |           |        |

\*For details of login method, please see 2 in this manual.

#### [How to register family info one by one]

2. Click [Modify] button, Register Family Info screen will be displayed.

Enter (or select) each required items, and click [Register] button.

| riew Family Info |                                                     |                                                                                                    |                   | Markad items are new invel |                 |                   |                                      |                                      |
|------------------|-----------------------------------------------------|----------------------------------------------------------------------------------------------------|-------------------|----------------------------|-----------------|-------------------|--------------------------------------|--------------------------------------|
| lo. Nickname     | Relationship to Registrant                          | Language E-Mail Address                                                                                             | Login ID          | URL Modify                 |                 |                   |                                      |                                      |
| John Smith       | Cast Cotter Cut                                     | apanese @ English #***@OO.ne.jp                                                                                     | papa              | Modify                     |                 |                   |                                      |                                      |
|                  | C Self @ Other @ Ja                                 | panese C English                                                                                                    |                   | Indify                     |                 |                   |                                      |                                      |
|                  | C Self @ Other @ Ja                                 | panese C English                                                                                                    |                   | Modify                     |                 |                   |                                      |                                      |
|                  | C Self @ Other @ Ja                                 | panese C English                                                                                                    |                   | Modify                     |                 |                   |                                      |                                      |
| 7                | C Self @ Other @ Ja                                 | panese C English                                                                                                    |                   | Bodify                     |                 |                   |                                      |                                      |
| About Family is  | Please register both you<br>#There are people who i | Register<br>Push the "Register" button.<br>and your family information.<br>wave registered only family information. |                   |                            | -               | For ex<br>Table t | xplanation of ea<br>5.1, Explanation | ch item, please refe<br>on of Items. |
|                  |                                                     |                                                                                                    |                   | <b>V</b>                   | ]               |                   |                                      |                                      |
| Modify Fam       | Place rates both you a                              | ad your family information                                                                                          |                   |                            |                 |                   |                                      |                                      |
|                  | *There are people who ha                            | ve registered only family information.                                                                              | [                 | <b>TI</b> · · ·            | . <b>I</b> D (  |                   |                                      |                                      |
|                  |                                                     |                                                                                                    | * Marked items ar | ihis is l                  | _ogin ID for    | using             |                                      |                                      |
|                  | M                                                   | Labor Davida                                                                                                    |                   | Anpikun. I                 | lot only the nu | Imber             |                                      |                                      |
|                  | Nickname*                                           | John Smith                                                                                                    |                   | hut also t                 | he alphabet c   | an he             |                                      |                                      |
|                  | Name                                                |                                                                                                    |                   |                            |                 |                   |                                      |                                      |
|                  | Login ID*                                           | papa                                                                                                    | 4                 | used. (e.g.,               | Dad, I ARO, etc | .)                |                                      |                                      |
|                  | Relationship to Registrant                          | Self 💌 (Self: yourself Other: your family)                                                                          |                   |                            |                 |                   |                                      |                                      |
|                  | Language                                            | C Japanese © English                                                                                                |                   |                            |                 |                   |                                      |                                      |
|                  | Type of Address                                     | C Same as Registrant C Other                                                                                        |                   |                            |                 |                   |                                      |                                      |
|                  | Postal Code                                         | (numerics only)                                                                                                    |                   |                            |                 |                   |                                      |                                      |
|                  | State/Province                                      |                                                                                                    |                   |                            |                 |                   |                                      |                                      |
|                  | Municipality                                        |                                                                                                    |                   |                            |                 |                   |                                      |                                      |
|                  | Street Number                                       |                                                                                                    |                   |                            |                 |                   |                                      |                                      |
|                  | Building Name                                       |                                                                                                    |                   |                            |                 |                   |                                      |                                      |
|                  | Date of Birth                                       | (YYYYMMDD)                                                                                                    |                   |                            |                 |                   |                                      |                                      |
|                  | Sex                                                 |                                                                                                    |                   |                            |                 |                   |                                      |                                      |
|                  | Blood Type                                          |                                                                                                    |                   |                            |                 |                   |                                      |                                      |
|                  | Local Transportation                                |                                                                                                    |                   |                            |                 |                   |                                      |                                      |
|                  | E-Mail Address*                                     | ****@00.ne.jp                                                                                                    |                   |                            |                 |                   |                                      |                                      |
|                  | Phone                                               |                                                                                                    |                   |                            |                 |                   |                                      |                                      |
|                  |                                                     | Update                                                                                                    |                   |                            |                 |                   |                                      |                                      |
|                  |                                                     |                                                                                                    |                   |                            | 1               |                   |                                      |                                      |

**3**. Click the [OK], Send e-mails with URL to login to registered family members. And registered family information will be displayed.

When you registered all family info at once, send e-mails with URL to all family members.

|                  |                            |                      |                                   |           |                        | ▼Exa                                      | am                                                                                                    | imple of "Registration notification e-mail" |  |
|------------------|----------------------------|----------------------|-----------------------------------|-----------|------------------------|-------------------------------------------|----------------------------------------------------------------------------------------------------|---------------------------------------------|--|
| Microsoft In     | iternet Explo              | rer                  | ×                                 |           |                        | Dad                                       | l ha                                                                                                    | has been registered with "ANPIKUN" by John  |  |
| <b>?</b>         | Do you send an             | e-mail with<br>কি    | url to login to this user?<br>ンセル |           |                        | ● @Lo<br>@Ni<br>*″A<br>Per<br><u>httr</u> | <ul> <li>@Login ID : Dad</li> <li>@Nick Name : Dad</li> <li>* "ANPIKUN" can be accessed via the following URL.</li> <li>Permanently keep this mail message.</li> <li>https://www.e-kakushin.com/efamily/loginFamily</li> </ul> |                                             |  |
| View Family Info |                            |                      |                                   |           |                        |                                           |                                                                                                    |                                             |  |
| No. Nickname     | Relationship to Registrant | Language             | E-Mail Address                    | Login ID* | Marked items a     URL | Modify                                    |                                                                                                    | Select here to change                       |  |
| 1 John Smith     | ⊙Self ○Other               | 🔿 Japanese 💿 English | ****@OO.ne.jp                     | papa      | Send UR                | Modify                                    |                                                                                                    | or delete information                       |  |

| 2 Taro |                      | ◯ Self ⊙ Other       | 🔿 Japanese 💿 English                                                                                            | *****@docomo.ne.jp                                                                                                    | taro                                                                                                    | Send URI                                                                                                    | Modify                                                                                                    |                                                                                                    |                                                                                                    |
|--------|----------------------|----------------------|----------------------------------------------------------------------------------------------------|----------------------------------------------------------------------------------------------------|----------------------------------------------------------------------------------------------------|----------------------------------------------------------------------------------------------------|----------------------------------------------------------------------------------------------------|----------------------------------------------------------------------------------------------------|----------------------------------------------------------------------------------------------------|
| 3 Mam  |                      | Self  Other          | 🔿 Japanese 💿 English                                                                                            | *****@docomo.ne.jp                                                                                                    | mam                                                                                                    | Send URI                                                                                                    | Modify                                                                                                    | L                                                                                                    |                                                                                                    |
| 1      |                      | ◯ Self ⊙ Other       | ⊙ Japanese   ◯ English                                                                                          |                                                                                                    |                                                                                                    |                                                                                                    | Modify                                                                                                    | L                                                                                                    |                                                                                                    |
| 5      |                      | ◯ Self ⊙ Other       | 💿 Japanese 🔘 English                                                                                            |                                                                                                    |                                                                                                    |                                                                                                    | Modify                                                                                                    | L                                                                                                    |                                                                                                    |
| 5      |                      | O Self ⊙ Other       | ⊙ Japanese  ○ English                                                                                           |                                                                                                    |                                                                                                    |                                                                                                    | Modify                                                                                                    | L                                                                                                    |                                                                                                    |
| 7      |                      | ⊖Self ⊙ Other        | 🖲 Japanese 🔿 English                                                                                            |                                                                                                    |                                                                                                    |                                                                                                    | Modify                                                                                                    |                                                                                                    |                                                                                                    |
|        |                      |                      | R                                                                                                    | agister                                                                                                    |                                                                                                    |                                                                                                    |                                                                                                    |                                                                                                    | If registered information is displayed,                                                                                                    |
|        |                      |                      | Push the "R                                                                                                    | egister" button                                                                                                    |                                                                                                    |                                                                                                    | <                                                                                                    | $\overline{}$                                                                                                    | registration is completed.                                                                                                    |
|        | 2 Taro<br>3 Mam<br>4 | 2 Taro 3 Mam 4 5 7 7 | 2 Taro OSelf ⊙Other<br>Man OSelf ⊙Other<br>4 OSelf ⊙Other<br>5 OSelf ⊙Other<br>6 OSelf ⊙Other<br>7 OSelf ⊙Other | 2         Toro         Oself ⊙Other         ◯ Japanese ⊙English           3         Man         Oself ⊙Other         ◯ Japanese ⊙English           4         Oself ⊙Other         ⊙ Japanese ⊙English           5         Oself ⊙Other         ⊙ Japanese ○English           6         Oself ⊙Other         ⊙ Japanese ○English           7         Oself ⊙Other         ⊙ Japanese ○English | 2         Taro         Osef © Other         O Japanese © English         *****@docomo.ne.jp           3         Man         Osef © Other         O Japanese © English         *****@docomo.ne.jp           4         Osef © Other         O Japanese © English         *****@docomo.ne.jp           5         Osef © Other         O Japanese © English         *****@docomo.ne.jp           6         Osef © Other         O Japanese © English         ******           7         Osef © Other         O Japanese © English         *****           8         Osef © Other         O Japanese © English         ****           7         Osef © Other         O Japanese © English         *****           Register           Pash the "Register" | 2         Taro         Osef © Other         Oseparacee         Osef of Other         Vaparacee         Ergish         ####@docomo.ne.jp         mam           3         Man         Osef © Other         Osparacee         Osparacee         Ergish         ####@docomo.ne.jp         mam           4         Osef © Other         Osparacee         Ergish              5         Osef © Other         Osparacee         Ergish              6         Osef © Other         Osparacee         Ergish              7         Osef © Other         Osparacee         Ergish | 2         Taro         Osef © Other         Outparenee © English         *****040comone.jp         taro         Sard UB           3         Man         Osef © Other         Outparenee © English         ****040comone.jp         man         Sard UB           4         Osef © Other         Outparenee © English         ****040comone.jp         man         Sard UB           5         Osef © Other         Outparenee © English              6         Osef © Other         Outparenee © English              7         Osef © Other         Outparenee © English               Register | 2         Toro         Osef © Other         Outpareze         English         *****0docomone.jp         toro         Sard UE         Medity           3         Man         Osef © Other         Outpareze         English         *****0docomone.jp         man         Sard UE         Medity           4         Osef © Other         Outpareze         English         ****0docomone.jp         man         Sard UE         Medity           5         Osef © Other         Outpareze         English         Medity         Medity           6         Osef © Other         Outpareze         English         Medity         Medity           7         Osef © Other         Outpareze         English         Medity         Medity           Medity           Medity           Medity           Medity           Medity           Medity           Medity           Medity           Medity           Medity           Medity           Medity           Medity           Medity           Medity <td>2         Taro         Osef © Other         Outgamese         Dergith         *****0 docomone jp         two         Send US         Medity           3         Man         Osef © Other         Outgamese         Originh         *****0 docomone jp         mass         Send US         Medity           4         Osef © Other         Outgamese         Originh         Medity         Medity           5         Osef © Other         © Upprese         Originh         Medity           6         Osef © Other         © Upprese         Originh         Medity           7         Osef © Other         © Upprese         Originh         Medity           Medity           Register           Pach the "Register" button</td> | 2         Taro         Osef © Other         Outgamese         Dergith         *****0 docomone jp         two         Send US         Medity           3         Man         Osef © Other         Outgamese         Originh         *****0 docomone jp         mass         Send US         Medity           4         Osef © Other         Outgamese         Originh         Medity         Medity           5         Osef © Other         © Upprese         Originh         Medity           6         Osef © Other         © Upprese         Originh         Medity           7         Osef © Other         © Upprese         Originh         Medity           Medity           Register           Pach the "Register" button |

#### ▼ Table 5.1 Explanation of Items

| Item                          | Mandatory | Max.<br>number of<br>characters | Explanation                                              |
|-------------------------------|-----------|---------------------------------|----------------------------------------------------------|
| Nickname                      | 0         | 10                              | Nicknames will be displayed on BBS for family members.   |
| Login ID                      | 0         | 40                              | Enter login ID.                                          |
| Relationship to<br>Registrant |           | —                               | Select relationship to user from the list box.           |
| Language                      |           | —                               | Select the language used in Anpikun.(Japanese / English) |
| E-mail Address                | 0         | 60                              | Enter e-mail address. (One byte alphanumeric characters) |

#### 5.2.2 Registering family members' information and send them Anpikun login URL using a smart phone

You can register, change or delete information of family members who use Anpikun, and send them login URL using a mobile phone.

- 1. Log in to e-Innovation Service using mobile phone and select [Registrant Info].
- 2. Select [Family Info].

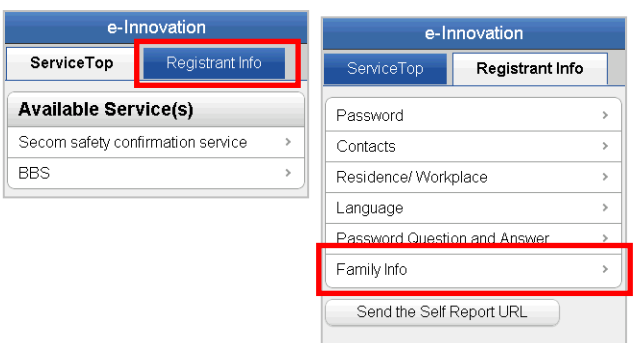

3. Enter (or select) each required items and click [Register] button.

| (About Family Info<br>Please register bo<br>% There are peopl<br>on. | ormation]<br>th you and your family information.<br>le who have registered only family informati | *For explanation of each its<br>please refer to Table 5 | əm,<br>5.2, |
|----------------------------------------------------------------------|--------------------------------------------------------------------------------------------------|---------------------------------------------------------|-------------|
| Family1                                                              |                                                                                                  | Explanation of items.                                   |             |
| Nickname(required                                                    | <sup>d)</sup> John Smith                                                                         |                                                         |             |
| Login<br>ID(required)                                                | рара                                                                                             |                                                         |             |
| Relationship to<br>Registrant                                        | Self Other                                                                                       |                                                         |             |
| Language                                                             | O Japanese 💿 English                                                                             |                                                         |             |
| E-Mail Address<br>(required)                                         | xxxxx@docomo.ne.jp                                                                               |                                                         |             |
| Family2                                                              |                                                                                                  |                                                         |             |
| Nickname(require                                                     | d)                                                                                               |                                                         |             |
| Login<br>ID(required)                                                |                                                                                                  |                                                         |             |
| Relationship to<br>Registrant                                        | O Self 💿 Other                                                                                   |                                                         |             |
| Language                                                             |                                                                                                  |                                                         |             |
| Family7                                                              |                                                                                                  |                                                         |             |
| Nickname(require                                                     | (b)                                                                                              |                                                         |             |
| Login<br>ID(required)                                                |                                                                                                  |                                                         |             |
| Relationship to<br>Registrant                                        | ◯ Self ☉ Other                                                                                   |                                                         |             |
| Language                                                             | 💿 Japanese 🔍 English                                                                             | -                                                       |             |
| E-Mail Address<br>(required)                                         |                                                                                                  |                                                         |             |
|                                                                      | Register                                                                                         |                                                         |             |

4. Click the [Send URL], Send e-mails with URL to login to registered family members. And registered family information will be displayed.

When you registered all family info at once, send e-mails with URL to all family members.

If you want to send e-mail one by one, Click [Back] and Select [Send URL] of each.

| TO everybody                                                               | the login URL                                                                                       |  |  |  |  |  |  |
|----------------------------------------------------------------------------|----------------------------------------------------------------------------------------------------|--|--|--|--|--|--|
| Back                                                                       | Family Info                                                                                         |  |  |  |  |  |  |
| I                                                                          | URL mail was sent.                                                                                  |  |  |  |  |  |  |
| [About Famil<br>Please regist<br>mation.<br>* There are p<br>amily informa | y Information]<br>ter both you and your family infor<br>beople who have registered only f<br>tiion. |  |  |  |  |  |  |
| Family                                                                     |                                                                                                    |  |  |  |  |  |  |
| Nickname(red                                                               | John Smith                                                                                          |  |  |  |  |  |  |
| Login<br>ID(required)                                                      | рара                                                                                                |  |  |  |  |  |  |
| Relationship<br>to Registrant                                              | Self ○ Other                                                                                        |  |  |  |  |  |  |
| Language                                                                   | Language 🔘 Japanese 💿 English                                                                       |  |  |  |  |  |  |
| E-Mail<br>Address                                                          | E-Mail xxxx@docomo.ne.jp                                                                            |  |  |  |  |  |  |
| (required)                                                                 | Send URL >                                                                                          |  |  |  |  |  |  |
| Detail                                                                     | show Detail >                                                                                       |  |  |  |  |  |  |
| Family2                                                                    |                                                                                                    |  |  |  |  |  |  |

Family Info

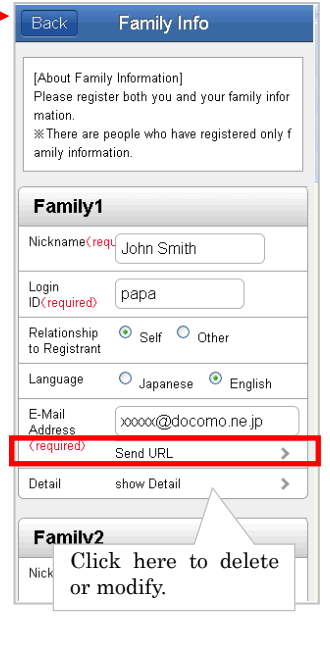

#### ▼Table 5.2 Explanation of Items

| Item              | Mandatory | number of<br>characters | Explanation                                                       |
|-------------------|-----------|-------------------------|-------------------------------------------------------------------|
| Nickname          | 0         | 10                      | Nickname will be<br>displayed on BBS for<br>family members.       |
| Login ID          | 0         | 40                      | Enter login ID.                                                   |
| Language          |           | _                       | Select the language<br>used in<br>Anpikun.(Japanese /<br>English) |
| E-mail<br>Address | 0         | 60                      | Enter e-mail address.<br>(One byte alphanumeric characters)       |

#### Note

- · For family members' information, you must register your own information even though you have already registered your user information.
- · Please save the "Registration notification e-mail."
- · If login ID is changed or family members' information is deleted, please send URL again to all family members. (Family members may not be able to login using the URL before changing information. This URL can be sent to family members an unlimited number of times.)
- · Please explain about Anpikun to family members so that they do not mistakenly handle the e-mail as junk e-mail.
- · If "Registration notification e-mail" is not received, it is possible that junk e-mail blocking has been set on the mobile phone. The e-mail will be sent from admin@pa.e-kakushin.com. Change the setting so that e-mail from pa.e-kakushin.com domain can be received.

#### 5.2.3 Registering family members' information and send them Anpikun login URL using a mobile phone

You can register, change or delete information of family members who use Anpikun, and send them login URL using a mobile phone.

### 1. Log in to e-Innovation Service using mobile phone and select [Registrant Info].

| e-Innovation<br>[John Smith]                    |
|-------------------------------------------------|
| 1.Secom safety<br>confirmation service<br>2 BBS |
| <u>8.Registrant Info</u><br>9.Logout            |

#### 2. Select [Family Info].

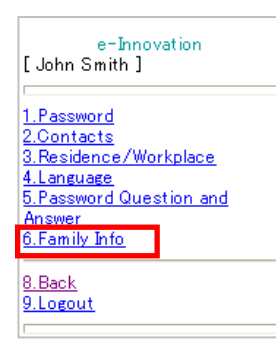

**3.** Enter (or select) each required items and click [Register] button.

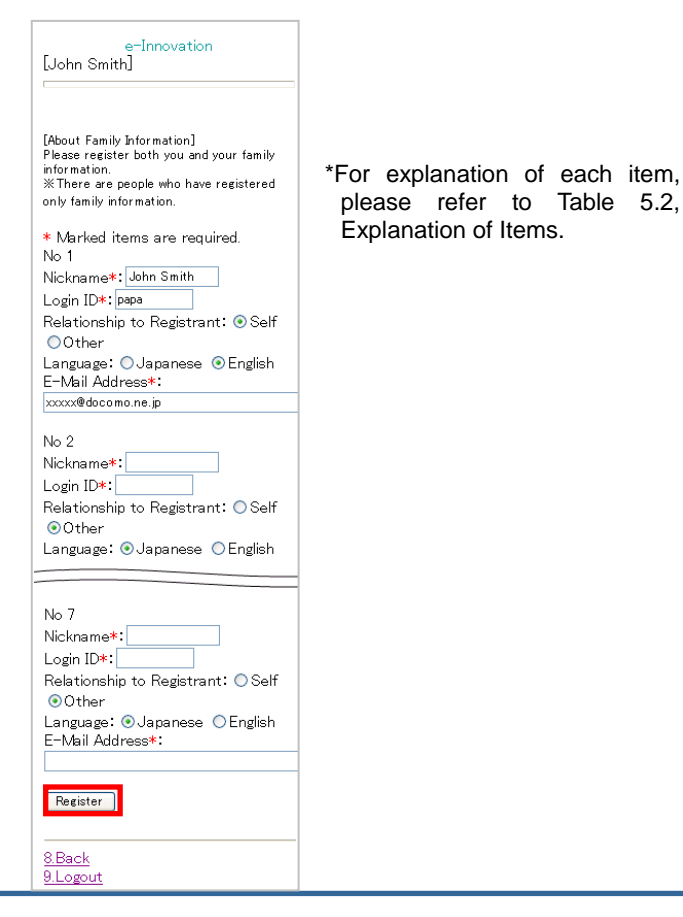

# **5.** Click the [Send URL], Send e-mails with URL to login to registered family members. And registered family information will be displayed.

When you registered all family info at once, send e-mails with URL to all family members.

If you want to send e-mail one by one, Click [8.Back] and Select [URL] of each.

| e-Innovation<br>[John Smith]                                                           | [About Family Information]<br>Please register both you and your family<br>information.<br>Ж∬here are people who have registered<br>only family information. |
|----------------------------------------------------------------------------------------|----------------------------------------------------------------------------------------------------|
| To everybody Are you sure you<br>want to send the login URL?<br><u>Send URL</u>        | * Marked items are required.<br>No 1<br>Nickname <b>≭: John Smith</b><br>Login ID <b>≭: papa</b>                                                            |
| 8.Back<br>9.Logout                                                                     | Relationship to Registrant:                                                                                                    |
| e-Innovation<br>[John Smith]                                                           | URL<br>Detail                                                                                                    |
| URL mail was sent.                                                                     | No 2                                                                                                    |
| [About Family Information]<br>Please register both you and your family<br>information. | Nickname<br>Login ID*<br>Relations<br>Relations                                                                                                    |
| % There are people who have registered<br>only family information.                     | ●Uther<br>Language: ●Japanese ○English                                                                                                    |
| * Marked items are required.<br>No 1                                                   |                                                                                                    |
| Nickname*: John Smith<br>Login ID*: papa<br>Belationshin to Registrant: • Self         |                                                                                                    |
| ⊙Other<br>Language: OJapanese ⊙English                                                 |                                                                                                    |
| E=IViail Address*:<br>xxxxx@docomo.ne.jp<br>URL                                        |                                                                                                    |
| Detail                                                                                 |                                                                                                    |
| No 2<br>Nickname <b>*</b> :                                                            |                                                                                                    |

#### ▼Table 5.2 Explanation of Items

| ltem              | Mandatory | Max.<br>number of<br>characters | Explanation                                                       |
|-------------------|-----------|---------------------------------|-------------------------------------------------------------------|
| Nickname          | 0         | 10                              | Nickname will be<br>displayed on BBS for<br>family members.       |
| Login ID          | 0         | 40                              | Enter login ID.                                                   |
| Language          |           | _                               | Select the language<br>used in<br>Anpikun.(Japanese /<br>English) |
| E-mail<br>Address | 0         | 60                              | Enter e-mail address.<br>(One byte alphanumeric characters)       |

#### Note

· For family members' information, you must register your own information even though you have already registered your user information. Please save the "Registration notification e-mail." · If login ID is changed or family members' information is deleted, please send URL again to all family members. (Family members may not be able to login using the URL before changing information. This URL can be sent to family members an unlimited number of times.) ·Please explain about Anpikun to family members so that they do not mistakenly handle the e-mail as junk e-mail. · If "Registration notification e-mail" is not received, it is possible that junk e-mail blocking has been set on the mobile phone. The e-mail will be sent from admin@pa.e-kakushin.com. Change the setting so that e-mail from pa.e-kakushin.com domain can be received.

# 5.3 Confirming Family Members' Safety Status Using Anpikun ( PC or mobile phone )

You can send safety status confirmation e-mail to all registered family members in the event of a disaster. Family members, who receive the e-mail, can register their safety status and confirm other members' safety status by logging in to Anpikun.

#### 5.3.1 Logging in Anpikun

You can log in to Anpikun by accessing the URL of Anpikun shown in the registration notification e-mail.

\*For details on how to prepare Anpikun (how to register family members' information and how to send registration notification e-mail), please see 5.2 in this manual.

### 1. Access the URL shown in registration notification e-mail.

SHIRO has been registered with "ANPIKUN" by SHIRO @Login ID : SHIRO. @Nick Name : Dad. \*"Anpikun" can be accessed via the following URL. Permanently keep this mail message.

\*As registration notification e-mail is needed for Anpikun, please save this e-mail.

https://www.e-kakushin.com/efa mily/loginFamily.....

#### 2. Menu screen of Anpikun will be displayed.

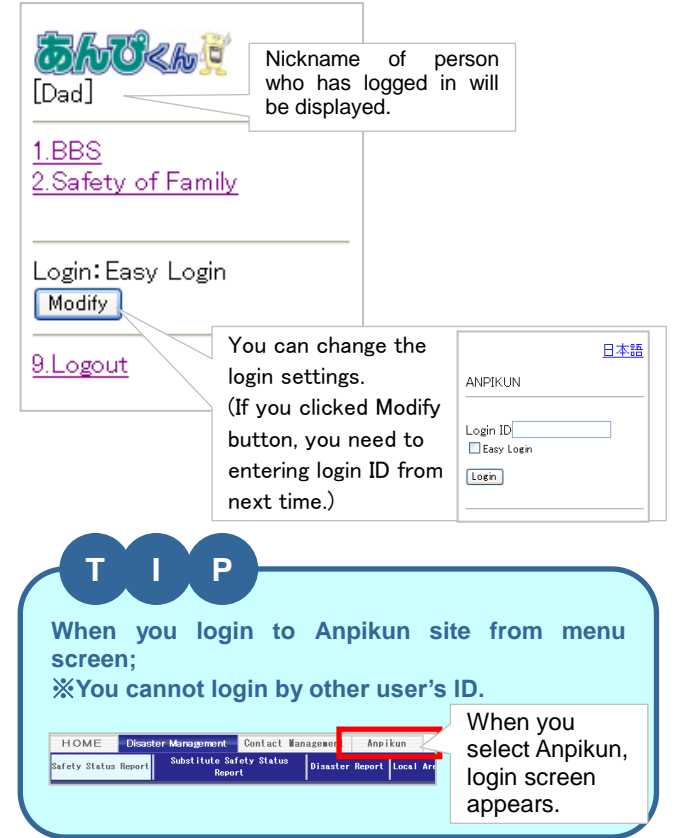

# 5.3.2 Confirming family members' safety status

Up to 4 [Safety of Family] can be started. When the number of [Family Safety Confirmation] exceeds 4, the oldest will be deleted regardless of started or released.

XIf there is contract in the Anpikun Daikousoshin Option,

Safety of Family may be started by Secom Disaster Monitoring Center or Administrators of your company.

1. Login to Anpikun and select [Safety of Family].

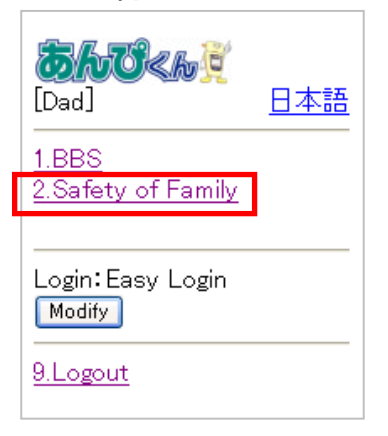

2. Enter safety confirmation message for family members and click [Send] button.

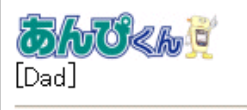

Launching Safety Confirmation. Press OK when ready. Input the message (if any) that you wish to send at the same time. characters (one byte characters) can be uploaded. However, a message may not be received properly by some mobile phones which limit the number of characters. We recommend entering a short message.

\*A message of up to 500

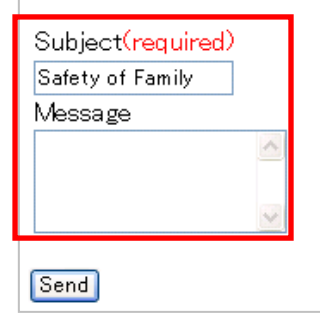

 When broadcast transmission is complete, the message, "E-mail has been sent," and nicknames of family members to whom e-mail was sent will be displayed.

| <b>Ghuðkh</b> ið<br>[Dad]                   |
|---------------------------------------------|
| E-mail has been sent.<br>Dad<br>Mom<br>TARO |
| [ <u>Verify</u> ]                           |

\*Select [Verify] to display the screen for safety status registration and confirmation. For details, please see 5.3.3 in this manual.

54

## 5.3.3 Registering and confirming safety status

After receiving safety confirmation e-mail from family members, you must register safety status to inform your family members of your safety status. At the same time, you can confirm your family members' safety status.

#### 1. Login to Anpikun.

"Innovation Family Safety Confirmation" was started by Dad.

\*Select the URL shown in the safety confirmation e-mail from family members to log in Anpikun. (You can also log in using the URL shown in the registration notification e-mail. For details, please see 5.3.1 in the manual.)

message<sup>Γ</sup>Are you safe?」

Register your safety status via the URL below.

https://www.e-kakushin.com/ efamily/SimLogin·····

2. Select current status (e.g., [Safe], [Under evacuation]). Enter message if necessary and click [Upload] button.

| <b>БЛО&lt;</b> Ь.)<br>[Mam]                                                                                                    |                | *A message of up to 500<br>characters (one byte characters)<br>can be uploaded.                           |
|----------------------------------------------------------------------------------------------------|----------------|----------------------------------------------------------------------------------------------------|
| [Safety of Family]                                                                                                    |                |                                                                                                    |
| 20xx/xx/xx 15:04                                                                                                    | Ni<br>la<br>wi | ckname of person who<br>unched safety confirmation<br>II be displayed.                                    |
| (required)<br>○ In the office<br>○ At home<br>○ Under evacuation<br>○ Safe<br>▼ Comment<br>↓<br>↓<br>↓<br>↓<br>↓<br>↓<br>↓<br>↓<br>↓<br>↓<br>↓<br>↓<br>↓ |                |                                                                                                    |
| Dad                                                                                                    |                |                                                                                                    |
| Mam<br>TARO[Safe]<br>I evacuated XYZ elementary                                                                                                    |                | Safety status of family<br>members who have already<br>uploaded their safety status<br>will be displayed. |
| school.<br>20xx/xx/xx 15:42                                                                                                    |                |                                                                                                    |
|                                                                                                    |                |                                                                                                    |
| BBS<br>7.Refresh<br>8.Back<br>9.Logout                                                                                                    |                |                                                                                                    |
| BBS<br>7.Refresh<br>8.Back<br>9.Logout                                                                                                    |                |                                                                                                    |
| BBS<br>7.Refresh<br>8.Back<br>9.Logout                                                                                                    |                |                                                                                                    |

### 5.3.4 Terminating confirmation safety status

When safety confirmation of all family members is completed, send e-mail to family members to finish safety confirmation. When the [Safety of Family] is released, it will be deleted after one week.

#### 1. Move to the top page and select [Release].

| <b> るんぴくん</b> 夏 [Mam] 日本語                                                  | *Select [Back] on the previous<br>[Safety of Family] screen to<br>return to the top page.                      |
|----------------------------------------------------------------------------|----------------------------------------------------------------------------------------------------|
| 1.BBS<br>2.Safety of Family                                                | BhU<br>Mam]                                                                                                    |
| ▼Family Safety Confirmation                                                | ▼Family Safety Confirmation                                                                                    |
| Safety of Family<br>(Start Date: 20x/xx/xx 15:04)<br>Release<br>Others (3) | [TYPHOON]<br>Release<br>[Safety of Family]<br>(Start Date: 20xx/xx/xx xxxx)<br>(Release Date: 20xx/xx/xx xxxx) |
| Login: Easy Login<br>Modify                                                | [Safety of Family]<br>(Start Date: 20xx/xx/xx xxxx)<br>(Release Date: 20xx/xx/xx xxxx)                         |
| Select here, Display           9.Logout         Other [Safety of Family].  | 8.Back<br>9.Logout                                                                                             |

2. Enter your message to family members and click [Send] button.

| <b>තිර්ථ</b> ද්ගලී<br>[Mam]                                                                   |                                               |
|-----------------------------------------------------------------------------------------------|-----------------------------------------------|
| Stopping Safety Conf<br>Press OK when ready<br>message (if any) that<br>send at the same time | irmation.<br>. Input the<br>you wish to<br>e. |
| Message                                                                                       |                                               |
| <                                                                                             |                                               |
| Send                                                                                          |                                               |

\*The message, [Stopping Safety Confirmation Process] will be displayed and the top page will be displayed.

**3.** Family safety confirmation status will return to [Release].

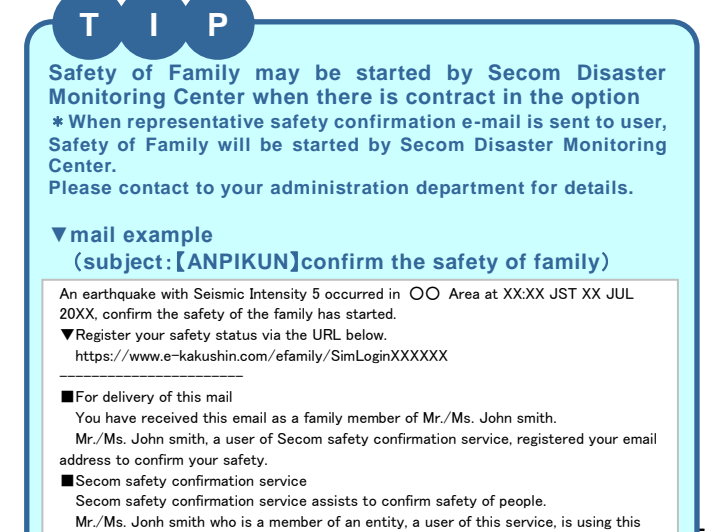

service to confirm safety of the employees and their family members.

### 5.4 Confirming Family Members' Safety Status Using Anpikun (smart phone)

You can send safety status confirmation e-mail to all registered family members in the event of a disaster. Family members, who receive the e-mail, can register their safety status and confirm other members' safety status by logging in to Anpikun.

#### 5.4.1 Logging in Anpikun

You can log in to Anpikun by accessing the URL of Anpikun shown in the registration notification e-mail.

\*For details on how to prepare Anpikun (how to register family members' information and how to send registration notification e-mail), please see 5.2 in this manual.

### 2. Access the URL shown in registration notification e-mail.

SHIRO has been registered with "ANPIKUN" by SHIRO @Login ID : SHIRO. @Nick Name : Dad. \*"Anpikun" can be accessed via the following URL. Permanently keep this mail message.

\*As registration notification e-mail is needed for Anpikun, please save this e-mail.

https://www.e-kakushin.com/efa mily/loginFamily.....

#### 2. Menu screen of Anpikun will be displayed.

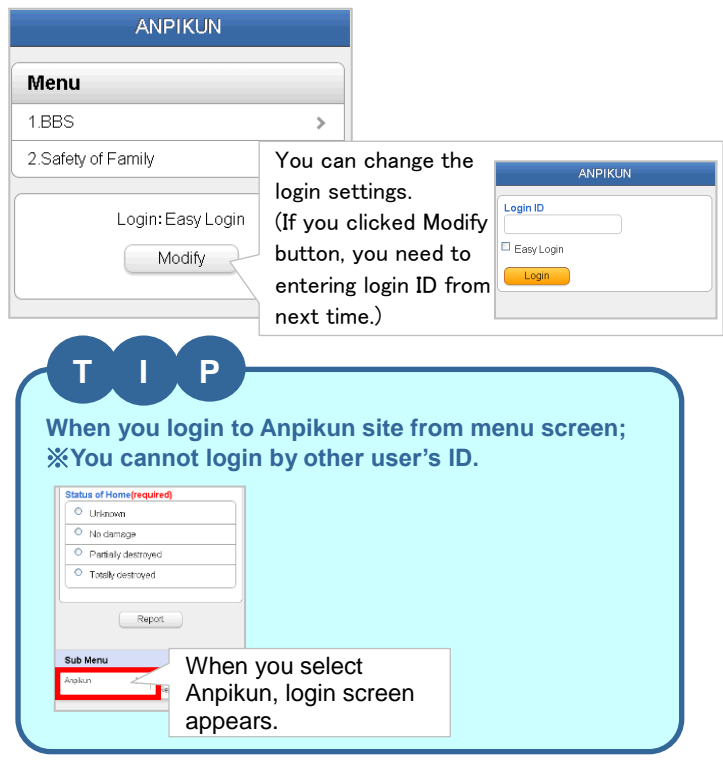

# 5.4.2 Confirming family members' safety status

Up to 4 [Safety of Family] can be started. When the number of [Family Safety Confirmation] exceeds 4, the oldest will be deleted regardless of started or released.

※If there is contract in the Anpikun Daikousoshin Option,

Safety of Family may be started by Secom Disaster Monitoring Center or Administrators of your company.

### 1. Login to Anpikun and select [Safety of Family].

| ANPIKUN                     |   |
|-----------------------------|---|
| Menu                        |   |
| 1.BBS                       | > |
| 2.Safety of Family          | > |
| Login: Easy Login<br>Modify |   |

2. Enter safety confirmation message for family members and click [Send] button.

| Back Family Safety Confirmation                                                                                     |              |
|----------------------------------------------------------------------------------------------------|--------------|
| Launching Safety Confirmation. Press C<br>n ready. Input the message (if any) that y<br>h to send at the same time. | K wi<br>ou w |
| Subject(required)<br>Safety of Family                                                                               |              |
| Message                                                                                                    |              |
|                                                                                                    |              |
| Send                                                                                                    |              |

\*A message of up to 500 characters (one byte characters) can be uploaded. However, a message may not be received properly by some mobile phones which limit the number of characters. We recommend entering a short message.

 When broadcast transmission is complete, the message, "E-mail has been sent," and nicknames of family members to whom e-mail was sent will be displayed.

| Back Family Safety Confirmation                             |                  |
|-------------------------------------------------------------|------------------|
| E-mail has been sent.<br>• Dad<br>• Mam<br>• TARO<br>Verify | *<br>r<br>f<br>t |
|                                                             |                  |
| SubMenu                                                     |                  |
| BBS >                                                       |                  |
|                                                             |                  |

"Select [Verify] to display the screen for safety status registration and confirmation. For details, please see 5.3.3 in this manual.

### 5.4.3 Registering and confirming safety status

After receiving safety confirmation e-mail from family members, you must register safety status to inform your family members of your safety status. At the same time, you can confirm your family members' safety status.

#### 1. Login to Anpikun.

message<sup>[</sup>Are you safe?]

"Innovation Family Safety Confirmation" was started by Dad.

\*Select the URL shown in the safety confirmation e-mail from family members to log in Anpikun. (You can also log in using the URL shown in the registration notification e-mail. For details, please see 5.3.1 in the manual.)

Register your safety status via the URL below.

https://www.e-kakushin.com/ efamily/SimLogin·····

2. Select current status (e.g., [Safe], [Under evacuation]). Enter message if necessary and click [Upload] button.

| Back amily Safety Confirmation                                                               | *A message of up to 500<br>characters (one byte characters)<br>can be uploaded. |
|----------------------------------------------------------------------------------------------|---------------------------------------------------------------------------------|
| Subject:<br>Safety of Family<br>Sender:<br>Dad<br>Message:<br>Start Date:<br>20xx/xx/xx xxxx |                                                                                 |
|                                                                                              |                                                                                 |
| (required)                                                                                   |                                                                                 |
| ◯ In the office                                                                              |                                                                                 |
| O At home                                                                                    |                                                                                 |
| O Under evacuation                                                                           |                                                                                 |
| ○ Safe                                                                                       |                                                                                 |
| Comment                                                                                      |                                                                                 |
| Upload                                                                                       |                                                                                 |
| Dad                                                                                          | Safety status of family                                                         |
| Mam                                                                                          | members who have already uploaded their safety status                           |
| TARO [Safe]                                                                                  | will be displayed.                                                              |
| 20xx/xx/xx xxxx                                                                              |                                                                                 |
|                                                                                              |                                                                                 |
| SubMenu                                                                                      |                                                                                 |
| BBS >                                                                                        |                                                                                 |
|                                                                                              |                                                                                 |
|                                                                                              |                                                                                 |
| Mam                                                                                          |                                                                                 |
|                                                                                              |                                                                                 |
| ANFIKUN                                                                                      | 1                                                                               |

### 5.4.4 Terminating confirmation safety status

When safety confirmation of all family members is completed, send e-mail to family members to finish safety confirmation. When the [Safety of Family] is released, it will be deleted after one week.

#### 1. Move to the top page and select [Release].

| ANPIKUN                                                                                                    | *Select [Back] on the previous                                                                                                    |
|----------------------------------------------------------------------------------------------------|----------------------------------------------------------------------------------------------------|
| Menu                                                                                                    | [Safety of Family] screen to return to the top page.                                                                                                    |
| 1.BBS                                                                                                    |                                                                                                    |
| 2.Safety of Family                                                                                                    | Back Family Safety Confirmation                                                                                                    |
| Family Safety Confirmation<br>Safety of Family<br>(Start Date: 20x/x/x x x x<br>Verify Release<br>Others (2) ••<br>Select here, Display<br>Other [Safety of Family] | [Safety of Family]         (Start Date: 20xx/xx/xx xxxx)         Verify         Release         [TYPHOON]         (Start Date: 20xx/xx xxxx)         Verify         Release         Y         SubMenu         BBS |

2. Enter your message to family members and click [OK] button.

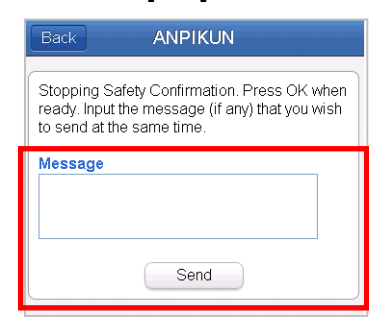

\*The message, [Stopping Safety Confirmation Process] will be displayed and the top page will be displayed.

**3.** Family safety confirmation status will return to [Release].

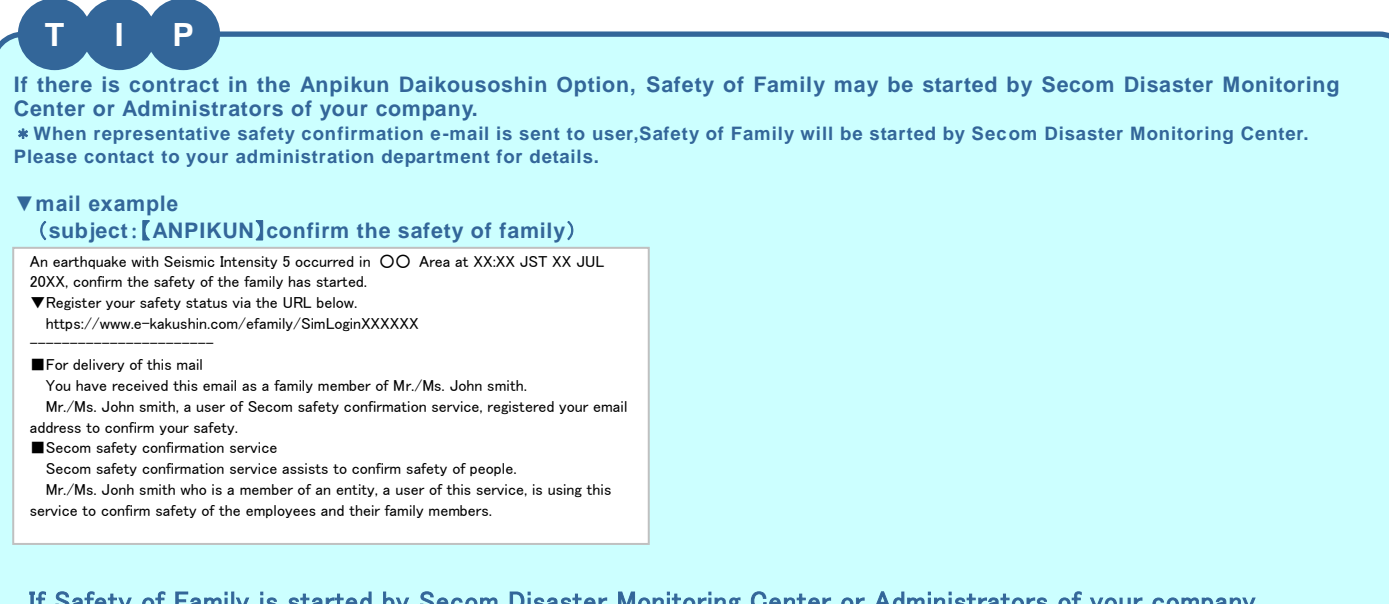

#### If Safety of Family is started by Secom Disaster Monitoring Center or Administrators of your company, It will be displayed on [Family Safety Confirmation (Use when the earthquake)].

| Menu                                                                                    |       |                                                                                                    |
|-----------------------------------------------------------------------------------------|-------|----------------------------------------------------------------------------------------------------|
| 1.BBS                                                                                   | >     |                                                                                                    |
| 2.Safety of Family                                                                      | >     |                                                                                                    |
| Family Safety Confirmation                                                              | 1     |                                                                                                    |
| Safety comfirmation<br>Start Date: 20xx/xx/xx xx:xx)<br>Verify Release                  |       |                                                                                                    |
| Family Safety Confirmation when the earthquake)                                         | 1(Use | If Safety of Family is started by Secom Disaster Monitorin<br>Center or Administrators of your company,<br>It will be displayed on this area |
| Disaster Drill     -       Start Date: 20xx/xx/xx xx:xx)     -       Verify     Release |       | ※Up to 4 [Safety of Family] can be started. When the<br>number of [Family Safety Confirmation] exceeds 4, th                                 |
| Login: Easy Login                                                                       |       | oldest will be deleted regardless of started or released.<br>However it can be registered up to 4 each.                                      |
|                                                                                         |       |                                                                                                    |
| Modify                                                                                  |       |                                                                                                    |
| John Smith                                                                              |       |                                                                                                    |

### 5.5 Using BBS Function of Anpikun (PC or mobile phone)

Anpikun BBS can be used as a personal BBS for family members to communicate privately and exchange messages.

#### 5.5.1 Posting a new message

Up to 30 new messages can be uploaded. When the number of messages exceeds 30, the oldest message will be deleted.

#### 1. Log in to Anpikun and select [BBS].

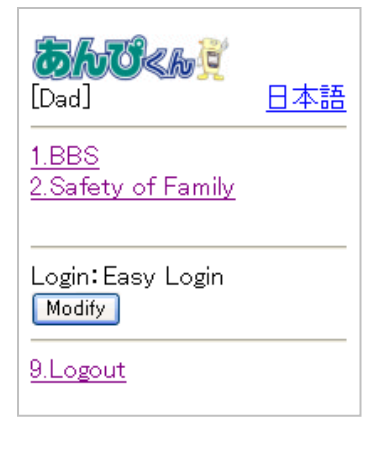

\*For details on how to log in, please see 5.3.1 in this manual. 4. The [BBS] screen will be displayed and the title, the name of the person who uploaded the message and the date and time that the message was uploaded will be displayed.

| <b>BAUCIER</b><br>[Dad]                                                                                                    | *Select [Delete] to delete uploaded message. |
|----------------------------------------------------------------------------------------------------|----------------------------------------------|
| [ <u>New</u> ]1/1<br>* View latest messages(1 - 30).<br>2 <u>Travel in autumn</u> (0)[ <u>Delete</u> ]<br>Dad<br>20xx/xx/xx xx:xx<br>7.Refresh<br>8.Back<br>9.Logout | Select here to delete an uploaded message.   |

# 5.5.2 Replying to messages from family members

 Log in to Anpikun Enter your message in [Upload Message] column and click on the box for the person you want to send the message to. Then click [Upload] button.

あんびくん

2005/10/03 10:22

\*You can log in by accessing

the

the URL shown in

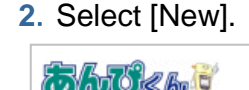

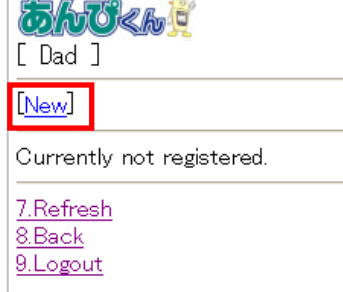

3. Enter title and message and click on the box for the person to whom the message is to be sent. Then click [Upload] button.

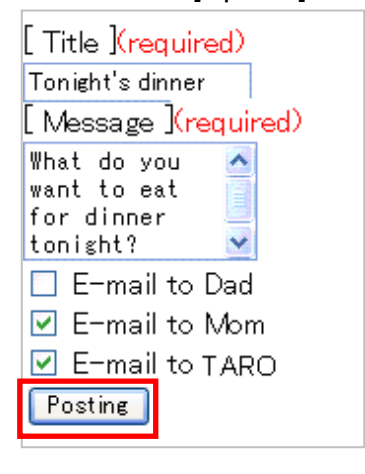

\*Up to 100 one byte characters and up to 500 one byte characters can be entered for title and message, respectively.

[Mam ] registration notification e-mail. If you accessing from it, you 2 Travel in autumn have to select the BBS menu Dad and select message displayed 20xx/xx/xx xx:xx on BBS. Where do u wnt to go to travel in autumn? [Post Message] \*Up to 500 characters (one byte characters) can be entered for a message. There is no limit to the E-mail to Dad number of reply messages E-mail to Mam that can be uploaded. E-mail to TARO Reply s no restriction of number of eplying to messages т Ρ I want to delete a reply message .... Select [Delete] beside the reply message on reply screen. Delete 320 <u>Tomorrow</u> Mom

# 5.6 Using BBS Function of Anpikun (smart phone)

Anpikun BBS can be used as a personal BBS for family members to communicate privately and exchange messages.

#### 5.6.1 Posting a new message

Up to 30 new messages can be uploaded. When the number of messages exceeds 30, the oldest message will be deleted.

#### 1. Log in to Anpikun and select [BBS].

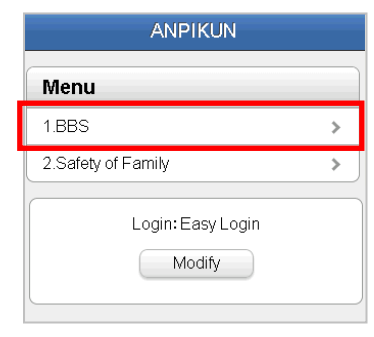

\*For details on how to log in, please see 5.3.1 in this manual.

#### 2. Select [New].

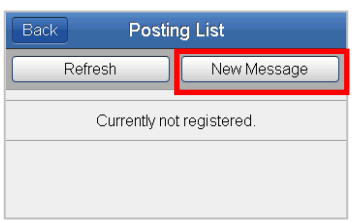

 Enter title and message and click on the box for the person to whom the message is to be sent. Then click [Upload] button.

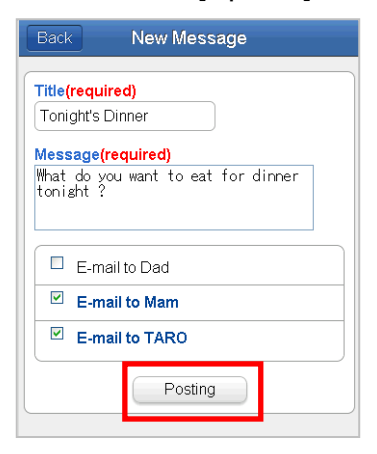

\*Up to 100 one byte characters and up to 500 one byte characters can be entered for title and message, respectively. 4. The [BBS] screen will be displayed and the title, the name of the person who uploaded the message and the date and time that the message was uploaded will be displayed.

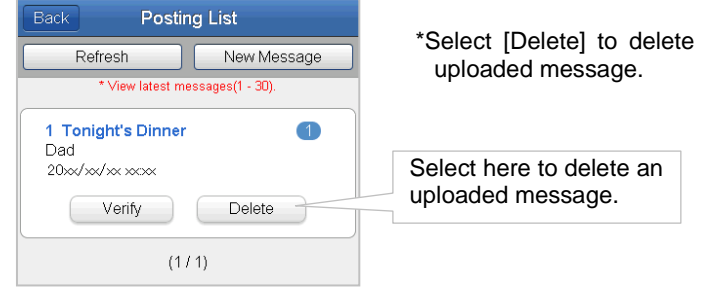

## 5.6.2 Replying to messages from family members

 Log in to Anpikun Enter your message in [Upload Message] column and click on the box for the person you want to send the message to. Then click [Upload] button.

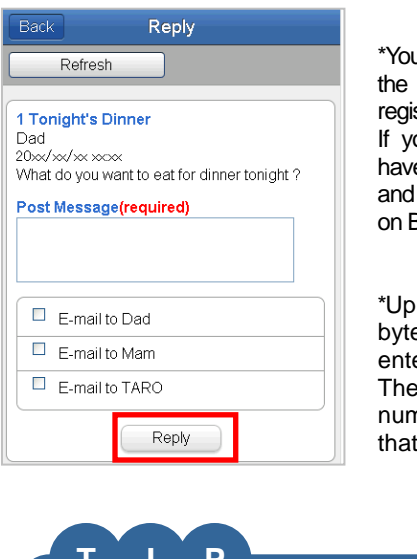

\*You can log in by accessing the URL shown in the registration notification e-mail. If you accessing from it, you have to select the BBS menu and select message displayed on BBS.

\*Up to 500 characters (one byte characters) can be entered for a message. There is no limit to the number of reply messages that can be uploaded.

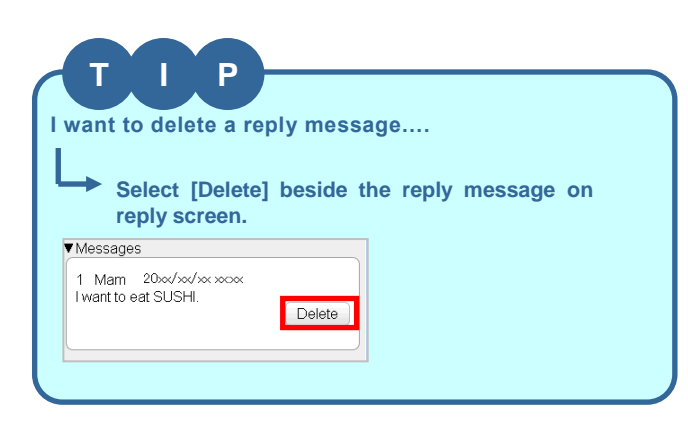

### [Reference]About invalid e-mail address

If your family has invalid e-mail address (they are not able to receive e-mail from Anpikun.), message or icon will be displayed on the each following screens.

When you do following 1) or 2), the invalid e-mail address will change to Valid.

1) Change registered e-mail address. 2) Send URL to your family.

| ▼Login Top(PC)                                                                     |                                                                                                    | ▼Login Top (mobile phone)                                                                      | ▼Login Top (smart phone)                                                                                                    |  |
|------------------------------------------------------------------------------------|----------------------------------------------------------------------------------------------------|------------------------------------------------------------------------------------------------|----------------------------------------------------------------------------------------------------|--|
| HOME Registered Info                                                               |                                                                                                    | 1.Secom safety confirmation service                                                            | e-Innovation                                                                                                    |  |
| Available Service(s)                                                               | News from e-Innovation Service                                                                                                    | 8.Registrant Info<br>9.Logout                                                                  | ServiceTop Registrant Info                                                                                                    |  |
| Secom safety confirmation<br>service                                               | You have invalid e-mail address in your registered family information     Please click 'Registered Info' - 'Family Info'                                                                          | News from e-Innovation Service                                                                 | Available Service(s)                                                                                                    |  |
|                                                                                    | and check whether their e-mail address is correct.                                                                                                    | lEntries                                                                                       | Secon safety confirmation service                                                                                               |  |
|                                                                                    |                                                                                                    | <ul> <li>You have invalid e-mail address in<br/>your registered family information.</li> </ul> |                                                                                                    |  |
|                                                                                    | News from System Administrator                                                                                                    | Please click 'Registrant Into' — 'Family<br>Info'<br>and check whether their e-mail address    | News from e-Innovation Service<br>1Entries                                                                                      |  |
|                                                                                    |                                                                                                    | is correct.                                                                                    | You have invalid e-mail address in your r egistered family information.                                                         |  |
|                                                                                    |                                                                                                    | < <news administrator="" from="" system="">&gt;<br/>1Entries</news>                            | <ul> <li>Please click 'Registrant Info' – 'Family<br/>Info'<br/>and check whether their e-mail address i<br/>correct</li> </ul> |  |
| ▼Family Info(PC)                                                                   |                                                                                                    | ▼Family Info(mobile phone)                                                                     | Scollect.                                                                                                    |  |
| HOME Registered Info<br>Registrant Info Password Change Family                     | Logov                                                                                                    | 1.Password                                                                                     | [About Family Information]<br>Please register both you and your family                                                          |  |
| View Family Info                                                                   | nat Laurunen E-Mail-Address Disas Nicksans Loris ID 1101 🕬                                                                                                    | 2.Contacts<br>3.Residence/ Workplace                                                           | information.<br>※ There are people who have registered only<br>family information.                                              |  |
| 1 John Self<br>2 Mam Other                                                         | English         ******Qezweb ne jp         Dad         Jbin         Sand LRL         Modify           English         #*****Qezweb ne jp         Dad         Jbin         Sand LRL         Modify | 4.Nearest Office<br>5.Language<br>6.Password Question and Answer                               | 【!】 If your family have this mark with one's e-<br>mail address, they are not able to receive e-ma                              |  |
| Please root                                                                        | Add                                                                                                    | 7.Family Info [ ] ]<br>.Send the Self Report URL                                               | Please check their e-mail address again and<br>make sure that they can receive the 'Send URL<br>e-mail.                         |  |
| About Family Information * There an                                                | e people who have registered only family information                                                                                                    | 8.Back<br>9.Logout                                                                             | Name:John                                                                                                    |  |
| Please check your e-mail Af your eddress.                                          | family have this mark with one's e-mail address, they are not able to receive e-mail from IANPIKUN<br>ck their e-mail address again and make sure that they can receive the Send URL' e-mail      |                                                                                                | Nickname:Dad<br>Login ID:John                                                                                                   |  |
| A                                                                                  |                                                                                                    | If your family has invalid                                                                     | Language: English<br>E-Mail Address: *****@ezweb.ne.jp                                                                          |  |
| If your family have                                                                | with one's e-mail address, they are not able to receive                                                                                                    | e-mail address, 【!】will be                                                                     | Send URL                                                                                                    |  |
|                                                                                    |                                                                                                    | displaved on menu.                                                                             | Name: <u>Mam</u>                                                                                                    |  |
| Anpikun Top (Only if                                                               | Relationship to                                                                                                    |                                                                                                | Nickname: Mam<br>Login ID: mam                                                                                                  |  |
| Registrant is Self)                                                                |                                                                                                    |                                                                                                | E-Mail Address: [ ! ] ****@docomo.ne                                                                                            |  |
| ou have invalid e-mail address in your<br>distanced family information             |                                                                                                    | ▼Family Info(smart phone)                                                                      |                                                                                                    |  |
| Derating Procedure                                                                 |                                                                                                    | e-Innovation                                                                                   | Back Family Info                                                                                                    |  |
| Log in to e-Innovation Service( <u>Login)</u><br>【Registered Info] - [Family Info] | )                                                                                                    | ServiceTop Registrant Info                                                                     | [About Family Information]                                                                                                    |  |
| d check their e−mail address.                                                      |                                                                                                    | Password                                                                                       | Please register both you and your family informatio<br>n.                                                                       |  |
| <u>BBS</u><br>Safety of Famil <u>y</u>                                             |                                                                                                    | Contacts >                                                                                     | * There are people who have registered only family<br>information.                                                              |  |
|                                                                                    |                                                                                                    | Residence/ Workplace                                                                           | [1] If your family have this mark with anc's a mail                                                                             |  |
| ogin:Easy Login<br>Modify                                                          |                                                                                                    | Nearest Office                                                                                 | address, they are not able to receive e-mail from A                                                                             |  |
| Logout                                                                             |                                                                                                    | Password Question and Answer                                                                   | Please check their e-mail address again and make<br>sure that they can receive the 'Send URL' e-mail.                           |  |
|                                                                                    |                                                                                                    | Family Info[!]                                                                                 |                                                                                                    |  |
|                                                                                    |                                                                                                    |                                                                                                | Family1                                                                                                    |  |
|                                                                                    |                                                                                                    | If your family has invalid                                                                     | Nickname 1                                                                                                    |  |
|                                                                                    |                                                                                                    | e-mail address, 【!】will be                                                                     | Login ID 1                                                                                                    |  |
|                                                                                    |                                                                                                    | aispiavea on menu.                                                                             | Language Japanese                                                                                                    |  |
| nvalid e−mail addre                                                                | ess                                                                                                    |                                                                                                | E-Mail [!] *****@docomo.ne.jp                                                                                                   |  |

They are not able to receive e-mail from Anpikun.

There is a function to check e-mail address validity by past sending records. (E-mail Address Cleaning ) In regard to E-mail Address Cleaning (Mobile Phone), e-mail address validity check for mobile phone, includes automatic check function on a regular basis with validity check by past sending records. Invalid e-mail address is not sent e-mail from Anpikun.

\*This function asks validity of e-mail address mechanically to mail servers of phone companies and detects invalid e-mail addresses. It does not cost packet fee by this function, because this function does not send e-mail. 61

Send URL

>

### 5.5 Reporting Local Area Status Option

You can confirm and report to administrator damage to offices, essential utilities such as electricity, gas and water systems or information related to important clients. Report can be sent using PC or mobile phone.

#### Note

•With this service, any user can report on any office. Therefore, it is necessary to designate a person in charge of reporting so that redundant reports will not be sent.

#### 5.5.1 Reporting local area status using a PC

1. Select [Local Area Status report] from the menu.

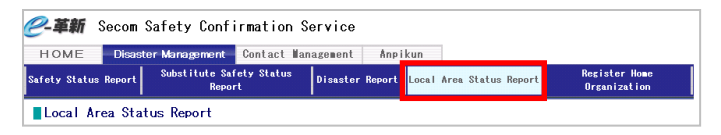

2. Select name of disaster to report on and click [Select] button.

|  | Situation                | Date/Time of<br>Incident |        |
|--|--------------------------|--------------------------|--------|
|  | Kanto earthquake         | 20xx/xx/xx 11:36         | Selec  |
|  | Izu southland earthquake | 20xx/xx/xx 10:45         | Select |

3. Select local area status report name.

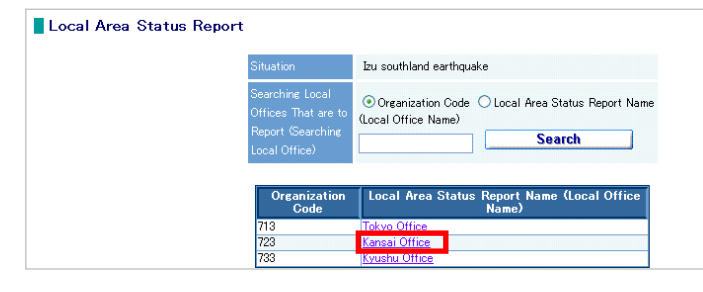

\*All organizations for local area status report

\*When only one disaster is occurring, this screen will not be displayed. Instead, the next

screen will be displayed.

"All organizations for local area status report will be displayed. You can display specific organizations by searching for organization code or local area status report name (partial match).

\*If there are more than 200 organizations in the local area where a disaster is occurring, a warning message will be displayed, asking whether all organizations should be displayed (as there are limitations on mobile phones). You can choose all organizations or specific organizations to be displayed. 4. Select items shown under Local Area Status Report Name by checking the box and enter comment. Then click [Report] button.

| Situation                                            | Izu southland earthquake         |  |
|------------------------------------------------------|----------------------------------|--|
| Local Area Status Report Name<br>(Local Office Name) | Kansai Office                    |  |
|                                                      |                                  |  |
| Disaster check                                       |                                  |  |
| 🖵 Is there dama                                      | ge indoor (i.e. broken glass)?   |  |
| 🗂 Is power avail                                     | able at the office?              |  |
| ☐ Is there cas le                                    | akage?                           |  |
| Are the corpo                                        | rate PCs usable?                 |  |
| ☐ Is the phone I                                     | ine available?                   |  |
| 🔽 Is water avail                                     | able?                            |  |
|                                                      |                                  |  |
| Equipment check                                      | inst discuss whether an investor |  |
| 1 is there sume                                      | ient disastermetated equipment:  |  |
| Office reopening check                               |                                  |  |
| Can the office                                       | be reopened?                     |  |
|                                                      |                                  |  |
|                                                      |                                  |  |
|                                                      |                                  |  |
| Comments                                             |                                  |  |
|                                                      |                                  |  |
|                                                      |                                  |  |
|                                                      |                                  |  |

\*For explanation of each item, please refer to Table 5.3, Explanation of Items.

#### ▼Table 5.3 Explanation of Items

| Item                             | Mandatory | Max.<br>number of<br>characters | Explanation                                                                                                    |
|----------------------------------|-----------|---------------------------------|----------------------------------------------------------------------------------------------------|
| Situation                        | —         | —                               | The name of the disaster will be displayed.                                                                                                    |
| Local Area Status<br>Report Name | —         | —                               | Local area status report name for the office which user will report on will be displayed.                                                                                            |
| Checklist                        | 0         | _                               | Click on the box next to applicable items.<br>*Items for a checklist will be created and registered by<br>administrator. (The screen shown above may differ from<br>actual screens.) |
| Comment                          |           | 800                             | Enter details of local area.                                                                                                    |

**5.** The message, "Registering data. OK," will be displayed. Select [OK]. The message, "Registration is completed," will be displayed indicating local area status report has been completed.

# 5.5.2 Reporting local area status using a smart phone

1. Select [Local Area Status Report] from the menu.

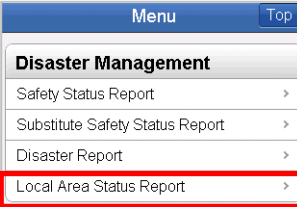

2. Select the name of disaster being reported on .

# Back Ocal Area Status Repol Menu Disaster list Seismic Intensity 5+ occurred in Kanto Area > Oate/Time of Incident: 20xx/xx/xx xxxxxx > Izu southland Oate/Time of Incident: 20xx/xx/xx xxxxxx >

\*When only one disaster is occurring, this screen will not be displayed. Instead, the next screen will be displayed.

#### 3. Select local area status name to report.

| Back bcal Area St                  | atus Repc Menu         |
|------------------------------------|------------------------|
|                                    | Organization<br>Search |
| Seismic Intensity 5+<br>Kanto Area | occurred in            |
| Select Organiza                    | ation                  |
| 01000<br>Tokyo office              | >                      |
| 02000<br>Osaka office              | >                      |
| 03000<br>Nagoya office             | >                      |
| 04000<br>Fukuoka office            | >                      |
| 05000<br>Sendai office             | >                      |

\*All organizations for local area status report will be displayed. You can display specific organizations by searching for organization code or local area status report name (partial match).

\*If there are more than 200 organizations in the local area where a disaster is occurring, a warning message will be displayed, asking whether all organizations should be displayed. You can choose all organizations or specific organizations to be displayed.  Select items shown under Local Area Status Report Name by clicking the box and enter comment. Then click [Report] button.

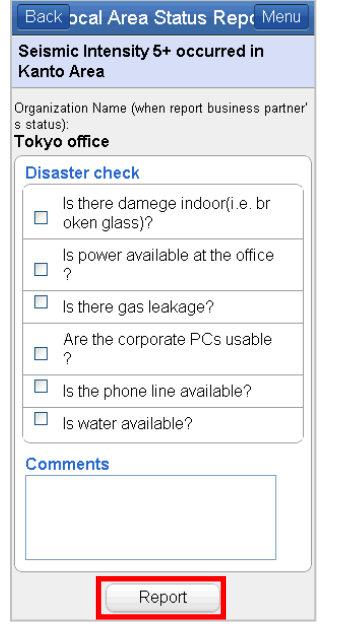

\*For explanation of each item, please refer to Table 5.4, Explanations of Items.

#### ▼Table 5.4 Explanation of Items

| Item                                   | Mandatory | Max.<br>number of<br>characters | Explanation                                                                                                    |
|----------------------------------------|-----------|---------------------------------|----------------------------------------------------------------------------------------------------|
| Situation                              | _         | _                               | The name of the<br>disaster will be<br>displayed.                                                                                                    |
| Local Area<br>Status<br>Report<br>Name | _         | _                               | Local area status report<br>name for the office<br>which user will report on<br>will be displayed.                                                                                                    |
| Checklist                              | 0         |                                 | Click on the box next to<br>applicable items.<br>*Items for the checklist<br>will be created and<br>registered by<br>administrator. (The<br>screen shown above<br>may differ from actual<br>screens.) |
| Comment                                |           | 800                             | Enter details of local area.                                                                                                    |

5. The message, "Registration is completed," will be displayed indicating local area status report has been completed.

# 5.5.3 Reporting local area status using a mobile phone

1. Select [Local Area Status Report] from the menu.

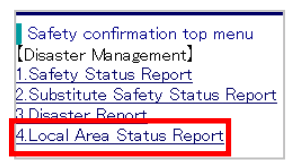

2. Select the name of disaster being reported on .

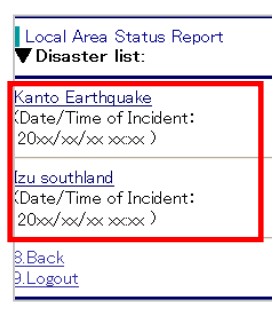

\*When only one disaster is occurring, this screen will not be displayed. Instead, the next screen will be displayed.

#### 3. Select local area status name to report.

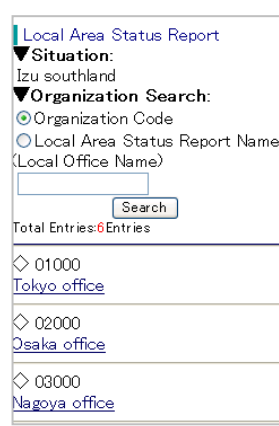

\*All organizations for local area status report will be displayed. You can display specific organizations by searching for organization code or local area status report name (partial match).

\*If there are more than 200 organizations in the local area where a disaster is occurring, a warning message will be displayed, asking whether all organizations should be displayed. You can choose all organizations or specific organizations to be displayed. 4. Select items shown under Local Area Status Report Name by clicking the box and enter comment. Then click [Report] button.

| Local Area Status Report<br>Vituation:<br>Izu southland<br>Vorganization Name (when<br>report business pertner's<br>status):<br>Tokyo office | *For explanation of each item, please<br>refer to Table 5.4, Explanations of<br>Items. |
|----------------------------------------------------------------------------------------------------|----------------------------------------------------------------------------------------|
| ▼ Disaster check :                                                                                                    |                                                                                        |
| ☐ Is there damege indoor(i.e.<br>broken glass)?                                                                                              |                                                                                        |
| □ Is power available at the<br>office?                                                                                                    |                                                                                        |
| Is there gas leakage?                                                                                                    |                                                                                        |
| □ Are the corporate PCs<br>usable?                                                                                                    |                                                                                        |
| Is the phone line available?                                                                                                    |                                                                                        |
| 🔲 Is water available?                                                                                                    |                                                                                        |
| Comments:                                                                                                    |                                                                                        |

#### ▼ Table 5.4 Explanation of Items

| Item                                   | Mandatory | Max.<br>number of<br>characters | Explanation                                                                                                    |
|----------------------------------------|-----------|---------------------------------|----------------------------------------------------------------------------------------------------|
| Situation                              |           | _                               | The name of the<br>disaster will be<br>displayed.                                                                                                    |
| Local Area<br>Status<br>Report<br>Name | _         | _                               | Local area status report<br>name for the office<br>which user will report on<br>will be displayed.                                                                                                    |
| Checklist                              | 0         |                                 | Click on the box next to<br>applicable items.<br>*Items for the checklist<br>will be created and<br>registered by<br>administrator. (The<br>screen shown above<br>may differ from actual<br>screens.) |
| Comment                                |           | 800                             | Enter details of local area.                                                                                                    |

5. The message, "Registration is completed," will be displayed indicating local area status report has been completed.

### 5.6 Reporting a Disaster (Selectable function)

You can report your status to administrator when you are involved in a disaster or an accident. Administrator will decide whether safety confirmation is necessary for other users.

#### 5.6.1 Reporting disaster using a PC

#### 1. Select [Disaster Report] from the menu.

| <i>@-革新</i> Se   | com Sa   | afety Confi             | rmation S       | Service  |        |       |        |        |        |                               |
|------------------|----------|-------------------------|-----------------|----------|--------|-------|--------|--------|--------|-------------------------------|
| HOME             | Disaster | Management              | Contact Ma      | nagement | Anpi   | kun   |        |        |        |                               |
| Safety Status Re | port     | Substitute Saf<br>Repor | ety Status<br>t | Disaster | Report | Local | Area : | Status | Report | Register Home<br>Organization |
| Disaster R       | eport    |                         |                 |          |        |       |        |        |        |                               |

2. Enter information for each item and click [Report] button.

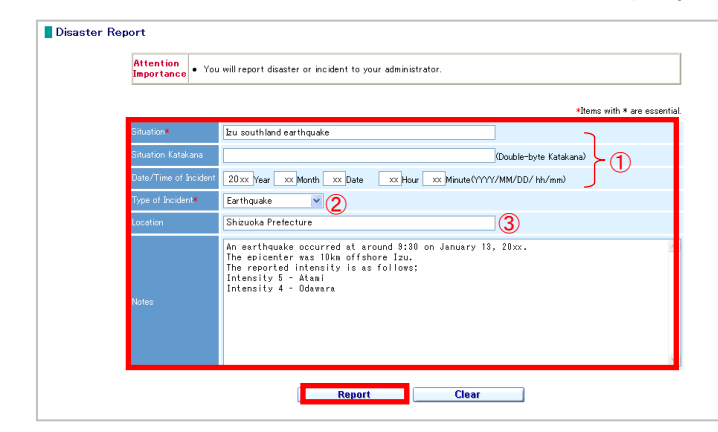

Enter situation, and date/time of the incident.

②Select type of incident from the list box.③Enter location and notes.

\*For explanation of each item, please refer to Table 5.5, Explanation of Items.

| Item                     | Mandatory | Max.<br>number of<br>characters | Explanation                                                                        |
|--------------------------|-----------|---------------------------------|------------------------------------------------------------------------------------|
| Situation                | 0         | 100                             | Enter the name of the disaster.                                                    |
| Date/Time of<br>Incident |           | —                               | Enter date/time of the disaster (YYYYMMDDhhmm). (One byte alphanumeric characters) |
| Type of<br>Incident      | 0         | —                               | Select type of disaster from the list box.                                         |
| Location                 |           | 100                             | Enter location where the disaster occurs.                                          |
| Notes                    |           | 2000                            | Enter details of the disaster.                                                     |

#### ▼ Table 5.5, Explanation of Items

**3.** The message, "Registering data. OK?," will be displayed. Select [OK]. The message, "Registration is completed," will be displayed indicating disaster report has been completed.

| 5.6.2 Reporting a d phone                                                                                                    | lisaster using a smart                                                                | 5.6.3 Reporting a o                                                                                                    | disaster using a mobile                                                               |
|----------------------------------------------------------------------------------------------------|---------------------------------------------------------------------------------------|----------------------------------------------------------------------------------------------------|---------------------------------------------------------------------------------------|
| 1. Select [Disaster Rep<br>Menu Top<br>Disaster Management<br>Safety Status Report ><br>Substitute Safety Status Report ><br>Disaster Report ><br>Local Area Status Report > | ort] from the menu.                                                                   | <b>1. Select [Disaster Re</b><br>Safety confirmation top menu<br>Disaster Management]<br><u>1.Safety Status Report</u><br><u>9. Substitute Safety Status Report</u><br><u>3.Disaster Report</u><br><u>4.Local Area Status Report</u> | port] from the menu.                                                                  |
| 2. Enter information for [Report] button.                                                                                                    | or each item and click                                                                | <ol> <li>Enter information<br/>[Report] button.</li> </ol>                                                                                                    | for each item and click                                                               |
| Back         Disaster Report         Menu           You will report disaster or incident to your administrator.         Menu         Menu                                    | (1) Enter situation, and date/time of incident.                                       | Disaster Report<br>•You will report disaster or incident to<br>your administrator.                                                                                                    | (2) Enter situation, and date/time of incident.                                       |
| Situation(required)<br>enter:<br>Situation Katakana<br>Date/Time of Incident                                                                                                 |                                                                                       | ▼Situation(required):                                                                                                    |                                                                                       |
| 2012         Year           07         Month 23         Date           18         Hour 34         Minute                                                                     | (2) Select type of incident from the list box.                                        | Hour xx Minute     Tupe of Incident(required):     Earthquake     I ocation:                                                                                                    | (2) Select type of incident<br>from the list box.                                     |
| Type of Incident(required) [Choose one]                                                                                                    | (3) Enter location and notes.                                                         | Shizuoka<br>Votes:<br>An earthquake<br>occured at                                                                                                    | (3) Enter location and notes.                                                         |
| Notes                                                                                                    | (4) Click [Report] button.                                                            | Report                                                                                                    | (4) Click [Report] button.                                                            |
| Report                                                                                                    | *For explanation of each item,<br>please refer to Table 5.6,<br>Explanation of Items. | 8.Back<br>9.Logout                                                                                                    | *For explanation of each item,<br>please refer to Table 5.6,<br>Explanation of Items. |

- **3.** The message, "Registration is completed," will be displayed indicating disaster report has been completed.
- ▼Table 5.6 Explanation of Items

| Item                     | Mandatory | Max.<br>number of<br>characters | Explanation                                                                                   |
|--------------------------|-----------|---------------------------------|-----------------------------------------------------------------------------------------------|
| Situation                | 0         | 100                             | Enter the name of the disaster.                                                               |
| Date/Time<br>of Incident |           | _                               | Enter date/time of<br>incident<br>(YYYYMMDDhhmm).<br>(One byte<br>alphanumeric<br>characters) |
| Type of<br>Incident      | 0         | _                               | Select type of incident from the list box.                                                    |
| Location                 |           | 100                             | Enter location of disaster.                                                                   |
| Notes                    |           | 2000                            | Enter details of disaster.                                                                    |

**3.** The message, "Registration is completed," will be displayed indicating disaster report has been completed.

### 5.7 Registering Home Organization (Selectable function)

This section explains how to register or change your home organization while you are logging in.

1. Select [Register Home Org.] from the menu.

| <i>@</i> -革新  | Secom  | Safety Confi           | rmation S       | ervice   |        |       |                    |                               |
|---------------|--------|------------------------|-----------------|----------|--------|-------|--------------------|-------------------------------|
| HOME          | Disast | er Management          | Contact Man     | agement  | Anpi   | kun   |                    |                               |
| Safety Status | Report | Substitute Sat<br>Repo | ety Status<br>t | Disaster | Report | Local | Area Status Report | Register Home<br>Organization |
| Register      | Home   | Organization           |                 |          |        |       |                    |                               |

2. Select your organization (1st-Tier – 4th-Tier) from the list box.

| <b>②-革新</b> Secom Safety Confirmation Se<br>HOME Disaster Management Contact Mana                                                                                            | rvice Org<br>Nam<br>gement Anpikun                                                           | anization: セコム安否確認サービス株式会社<br>e: khiro Kizune                  |
|----------------------------------------------------------------------------------------------------|----------------------------------------------------------------------------------------------|----------------------------------------------------------------|
| Safety Status Report Substitute Safety Status<br>Report                                                                                                    | Disaster Report Local Area Status Report                                                     | Register Home<br>Organization                                  |
| Register Home Organization                                                                                                    |                                                                                              |                                                                |
| No         Display<br>sequence         1st-Tier<br>Organization           1         Tokyo office         S                                                                   | 2st-Tier 3st-Tier<br>Organization Organization<br>also Department V                          | 4st-Tier<br>Organization                                       |
| Select ▼ to display<br>organizations<br>registered by<br>administrator. Select<br>applicable<br>organization.                                                                | Register<br>Click [Add] to d<br>new list box.                                                | isplay                                                         |
| No         Display<br>sequence         Ist-Tier         2st-Ti<br>Organization           1         Tokyo office         Seles Depart           2         Image: Seles Depart | er <u>Orsenization</u><br>Click [Delete] beside<br>organization name<br>delete an organizati | Ast-Tier<br>Dresolzation<br>e the Delete<br>e to Delete<br>On. |
|                                                                                                    | Register                                                                                     |                                                                |

\*If you belong to more than one organization, click [Add] button to display new list box and select organization (1st-Tier-4th-Tier).

\*Click [Delete] button to delete an organization.

\*Up to five organizations can be linked.

 Click [Register] button. The message, "Registering data. OK?," will be displayed. Select [OK]. The message, "Registration is completed," will be displayed indicating addition (change or deletion) of user's organization has been completed.

#### Note

• Click [Register] button to display [Registration is completed] to confirm addition, change or deletion of organizations.

### 5.8 Sending Substitute Safety Report (Selectable function)

You can report via the website on other users' safety status or their ability to come to office \*Applicable individual may be able to be searched with user ID and a name, depending on setting. For details, please refer to TIP on the next page.

#### 5.8.1 Sending substitute safety report using a PC

1. Select [Sending substitute safety report] from the menu.

| <i>@-革新</i> Se   | com   | Safety Confi            | rmation S       | ervice   |        |       |                    |                               |
|------------------|-------|-------------------------|-----------------|----------|--------|-------|--------------------|-------------------------------|
| HOME             | Disas | er Management           | Contact Man     | agement  | Ånpi   | kun   |                    |                               |
| Safety Status Re | port  | Substitute Saf<br>Repor | ety Status<br>H | Disaster | Report | Local | Area Status Report | Register Home<br>Organization |
| Substitute       | e Saf | ety Status Re           | port            |          |        |       |                    |                               |

2. When reporting the safety status of other users, input their User ID and click [Search] button.

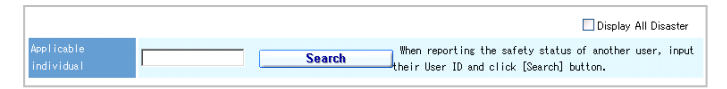

3. Name of disaster and name of user who report "substitute safety report" are displayed on screen.

Answer every required reporting part (Safety of Registrant, Able to Come to Office, etc.), and input comments if necessary, then click "Report" button. A message, "Are you sure for this report?" appears, then confirm the message and choose "OK".

When "Registration was completed" has appeared, substitute safety report has completed.

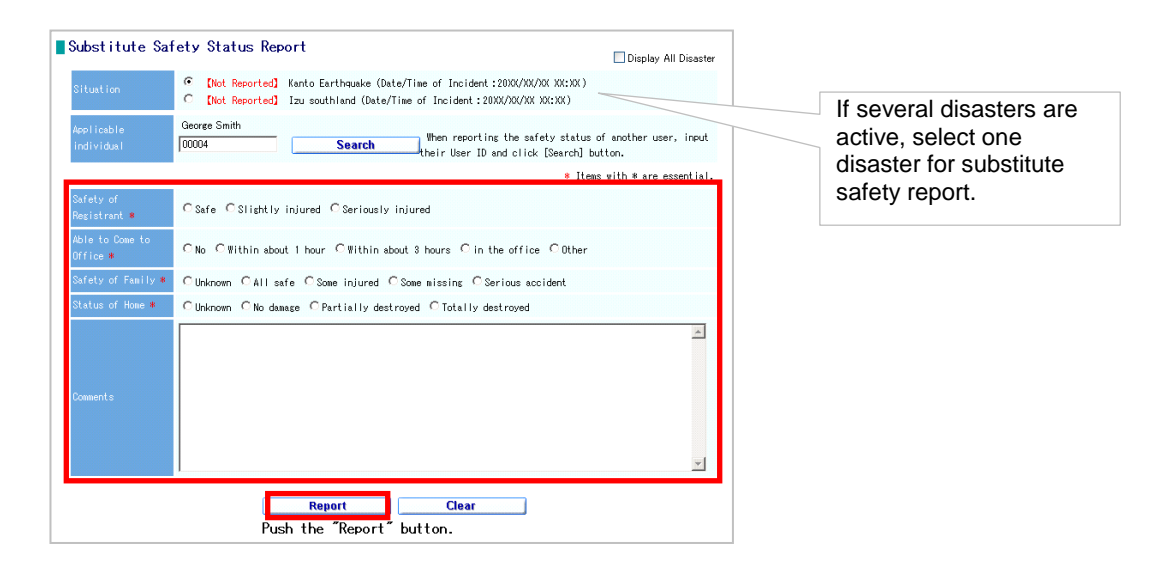

# 5.8.2 Sending substitute safety report using a smart phone

1. Log in to Safety Confirmation Service and select [Substitute Safety Report].

| Тор |
|-----|
|     |
| >   |
| >   |
| >   |
| >   |
|     |

\*You can log in by accessing the URL shown in the received safety confirmation e-mail. Please see 4.1.1 in this manual.

 Enter ID of the user for whom you want to make a substitute report in [Applicable individual's User ID] column and click [Search] button.

select name of disaster to make substitute report.

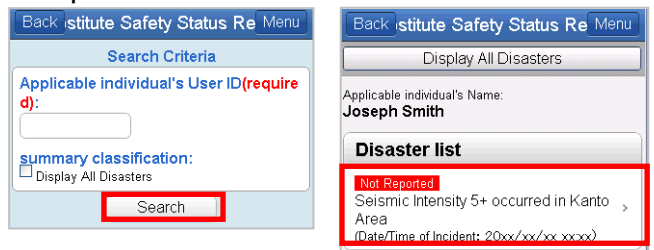

 Confirm whether the name of the user for whom you want to make a substitute report is displayed in [Applicable individual's User ID] column. Select contents of substitute report for each item (e.g. safety status, ability to come to office) .Then click [Report] button.

| licable individual's Name:              |   |
|-----------------------------------------|---|
| seph Smith                              |   |
|                                         | ٦ |
| Slightly injured                        | - |
| <ul> <li>Seriously injured</li> </ul>   | - |
| ble to Come to Office(required)         | 7 |
|                                         | ٦ |
| <ul> <li>Within about 1 hour</li> </ul> | - |
| Within about 3 hours                    | - |
| ○ in the office                         | - |
| Other                                   |   |
| afety of Family(required)               | ~ |
| Unknown                                 |   |
| ○ All safe                              |   |
| Some injured                            |   |
| Some missing                            |   |
| Serious accident                        | Ţ |
| tatus of Home(required)                 |   |
| Unknown                                 |   |
| No damage                               |   |
| Partially destroyed                     |   |
| Totally destroyed                       |   |

 The message, "Registration is completed," will be displayed indicating substitute safety report has been completed.

Enter comments if any, and click [Add Comment] button. The message, "Registration complete" will be displayed the comment addition has been completed.

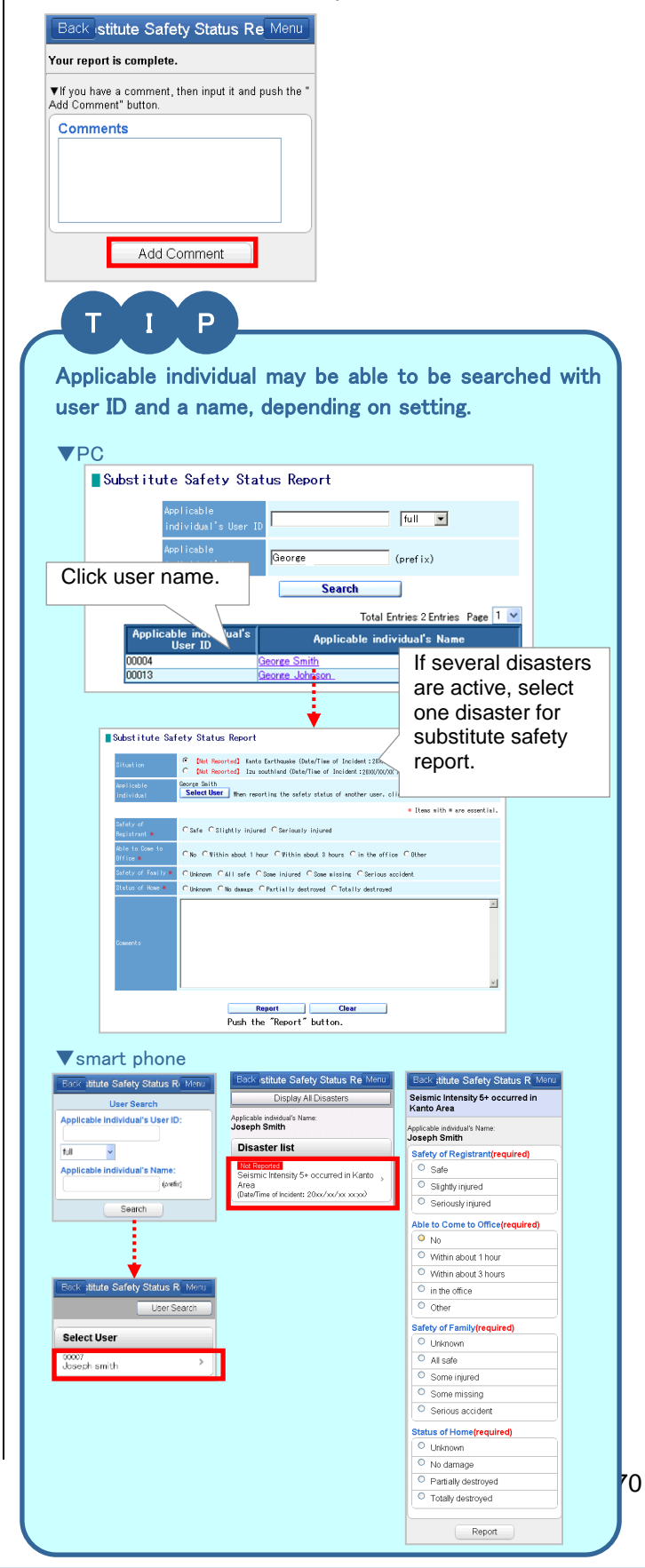

# 5.8.3 Sending substitute safety report using a mobile phone

1. Log in to Safety Confirmation Service and select [Substitute Safety Report].

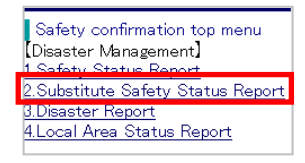

\*You can log in by accessing the URL shown in the received safety confirmation e-mail. Please see 4.1.1 in this manual.

 Enter ID of the user for whom you want to make a substitute report in [Applicable individual's User ID] column and click [Search] button.

select name of disaster to make substitute report.

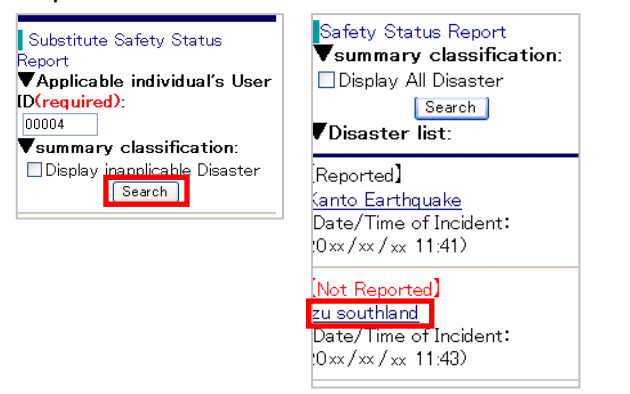

 Confirm whether the name of the user for whom you want to make a substitute report is displayed in [Applicable individual's User ID] column. Select contents of substitute report for each item (e.g. safety status, ability to come to office) .Then click [Report] button.

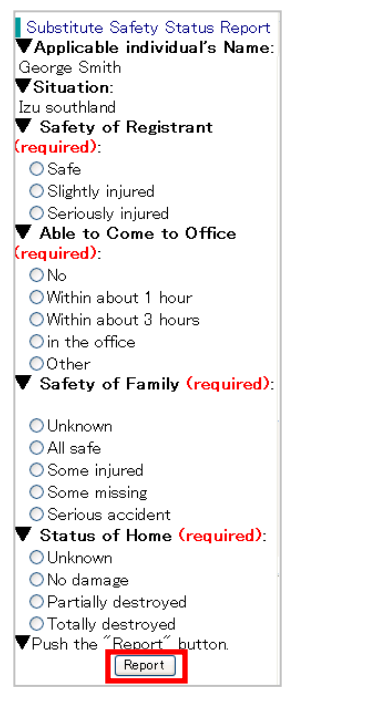

**4.** The message, "Registration is completed," will be displayed indicating substitute safety report has been completed.

Enter comments if any, and click [Add Comment] button. The message, "Registration complete" will be displayed the comment addition has been completed.

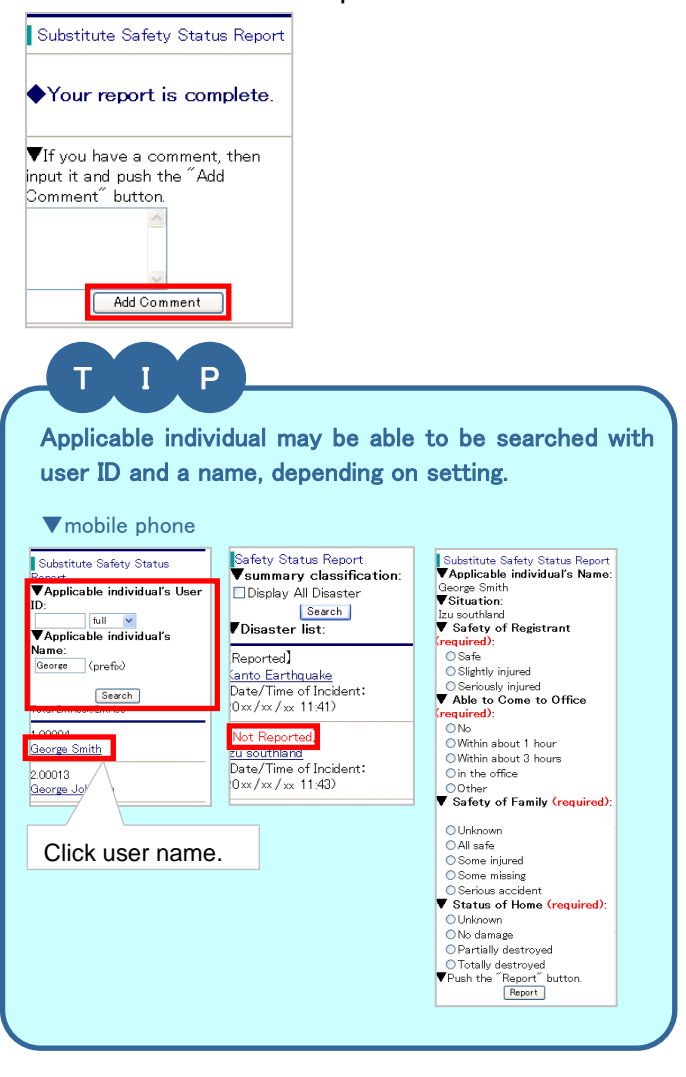

### 5.9 Using BBS (Selectable function)

All users can exchange information on the BBS by posting and viewing messages.

#### 5.9.1 Registering a new message using a PC

1. Select [BBS] from [Available Service(s)].

| <i>C-革新</i>                         |      |
|-------------------------------------|------|
| HOME Registered Info                |      |
| Available Service(s)                | Nous |
| 💈 Secom safety confirmation service | news |
| BBS                                 |      |
|                                     |      |

- 2. Select [New Message] from the menu.
- **3.** Enter title and message and click [Posting] button.

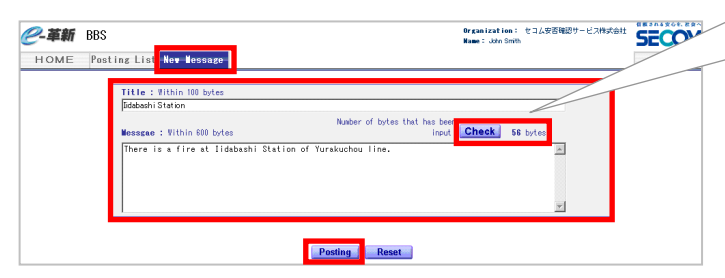

When you click "Check" button after input your message, the total number of bytes appears which you input in this box as message.

Up to 500 new messages can be uploaded. When the number of messages exceeds 500, the oldest message will be deleted.

\*For explanation of each item, please refer to Table 5.7, Explanation of Items.

4. A title of new message will be displayed in posting list.

| <u> @</u> -革新 | BBS                             |                |            |         |    | Organization:<br>Name: John St | : セコム安吉嶺<br>mith | 認サービス株式           | :@11           | SECOM                                |
|---------------|---------------------------------|----------------|------------|---------|----|--------------------------------|------------------|-------------------|----------------|--------------------------------------|
| HOME          | Posting List                    | New Message    |            |         |    |                                |                  |                   |                | Logout                               |
|               |                                 |                |            |         |    |                                |                  | [<br>* View lates | Dispi<br>st po | lav all posting]<br>sting (1 – 500). |
| Postin        | erlist<br>idabashi Station (()) | Update: 20xx/x | x/xx xx:xx |         |    |                                |                  |                   |                |                                      |
|               |                                 |                |            | 1 -1 (* | 1) |                                |                  |                   |                |                                      |

**5.** Display the posting message when selecting the title Click [Reply] button to display input form where you can reply to a message.

|                                                          |                    |             | Back to the postin       |
|----------------------------------------------------------|--------------------|-------------|--------------------------|
|                                                          |                    |             | * View latest reply (1 - |
| abashi Station Name' John Smith Date: 20vv/vv/vv vv      | Reply              |             |                          |
| abdain oladoin name.com ointin bate. 2007070707070       |                    |             |                          |
| ere is a fire at Iidabash i Station of Yurak uch ou line |                    |             |                          |
|                                                          |                    |             |                          |
|                                                          |                    |             |                          |
|                                                          | <b>;</b>           |             |                          |
| Lidobachi Station July Swith as ( (                      |                    |             |                          |
| IIdabashi Station John Smith 20xx/xx/xx                  | : xxixx            |             |                          |
|                                                          |                    |             |                          |
| Tere is a fire at Iidabashi Station of Yurakuch          | iou line           |             |                          |
|                                                          |                    |             |                          |
|                                                          |                    |             |                          |
| Title : Within 100 bytes                                 |                    |             |                          |
| the train situation                                      |                    |             |                          |
| N                                                        | umber of bytes the | at has been |                          |
| Message : Within 600 bytes                               |                    | input Check | 48 bytes                 |
| Both Inbound line and outbound line are stoppe           | d.                 |             | *                        |
|                                                          |                    |             |                          |
|                                                          |                    |             |                          |
|                                                          |                    |             |                          |
|                                                          |                    |             |                          |
| ]                                                        |                    |             | 7                        |
|                                                          |                    |             |                          |
|                                                          |                    |             |                          |
|                                                          |                    |             |                          |
| Repl                                                     | v Back             |             |                          |
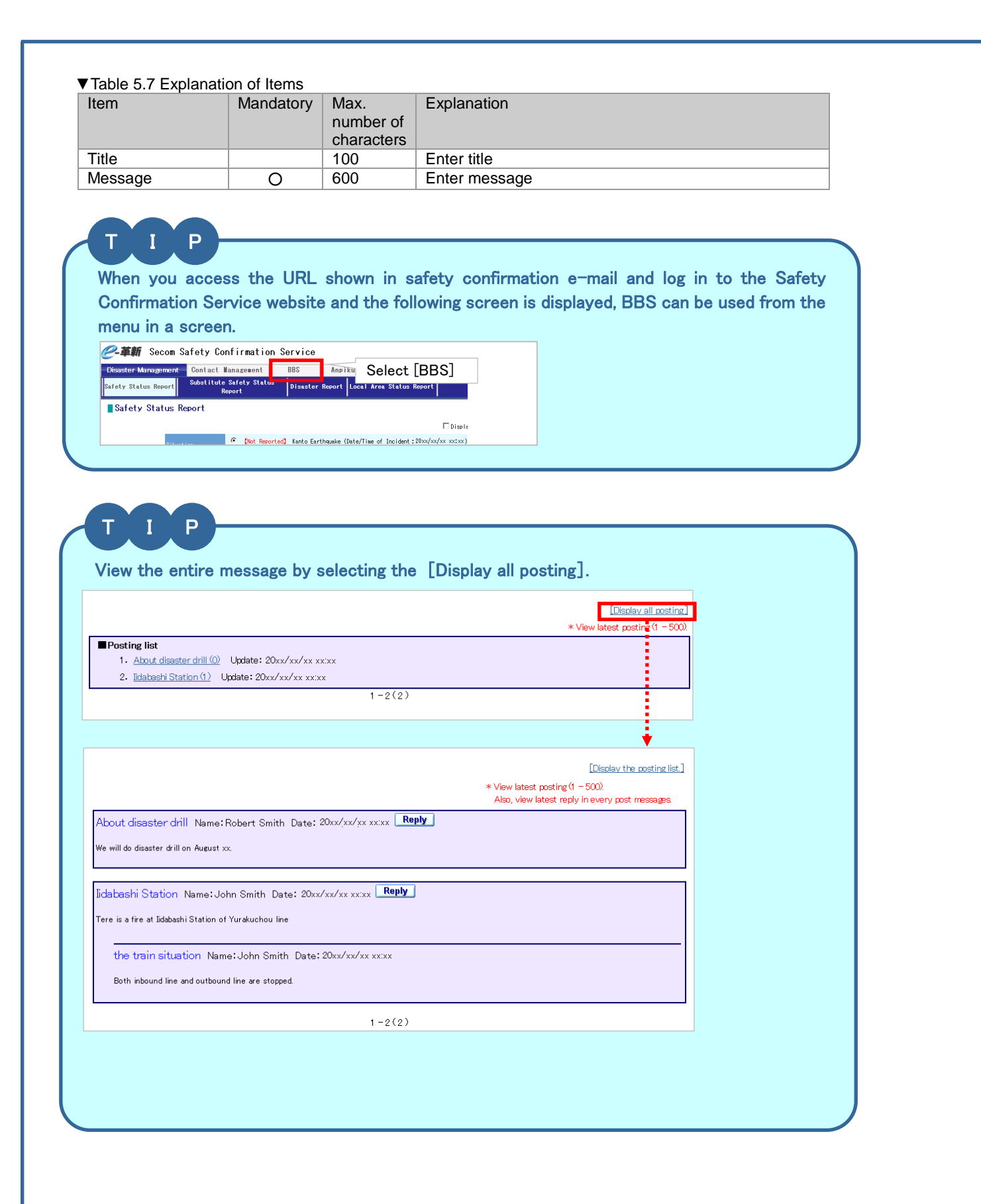

## 5.9.2 Registering a new message using a smart phone

1. Select [BBS] from the home page.

| e-Innovation                      |                 |  |  |
|-----------------------------------|-----------------|--|--|
| ServiceTop                        | Registrant Info |  |  |
| Available Service(s)              |                 |  |  |
| Secom safety confirmation service |                 |  |  |
| BBS                               | >               |  |  |

2. Click [Upload Message] button.

| Back Postir               | ng List        |  |  |
|---------------------------|----------------|--|--|
| Refresh                   | Upload Message |  |  |
| Currently not registered. |                |  |  |

3. Enter title and message and click [Posting] button.

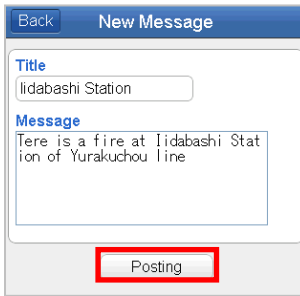

4. The title of the new message will be displayed on the BBS.

| Back Posting      | g List          |
|-------------------|-----------------|
| Refresh           | Upload Message  |
| * View latest no  | sting (1 - 500) |
| lidabashi Station | <b>1</b> >      |
| (1/1<br>TotalCo   | )<br>unt: 1     |

\*Up to 500 new messages can be uploaded. When the number of messages exceeds 500, the oldest message will be deleted.

## 5.9.3 Replying to a message using a smart phone

1. Click the title of the message you want to reply to.

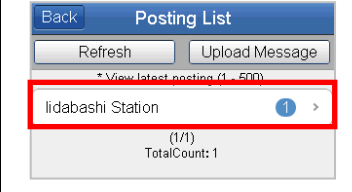

2. Confirm the message displayed on the BBS and click [Reply] button.

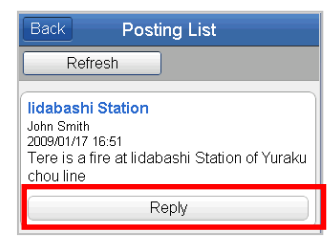

 Enter title and message and click [Reply] button.

|                                                      | Керіу                               |
|------------------------------------------------------|-------------------------------------|
| lidabashi<br>John Smith<br>20xx/xx/xo<br>Tere is a . | Station<br>xxxxx<br>                |
| Title<br>the train s                                 | ituation                            |
| Message<br>Both inbo<br>ine are s                    | und line and outbound l<br>itopped. |
|                                                      | Reply                               |

\*There is no limit to the number of reply messages that can be uploaded.

When you access the URL shown in safety confirmation e-mail and log in to the Safety Confirmation Service website and the following screen is displayed, BBS can be used from the menu in a screen.

|     | Menu                            |   |
|-----|---------------------------------|---|
|     | Disaster Management             |   |
|     | Safety Status Report            | > |
|     | Substitute Safety Status Report | > |
|     | Disaster Report                 | > |
|     | Local Area Status Report        | > |
|     | Contact Management              |   |
|     | Contact Report                  | > |
|     | Substitute Contact Reporter     | > |
|     |                                 |   |
|     | Sub Menu                        |   |
| BS] | BBS >                           |   |
|     |                                 |   |

## 5.9.4 Registering a new message using a mobile phone

1. Select [BBS] from the home page.

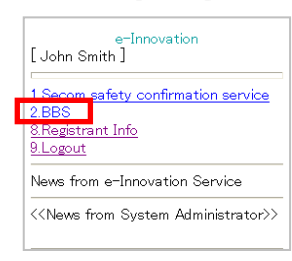

Click [Upload Message] button.

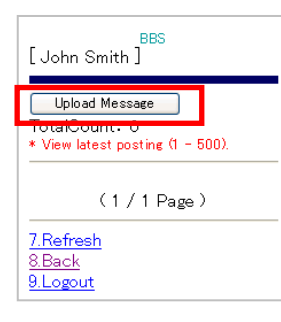

3. Enter title and message and click [Posting] button.

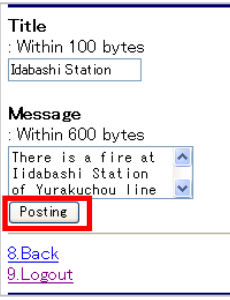

4. The title of the new message will be displayed on the BBS.

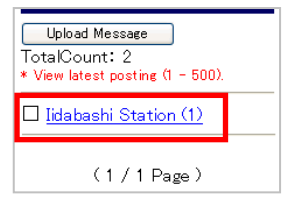

\*Up to 500 new messages can be uploaded. When the number of messages exceeds 500, the oldest message will be deleted.

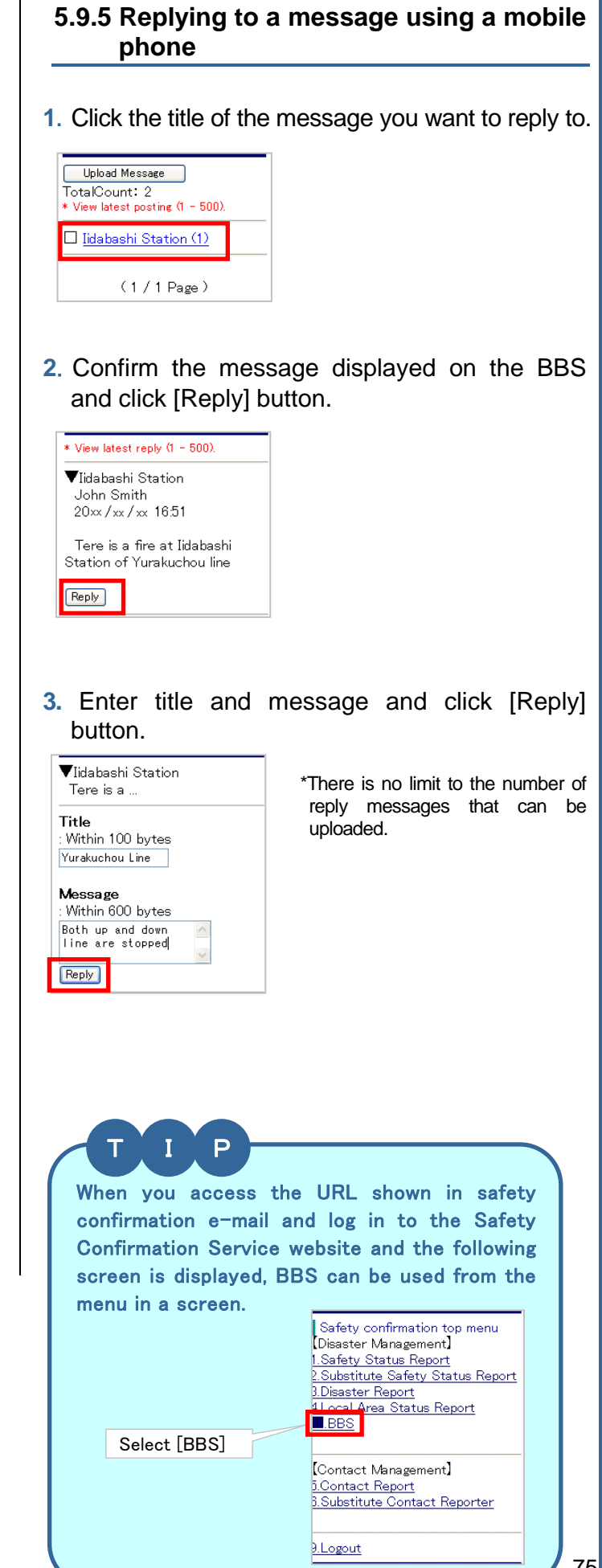

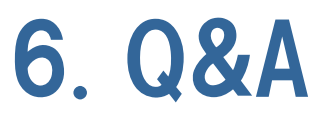

This chapter answers frequently asked questions.

## 6.1 Frequently Asked Questions

| ∎Lo    | ■Login                                                                                                    |       |                                                                                                    |
|--------|----------------------------------------------------------------------------------------------------|-------|----------------------------------------------------------------------------------------------------|
| Q<br>Q | I cannot log in.<br>I entered the password shown in<br>the password notification e-mail,<br>but I cannot log in.                                                                                                    | A     | There is a possibility that your password has become invalid<br>because you have entered an incorrect password in succession.<br>Please contact your administration department to reactivate your<br>account. Then, your password will be reset to the initial<br>password.                                                                                                    |
| ∎Re    | egistration of user information / Whe                                                                                                    | en sa | fety confirmation e-mail is received (in the event of a disaster)                                                                                                    |
| Q      | Confirmation e-mail, safety<br>confirmation e-mail or additional<br>confirmation e-mail cannot be<br>received.                                                                                                    | A     | f "Registration result e-mail" is not received within a reasonable<br>time, it is possible that junk e-mail blocking is set on your mobile<br>phone. Check and change your setting to receive e-mail from<br>admin@pa.e-kakushin.com and<br>message@pa.e-kakushin.com. (If your mobile phone is set to<br>receive only certain domains, change the setting so that e-mail<br>from pa.e-kakushin.com domain can be received.)                                                                                                    |
| Q      | The spam mail came to receive<br>when the-mail address was<br>registered.                                                                                                    | A     | The register of mail address basically has made the register with Web<br>which utilizes Internet main, In the data communication processing<br>when registering, it is never read by the third party because it does<br>the encrypted communication.<br>Moreover, about the management of personal information, basically, it<br>is not possible to inspect it as long as the person in question doesn't<br>access the web. (Even the administrator) And, even our system<br>administrator cannot inspect information. If you want to inspect<br>information, you must apply to another management post for the<br>access.<br>If ID is not issued, it is not possible to access it. Therefore,<br>information never leaks to the third party.<br>About the spam mail,<br>The spam mail might be received to suddenly when the spam mail<br>prevention are not set at all.<br>Afterwards, when the spam mail is received once, it seems to come<br>frequently to receive the spam mail. |
| ∎W     | hen safety confirmation e-mail is red                                                                                                    | ceive | d (in time of a disaster)                                                                                                    |
| Q      | When I was about to report<br>safety status using a mobile<br>phone, the menu screen was<br>displayed after accessing the<br>URL shown in the safety<br>confirmation e-mail.<br>When I was about to report<br>safety status using a mobile<br>phone, the [Disaster Selection] | A     | Depending on setting, the [Report Menu] screen or the [Disaster<br>Selection] screen may be displayed after logging in. (Please see<br>4.1.2 in this manual.)<br>•Select [1. Safety Status Report] from the [Report Menu] screen<br>in order to enter the [Safety Status Report] screen.<br>•When there is more than one disaster, the [Selection] screen<br>becomes available for selecting the name of the disaster from                                                                                                    |
| Q      | screen was displayed after<br>accessing the URL shown in the<br>safety confirmation e-mail.<br>When I accessed the URL<br>shown in safety confirmation                                                                                                    | Α     | If Softbank mobile is used, There is a possibility that URL shown in the safety confirmation mail is cut on the way, because-mail is                                                                                                    |
|        | e-mail using a mobile phone,<br>the blank screen was displayed.                                                                                                    |       | not received in the full text. Please access the URL after receiving mail in the full text.                                                                                                    |

| Q  | When I accessed the URL using<br>a mobile phone, the screen did<br>not displayed collectly.                                            | Α | If access the URL via full browser mode or PC Viewer, screen may not be displayed collectly.Please confirm display setting.                                                                                                    |
|----|----------------------------------------------------------------------------------------------------|---|----------------------------------------------------------------------------------------------------|
| Q  | When I accessed the URL using<br>a PC, the screen did not<br>displayed collectly.                                                      | A | If Java Script is set to unable, screen may not be displayed collectly.<br>In addition, please notice that if cookie is set to unable, this service will become unavailable because cookie data is used in the service.                                                                                                    |
| Q  | Is mobile phone can used for reporting safety status?                                                                                  | A | Mobile phone can be used for reporting safety status. However,<br>there is a possibility that user cannot report safety status<br>because the system cannot recognize the tone depending on<br>communication situation.<br>In additon, if the display is switched to power save mode, the<br>system cannot recognize the report because the tone is not<br>outgoing.<br>Prepaid mobile phone may be configured to switch to power<br>save mode in shorter time, so please confirm the setting when<br>you use a prepaid mobile phone. |
| Q  | Is there any problem if I press<br>the button in the middle of audio<br>guidance, when I report safety<br>status using a mobile phone? | A | If the button is pressed in the middle of audio guidance, the report will become void because the system cannot recognize the tone.                                                                                                    |
| ∎O | ■Options                                                                                                    |   |                                                                                                    |
| Q  | I added/changed/deleted my<br>organization, but it has not been<br>updated on the system.                                              | A | Click [Register] button after making an addition/change/deletion<br>and confirm that the message, "Registration is completed" is<br>displayed. If you do not click [Register] button, changes cannot<br>be reflected in the system.                                                                                                    |

Secom Trust Systems Co., Ltd.